## LAPORAN PRAKTIK KERJA LAPANGAN PADA PT. HARITAMA SWASTIKA GROUP (HSG)

LINGGA GALUH KIRANA 8335150450

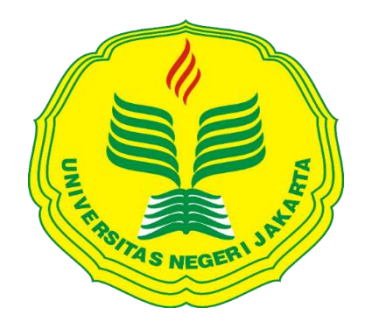

Laporan Praktik Kerja Lapangan ini Ditulis Untuk Memenuhi Salah Satu Persyaratan Mendapatkan Gelar Sarjana Ekonomi Pada Fakultas Ekonomi Universitas Negeri Jakarta

PROGRAM STUDI S1 AKUNTANSI FAKULTAS EKONOMI UNIVERSITAS NEGERI JAKARTA 2018

## **LEMBAR EKSEKUTIF**

| Nama             | : Lingga Galuh Kirana                              |
|------------------|----------------------------------------------------|
| Nomor Registrasi | : 8335150450                                       |
| Program Studi    | : S1 Akuntansi                                     |
| Judul            | : Laporan Praktik Kerja Lapangan pada PT. Haritama |
|                  | Swastika Group (HSG)                               |

Praktikan telah menyelesaikan Praktk Kerja Lapangan (PKL) selama 40 hari kerja pada PT. Haritama Swastika Group (HSG) dengan penempatan pada Kantor Konsultan Pajak HSG sebagai Accounting Representative. Praktikan diberikan tugas untuk membuat pembukuan pada dua Perusahaan, yaitu: Perusahaan yang berbentuk PT dengan kegiatan utama perusahaan pada bidang Jasa Pemasaran Perumahan dan Properti; dan Perusahaan yang berbentuk CV dengan kegiatan utama perusahaan pada bidang retail bahan bangunan. Proses penyusunan pembukuan kedua perusahaan tersebut memiliki kurang lebih tiga tahapan yaitu: pertama praktikan terlebih dahulu menganalisis berbagai data terkait berbagai jenis aktivitas akuntansi perusahaan yang selanjutnya akan di input melalui program MYOB Accounting Software. Dalam proses peng-input-an tersebut dilakukan beberapa tahapan sebagai berikut: meng-input pengakuan penjualan, meng-input pengakuan pembelian, meng-input rekening koran, meng-input petty cash, meng-input HPP (hanya pada CV. Y), meng-input pajak dan meng-input penyusutan, setelah berbagai proses tersebut selesai, maka hasil akhir dari berbagai aktivitas tersebut adalah berupa laporan keuangan bulanan. Selama pelaksanaan PKL, praktikan didampingi oleh seorang pendamping yang menjabat sebagai seorang supervisor bernama Bapak Afo Rakaiwa.

Kata Kunci: *Accounting Representative*, Pembukuan, *MYOB Accountng Software*, Laporan Keuangan.

#### **LEMBAR PENGESAHAN**

Koordinator Program Studi S1 Akuntansi Fakultas Ekonomi Universitas Negeri Jakarta

Ment

Dr. I Gusti Ketut Agung Ulupui, SE, M.Si, Ak, CA NIP. 196612311993032003

Nama Ketua Penguji

Tanda Tangan Tanggal

06/02/19

Mup

Dr. I Gusti Ketut Agung Ulupui, SE, M.Si, Ak, CA ...... NIP. 196612311993032003

Penguji Ahli

Muhammad Yusuf, SE, M.M. NIDN. 8895000016

Dosen Pembimbing

Yunika Murdayanti SE., M.Si., M.Ak NIP. 197806212008012011

04/02/19 

04/02/19

ii

## **KATA PENGANTAR**

Puji dan syukur kehadirat Allah SWT, yang telah memberikan nikmat iman dan islam-Nya, karena tanpa kehadirat-Nya praktikan tidak dapat menyelesaikan laporan praktik kerja lapangan dengan baik. Laporan ini merupakan laporan akhir praktik kerja lapangan yang dilaksanakan oleh praktikan pada PT. Haritama Swastika Group. Laporan ini disusun untuk memenuhi kewajiban dalam memperoleh gelar Sarjana Ekonomi di Universitas Negeri Jakarta.

Selama proses penyusunan laporan praktik kerja lapangan ini, praktikan tidak terlepas dari bantuan, dukungan dan doa dari berbagai pihak. Praktikan mengucapkan terima kasih dan penghargaan yang sebesar-besarnya kepada:

- Orang tua dan adik-adik tercinta yang selalu memberikan semangat, dukungan dan doa untuk praktikan selama menjalankan proses pelaksanaan PKL dari awal hingga akhir.
- b. Yunika Murdayanti, SE., M.Si., M.Ak selaku dosen pembimbing yang telah memberikan pengarahan, bimbingan dan evaluasi kepada praktikan selama penyusunan laporan PKL dengan penuh kesabaran.
- c. Dr. I Gusti Ketut Agung Ulupui, SE, M.Si, Ak CA selaku Koordinator Program Studi S1 Akuntansi Fakultas Ekonomi Universitas Negeri Jakarta yang telah mengadakan program PKL untuk pesertan didik.

- d. Seluruh keluarga Besar PT, Haritama Swastika Group terkhusus kepada Ibu Ari, Ibu Jamilah dan Bapak Afo selaku pembimbing praktikan yang telah memberikan kesempatan, membimbing dan mengevaluasi tugas dan tanggung jawab praktikan selama menjalankan praktik kerja lapangan.
- e. Para sahabat yaitu: Umuhani, Kaizeno Globi, Robbiatun Nur Hasanah, Siti Mardiani, Anindita Choirunisa, Yosephine Yuniasara, William Pradipta dan Bob Suryoatmojo serta teman-teman S1 Akuntansi B 2015 yang senantiasa memberikan semangat, dukungan dan doa bagi praktikan agar dapat menyelesaikan laporan PKL ini tepat pada waktunya.

Praktikan berharap agar laporan yang telah disusun ini dapat bermanfaat bagi berbagai pihak. Praktikan menyadari bahwa laporan ini masih terdapat berbagai kekurangan. Oleh karena itu, kritik dan saran yang membangun sangat dibutuhkan untuk menjadi pembelajaran dan evaluasi agar praktikan ataupun pihak lain menjadi lebih baik lagi.

Jakarta, Desember 2018

Penulis

# **DAFTAR ISI**

| LEMBAR               | EKSEKUTIF i                                 |  |
|----------------------|---------------------------------------------|--|
| LEMBAR PENGESAHAN ii |                                             |  |
| KATA PEN             | NGANTARiii                                  |  |
| DAFTAR               | [SIv                                        |  |
| DAFTAR               | GAMBARvi                                    |  |
| DAFTAR               | LAMPIRANvii                                 |  |
|                      |                                             |  |
| BAB I. PE            | NDAHULUAN1                                  |  |
| A.                   | Latar Belakang PKL1                         |  |
| В.                   | Maksud dan Tujuan KKL5                      |  |
| C.                   | Kegunaan PKL                                |  |
| D.                   | Tempat PKL                                  |  |
| E.                   | Jadwal Waktu PKL9                           |  |
| BAB II. TI           | NJAUAN UMUM PT. HARITAMA SWASTIKA GROUP14   |  |
| A.                   | Sejarah Perusahaan14                        |  |
| B.                   | Struktur Organisasi                         |  |
| C.                   | Kegiatan Umum PT. Haritama Swastika Group23 |  |
| BAB III.PH           | ELAKSANAAN PRAKTIK KERJA LAPANGAN27         |  |
| A.                   | Bidang Kerja27                              |  |
| В.                   | Pelaksanaan Kerja                           |  |
| C.                   | Kendala Yang Dihadapi71                     |  |
| D.                   | Cara Menghadapi Kendala72                   |  |
| BAB IV.K             | ESIMPULAN74                                 |  |
| A.                   | Kesimpulan74                                |  |
| В.                   | Saran                                       |  |
|                      |                                             |  |
| DAFTAR               | PUSTAKA                                     |  |
| LAMPIRA              | N-LAMPIRAN                                  |  |

## DAFTAR GAMBAR

| Gambar | : II. 1 S | Struktur | Organisasi | Group l | PT. Harit | aa Swastika | Group | ••••• | 18 |
|--------|-----------|----------|------------|---------|-----------|-------------|-------|-------|----|
| Gambar | : II. 2 S | Struktur | Organisasi | Kantor  | Konsulta  | n Pajak HS  | G     |       | 19 |

## DAFTAR LAMPIRAN

| Lampiran 1.  | Surat Permohonan PKL                                                          |
|--------------|-------------------------------------------------------------------------------|
| Lampiran 2.  | Surat Persetujuan PKL                                                         |
| Lampiran 3.  | Lembarn Penilaian PKL                                                         |
| Lampiran 4.  | Daftar Hadir PKL                                                              |
| Lampiran 5   | Surat ke-absahan data perusahaan                                              |
| Lampiran 6.  | Sertifikat Penghargaan                                                        |
| Lampiran 7.  | Logo Perusahaan                                                               |
| Lampiran 8.  | Log Harian                                                                    |
| Lampiran 9.  | Contoh Tampilan Data Transaksi Akuntansi                                      |
| Lampiran 10. | Tampilan awal <i>MYOB</i>                                                     |
| Lampiran 11. | Tampilan Enter Sales untuk mengakui penjualan                                 |
| Lampiran 12. | Tampilan Enter Purchases untuk mengakui pembelian95                           |
| Lampiran 13. | Tampilan Spend Money untuk meng-input rekening koran                          |
| Lampiran 14. | Tampilan Receive Money untuk meng-input rekening koran                        |
| Lampiran 15. | Tampilan Pay Bills dalam pembayaran atas pembelian                            |
| Lampiran 16. | Tampilan Spend Money untuk meng-input Petty Cash                              |
| Lampiran 17. | Tampilan Record Journal Entry untuk meng-input PPH 21 100                     |
| Lampiran 18. | Tampilan Record Journal Entry untuk PPN Keluaran 101                          |
| Lampiran 19. | Tampilan Recor Journal Entry untuk meng-input Penyusutan 102                  |
| Lampiran 20. | Tampilan output berupa Balance Sheet bulanan pada MYOB 103                    |
| Lampiran 21. | Tampilan output berupa Profit & Loss bulanan pada MYOB 104                    |
| Lampiran 22. | Tampilan <i>output</i> berupa Laporan Perubahan Ekuitas pada <i>Excel</i> 105 |
| Lampiran 23. | Tampilan output berupa Laporan Arus Kas pada Excel 106                        |
| Lampiran 24. | Tampilan output berupa CALK pada Excel 107                                    |
| Lamoiran 25. | Tampilan HPP pada CV. Y 108                                                   |
| Lampiran 26. | Kartu Konsultasi Bimbingan Penlusian PKL 109                                  |

# BAB I PENDAHULUAN

#### A. Latar Belakang PKL

Dalam perkembangan teknologi yang sangat pesat seperti sekarang ini, negara-negara di dunia turut berlomba-lomba dalam menghadapi proses transformasi, yang mengubah pola kehidupan masyarakat dari pola konvensional menjadi masyarakat dengan teknologi digital. Masyarakat dunia berupaya terus menerus untuk membuat kehidupan menjadi lebih mudah melalui pembaharuan teknologi yang telah dimulai dari revolusi industri 1.0 hingga kini memasuki revolusi industri 4.0 yang diiringi oleh perkembangan Informasi dan Komunikasi (Irawan, 2018).

Revolusi industri 4.0 terjadi ketika robot yang terkoneksi dengan sistem komputer, dilengkapi dengan *machine learning algorithms* yang dapat belajar dan mengontrol robot itu sendiri tanpa input dari *human operators* yang dikenal dengan istilah *artificial intellegence (AI)* (Xing & Marwalu, 2016).

Revolusi industri yang diawali dengan keberhasilan dalam menemukan teknologi yang mempermudah keidupan manusia, ternyata di kemudian hari akan menimbulkan permasalahan yang meresahkan. Era digitalisasi sebagai hasil dari perubahan teknologi revolusi industri 4.0 akan menimbulkan pekerjaan-pekerjaan menjadi "hilang" karena digantikan oleh robot dengan kemampuan berpikir seperti manusia (Brynjolfsson & McAfee, 2014). Hidayati (2017) melaporkan sehubungan dengan studi McKinsey Global

Institute di 46 negara pada tahun 2017, bahwa:

- 1. Sebagian besar pekerja akan kehilangan pekerjaan.
- 2. Sebagian teknisi bekerja dengan mesin yang berevolusi dengan cepat, sehingga harus terus menerus mengembangkan keterampilan dan keahliannya.
- 3. 25% aktivitas *Chief Executive Officer* (CE0) akan tergantikan mesin sepert pengambilan keputusan dari analisis laporan keuangan.
- 4. Munculnya pekerjaan-pekerjaan baru yang belum ada sebelumnya, seperti pengembangan teknologi informasi, manajemen sistem teknologi infrmasi, pembuat aplikasi perangkat keras, dan *big data* yang memberikan kebutuhan terhadap ilmuwan dengan kemampuan mengolah dan menganalisis data secara statistik.
- 5. Munculnya wirausaha-wirausaha baru.

Sementara itu, Generasi Milenial sebagai generasi yang lahir dalam kisaran tahun 1980 - 2000 pada era revolusi industri 4.0 ini, dikenal sebagai generasi yang "bergaul erat" dengan teknologi komunikasi dan informasi melalui dunia maya dalam memperoleh informasi dan berkomunikasi melalui sosial media. Kini, industri tengah berbenah diri untuk bersiap menghadapi perubahan teknologi dengan angkatan kerja dari generasi tersebut.

Kesiapan Perguruan Tinggi dalam mempersiapkan generasi milenial dalam menghadapi revolusi teknologi semakin menjadi sorotan dewasa ini. Perguruan Tinggi memberikan dampak pada kehidupan masyarakat karena mempengaruhi pola pikir para peserta didik yang di kemudan hari, mereka akan menjadi penentu arah perkembangan dan pertumbuhan ekonomi melalui pengambilan keputusannya dalam dunia bisnis dan dunia kerja (Irawan, 2018).

Perkembangan Teknologi Informasi dan Komunikasi (TIK) dengan Atrificial Intelegence menciptakan berbagai peluang dan tantangan baru bagi Perguruan Tinggi dalam menghasilkan lulusan dengan keterampilan yang dibutuhkan dalam memasuki era revolusi industri ke-4. Keterampilan tersebut meliputi: *critical thingking, people management, emotional intellegence, judgement, negotiation, cognitive flexibility, knowledge production and management* (Xing dan Marwala, 2016).

Dengan demikian, tantangan utama yang dihadapi Perguruan Tinggi adalah menyiapkan tenaga kerja dengan kompetensi yang sesuai dengan kebutuhan zaman digital agar mampu mengembangkan potensi hingga mampu bersaing pada tatanan internasional. Perguruan Tinggi perlu mempertimbangkan faktor-faktor yang menjadi keunggulan bersaing, yaitu membuat kurikulum yang mendalami kebutuhan masyarakat di era digital, fokus dalam inovasi dalam proses belajar mengajar, fokus pada keterlibatan mahasiswa dalam kegiatan penelitian lapangan di perusahaan.

Terkhusus dalam Progrm Studi Akuntansi, beredar isu bahwa peranan *human operators* dalam proses *accounting* akan tergantikan oleh fungsi robot yang dapat mengerjakan segala proses yang ada dalam bidang ilmu tersebut (Irawan, 2018). Oleh karena itu, tidak hanya membuat perubahan dalam kurikulum ke arah digitalisasi, pemahaman terhadap dunia bisnis yang sesungguhnya juga sangat diperlukan. Melalui *kegiatan magang/Program Praktik Kerja Lapangan*, peserta didik dilatih untuk memahami permasalahan dan berusaha mengatasinya dengan berbagai alternatif solusi, sehingga diharapkan kegiatan tersebut dapat memberikan keterampilan yang dibutuhkan dalam memasuki era revolusi industri 4.0.

Universitas Negeri Jakarta sebagai salah satu Perguruan Tinggi Negeri harus memiliki visi misi, aturan, prorgan, sistem tata kelola, infrastruktur, kerja sama regional maupun internasional, serta sumber daya manusia yang berkomitmen dalam mewujudkan tujuan bersama dalam menghadapi era *digital economy* dalam industri 4.0. Untuk mewujudkan hal tersebut, Universitas Negeri Jakarta memfasilitasi peserta didiknya termasuk pada Fakultas Ekonomi, Program Studi Akuntansi dengan memberikan kesempatan untuk mengaplikasikan teori yang telah dipelajari melalui Praktik Kerja Lapangan (PKL).

Program PKL memberikan kompetensi pada mahasiswa untuk dapat lebih mengenal, mengetahui dan berlatih menganalisis baik itu dalam kondisi permasalahan maupun teknologi yang digunakan lingkungan kerja. Tentu saja hal ini merupakan salah satu upaya Program Studi untuk mempersiapkan dan meng-*upgrade* kemampuan peserta didik dalam memasuki bursa tenaga kerja kompetitif di era *digital economy* 

PT. Haritama Swastika Group (HSG) merupakan suatu perusahaan yang menyediakan Jasa Keuangan (Akuntansi dan Perpajakan); Jasa Pendidikan/Pelatihan (Akuntansi, Perpajakan dan Komputer Akuntansi) yang berada di Kota Depok. PT. HSG memfasilitasi dan memberikan kesempatan bagi mahasiswa yang sedang/telah menempuh program S1 Akuntansi untuk dapat melakukan Praktik terhadap berbagai aktivitas yang berhubungan dengan Akuntansi, seperti aktivitas pencatatan, penganalisaan, dan pelaporan keuangan. Dengan kesempatan tersebut, praktikan mendaftarkan diri untuk

menjalankan Program Praktek Kerja Lapangan dan diterima dengan penempatan pada Kantor Konsultan Pajak HSG sebagai Accounting Representative untuk melakukan aktivitas pembuatan pembukuan dari klien.

Sebagai salat satu penyedia Jasa Keuangan dan Jasa Pendidikan/Pelatihan PT. HSG merupakan tempat Praktik Kerja Lapangan yang dirasa sesuai dengan *background* pendidikan yang selama ini diemban oleh praktikan sehingga dapat menunjang *accounting skill* yang dimiliki oleh praktikan. Oleh karena itu, penempatan praktikan sebagai *Accounting Representative* untuk membuat *Pembukuan Klien* diharapkan mampu memberikan gambaran langsung tentang siklus akuntansi yang selama ini telah dipelajari oleh praktikan.

#### B. Maksud dan Tujuan PKL

Adapun maksud dari pelaksanaan PKL, yaitu:

- 1. Mempelajari suatu bidang pekerjaan yang ada pada tempat PKL.
- 2. Mengaplikasikan ilmu akuntansi yang telah di dapat dalam perkuliahan.
- 3. Mmepelajari dan menganalisa bagaimana penerapan berbagai macam teori yang ada dalam ilmu akuntansi pada praktik langsung dalam dunia kerja.
- 4. Membandingkan antara teori dan praktik yang terjadi di lapangan.
- Mengetahui secara langsung berbagai macam permasalahan yang muncul dalam lingkungan kerja.

Tujuan dari pelaksanaan PKL, yaitu:

- Memenuhi salah satu persyaratan untuk mendapatkan gelar Sarjana Ekonomi pada Fakultas Ekonomi Universitas Negeri Jakarta.
- Memperoleh wawasan tentang suatu pekerjaan yang akan di laksanakan di tempat PKL.
- 3. Memperoleh pengalaman tentang gambaran dunia kerja bidang akuntansi.
- 4. Menngasah dan menilai *accounting skill* diri sendiri dan membiasakan etika baik di manapun berada termasuk dalam lingkungan kerja.
- 5. Memperoleh relasi yang sesuai dengan background praktikan.

#### C. Kegunaan PKL

Pelaksanaan PKL memberikan manfaat kepada berbagai pihak, yaitu:

- 1. Bagi Praktikan
  - a. Praktikan mendapatkan kesempatan untuk mengaplikasikan ilmu yang telah didapatkan selama perkuliahan ke dalam dunia kerja.
  - b. Praktikkan mendapatkan kesempatan untuk memperluas wawasan terkait bidang kerja dalam ilmu akuntansi.
  - c. Praktikan dapat melatih sekaligus mengembangkan *skill* dalam hal membaca situasi dan memcahkan masalah yang ada di dunia kerja.
  - d. Praktikan dapat menilai potensi diri secara langsung melalui aktivitas akuntansi yang dikerjakan di tempat PKL.
  - e. PKL merupakan ajang bagi praktikan untuk mempersiapkan diri dalam menghadapi dunia kerja sesungguhmya nanti.
- 2. Bagi Fakultas Ekonomi Universitas Negeri Jakarta

- Menjalin kerja sama dan hubungan baik antara Fakultas Ekonomi Universitas Negeri Jakarta dengan instansi tempat praktikn melaksanakan PKL.
- Memberikan citra positif Universitas Negeri Jakarta khususnya Fakultas Ekonomi kepada instansi tempat praktikan melaksanakan PKL.
- c. Sebagai sarana/program untuk mewujudkan visi misi Universitas Negeri Jakarta untuk menciptkan lulusan yang berkualitas dan berintegritas.
- Memfasilitasi para peserta didik untuk dapat memperoleh wawasan, pengalaman, dan pelatihan di dunia kerja.
- e. Menjadi tolak ukur seberapa jauh peserta didik dapat mengaplikasikan ilmu yang diberikan melalui praktik langsung.
- 3. Bagi PT. Haritama Swastika Group
  - a. Sebagai sarana untuk memperkenalkan PT. HSG sebagai penyedia jasa akuntansi & pajak kepada masyarakat khususnya mahasiswa Akuntansi Universitas Negeri Jakarta untuk membangun citra positif perusahaan.
  - b. Sebagai sarana kerja sama yang saling menguntungkan anatara PT.
    HSG dengan Fakultas Ekonomi Universitas Negeri Jakarta.
  - c. Sebagai sarana untuk memperoleh kritik dan saran dari mahasiswa praktikan terkait kinerja perusahaan.

- d. Sebagai sarana untuk bertukar pikiran antara praktikan dengan pihak
  PT. Haritama Swastika Group.
- e. Sebagai sarana memperluas jaringan antar instansi.

### **D.** Tempat PKL

| Nama Perusahaan   | : PT. Haritama Swastika Group (HSG)             |  |  |
|-------------------|-------------------------------------------------|--|--|
| Alamat Perusahaan | : Jl. Raya Sawangan No. 7C Mampang,             |  |  |
|                   | Pancoran Mas, Depok.                            |  |  |
| Telepon           | : (021) 77200710                                |  |  |
| Fax               | : (021) 29436828                                |  |  |
| Bidang Perusahaan | : Jasa Keuangan (Akuntansi dan Perpajakan)      |  |  |
|                   | dibawah naungan Kantor Konsultan Pajak HSG;     |  |  |
|                   | Jasa Pendidikan/Pelathan (Akuntansi, Perpajakan |  |  |
|                   | dan Komputer Akuntansi) dibawah naungan         |  |  |
|                   | Lembaga Pelatihan Kerja Swasta HSG              |  |  |

PT. HSG yang memberikan berbagai macam Jasa Akuntansi dan Perpajakan dirasa sesuai dengan *background* pendidkan yang diemban praktikkan, selain itu kemudahan akses menuju alamat instansi tersebut menjadi pertimbangan praktikan untuk melaksanakan Program Praktik Kerja Lapangan pada instansi tersebut.

#### E. Jadwal Waktu PKL

Dalam melaksanakan Praktik Kerja Lapangan di PT. Haritama Swastika Group, praktikan melewati berbagai tahapan-tahapan berikut:

#### 1. Tahapan Persiapan

Pada tahap persiapan, praktikan pada awalnya menargetkan dua instnasi pemerintahan yang ada di Jakarta yaitu: Direktorat Jenderal Bea dan Cukai; dan Rumah Sakit Umum Pusat Nasional dr. Cipto Mangunkusumo. Praktikan mendatangi kedua tempat tersebut, untuk mendapatkan informasi apakah kedua tempat tersebut memberikan kesempatan untuk melaksanakan Praktik Kerja Lapangan Akuntansi, dan ternyata kedua instnasi membuka kesempatan tersebut.

Setelah mengetahui informasi tersebut, praktikan membuat surat pengajuan PKL dimulai dari pengajuan surat izin PKL ke Fakultas yang sebelumnya telah disetujui oleh Ketua Program Studi Akuntansi, setelah di proses di Fakultas, maka surat tersebut akan diproses oleh Biro Akademik Kemahasiswaan dan Hubungan Masyarakat (BAKHUM) UNJ.

Dengan berbagai pertimbangan, setelah surat tersebut selesai, praktikan hanya mengajukan surat permohonan tersebut kepada Departemen SDM RSUPN dr. Cipto Mangunkusumo. Setelah menunggu satu minggu (sesuai arahan) praktikan menanyakan apakah praktikan diterima untuk melaksanakan Praktik Kerja Lapangan pada Departmen Akuntansi, ternyata praktikan memperoleh jawaban bahwa RSUPN dr. Cipto Mangunkusumo hanya membuka kesempatan magang untuk universitas yang telah mengadakan kerja sama dalam hal terkait pelaksanaan Praktik Kerja Lapangan (pihak universitas terlebh dahulu mengadakan MoU kepada pihak RSUPN dr. Cipto Mangunkusumo).

Dengan berbagai pertimbangan, praktikan memutuskan untuk melaksanakan Praktik Kerja Lapangan di Kota Depok untuk kemudahan akses dan mobilisasi praktikan. Praktikan menargetkan beberapa Kantor Akuntan Publik dan mulai mencari berbagai informasi mengenai Kantor Akuntan Publik yang ada di Kota Depok melalui internet.

Setelah mendapatkan beberapa informasi tersebut, praktikan mendatangi Kantor Akuntan Publik Zulfikar & Rekan untuk memastikan KAP tersebut memberikan kesempatan PKL atau tidak. Praktikan juga bertanya tentang syarat-syarat PKL. Melalui mekanisme pembuatan Surat Permohonan Izin PKL yang sama sebelumnya, praktikan mengajukan Surat Permohonan Izin Praktik Kerja Lapangan Kepada Pimpinan Kantor Akuntan Publik Zulfikar & Rekan. Setelah seminggu kemudian, praktikan kembali mendatangi KAP tersebut dan ternyata KAP tersebut sudah diisi dengan praktikan lainnya yang juga berasal dari Akuntansi FE UNJ.

Untuk menghindari praktik kerja yang sama dalam satu instansi, praktikan kembali mencari informasi melalui internet dan langsung menghubungi instansi tersebut yang juga KAP, yaitu Kantor Akuntan Publik Hary Suganda. Praktikan mengajukan Surat Permohonan Izin Praktik Kerja Lapangan kepada Pimpinan Kantor Akuntan Publik Hary Suganda pada tanggal 9 Juli 2018 secara kelompok (dua orang). Tiga hari kemudian, praktikan menghubungi HRD KAP Hary Suganda dan resmi diterima untuk melaksanakan Program Praktik Kerja Lapangan mulai tanggal 16 Juli–14 September 2018.

2. Tahap Pelaksanaan

Praktikan melaksanakan Praktik Kerja Lapangan di PT. HSG mulai tanggal 16 Juli–14 September 2018. Pada hari pertama, praktikan di berikan penjelasan mengenai deskripsi perusahaan, yang ternyata KAP Hary Suganda yang praktikan ajukan sebagai tempat PKL adalah kantor cabang dari Kantor Akuntan Publik Irwanto, Hary dan Usman (IHU FIRM) yang berlokasi di Bekasi. Informasi yang praktikan peroleh dari internet, belum ter-*update* oleh IT PT. HSG sehingga informasi yang tercantum adalah informasi lama mengenai KAP Hary Suganda yang memang sebelumnya ada.

Sementara itu, walaupun praktikan mengajukan Praktik Kerja Lapangan secara berkelompok (2 orang), praktikan ditempatkan pada instansi yang berbeda dengan *partner* praktikan. *Partner* praktikan ditempatkan pada Kantror Cabang KAP IHU, sementara praktikan ditempatkan pada PT. Haritama Swastika Group pada bidang usaha Jasa Keuangan dibawah naungan Kantor Konsultan Pajak HSG bukan pada Bidang Usaha Pendidikan/Pelatihan yang dinaungi LPKS HSG.

Dengan posisi sebagai Accounting Representative (dinaungi oleh KKP HSG yang berdiri di bawah PT. Haritama Swastika Group), praktikan bertugas untuk membuat pembukuan klien. Dalam melaksanakan Praktik Kerja Lapangan, praktikan didampingi oleh pembimbing yang merupakan *supervisor* pada KKP HSG yaitu Bapak Afo Rakaiwa yang memberikan arahan dan evaluasi terhadap pelaksanaan PKL praktikan. PKL dilaksanakan pada hari kerja yaitu Senin–Jumat pukul 08.00 – 17.00 dengan waktu istirahat pukul 12.00 – 13.00.

3. Tahap Pelaporan

Praktikan menyusun Laporan Praktik Kerja Lapangan berdasarkan apa yang praktikan dapatkan dan kerjakan di PT. Haritama Swastika Group. Data-data yang di laporkan dalam Laporan PKL ini, didapatkan melalui temuan di lapangan, wawancara dan analisis dari praktikan terhadap tempat kerja praktikan. Praktikan mempersiapkan laporan ini mulai dari awal pertengahan bulan September sampai dengan target selesai adalah akhir bulam November 2018. Dalam Proses penyelesaian laporan PKL ini, praktikan dibantu oleh Dosem Pembimbing yaitu, Ibu Yunika Murdayanti, SE., M.Si., M.Ak. yang dengan sabar memberikan arahan dan evaluasi. Dengan diselesaikannya laporan ini, praktikan berharap dapat memenuhi salah satu persyaratan untuk mendapatkan gelar Sarjana Ekonomi Universitas Negeri Jakarta dan sebagai wujud pertanggung jawaban praktikan atas pelaksanaan Praktik Kerja Lapangan yang telah dilaksanakan.

### **BAB II**

### TINJAUAN UMUM PT. HARITAMA SWASTIKA GROUP

#### A. Sejarah Perusahaan

PT. Haritama Swastika Group merupakan perusahaan perseorangan yang didirikan oleh Bapak Hary Suganda, S.E., Ak., CPA., CA., BKP. Perusahaan ini memiliki dua jenis bidang usaha yaitu: Jasa Keuangan (Akuntansi dan Perpajakan) dibawah naungan Kantor Konsultan Pajak HSG; dan Jasa Pendidikan/Pelatihan (Akuntansi, Perpajakan dan Komputer Akuntansi) dibawah naungan Lembaga Pelatihan Kerja Swasta HSG.

Pada awalnya, Bapak Hary Suganda, S.E., Ak., CPA., CA., BKP mendirikan Kantor Akuntan Publik pada tanggal 27 Oktober 1995 berdasarkan Keputusn Menteri Keuangan Nomor SI.1387/MK.17/1995 sehingga dapat Menjalankan Praktik Akuntan Publik dengan nama instansi Kantor Akuntan Publik Hary Suganda, S.E., Ak., CPA., CA., BKP. KAP tersebut, berfokus pada penyedia Jasa *Auditing* yaitu: Jasa Penjaminan (*assurance service*), Jasa Atestasi (*attestation*), Jasa Bukan Penjaminan (*nonassurance service*) dengan lokasi kantor di Jakarta, Gedung Nariba II Jl. TB Simatupang, Jakarta Selatan.

Dengan berbagai Sertifikasi yang telah beliau dapatkan, terkhusus sertifikasi BKP, beliau mendirikan Kantor Konsultan Pajak pada tanggal 13 Maret 2013 berdasarkan Keputusn Direktorat Jendral Pajak Nomor SI-2674/PJ/2013 dengan nama instansi pada saat itu adalah Kantor Konsultan Pajak Suganda & CO dengan Sertifikat A. KKP tersebut, berfokus pada penyedia Jasa Keuangan yaitu Jasa Akuntansi yang berupa Jasa Pembuatan Pembukuan dan Jasa Konsultasi Pajak dengan lokasi kantor di Jl. Mawar Raya Nomor 101 RT. 001 RW. 004 Kel. Depok Jaya, Kec. Pancoran Mas, Depok.

Pada tahun 2014 Bapak Hary Suganda, S.E., Ak., CPA., CA., BKP mendirikan Yayasan Ilmu Akuntansi dan Pajak berdasarkan Keputusan Dinas Pendidikan dan Kebudayaan Kota Depok Nomor 02/YAS/2014 dengan nama instansi pada saat itu adalah Yayasan Ilmu Akuntansi dan Pajak Suganda. Yayasan tersebut berfokus pada Penyediaan Pendidikan Kursus Akuntansi dan Pajak yang lokasinya sama dengan KKP HSG yaitu di Jl. Mawar Raya Nomor 101 RT. 001 RW. 004 Kel. Depok Jaya, Kec. Pancoran Mas, Depok.

Pada tahun 2015, berdasarkan beberapa pertimbangan, Bapak Hary Suganda, S.E., Ak., CPA., CA., BKP mengubah beberapa bentuk instansinya yaitu Kantor Akuntan Publik, Kantor Konsultan Pajak dan Yayasan Pendidikan Kursus tersebut menjadi satu naungan perusahaan yaitu menjadi sebuah Perseroan Terbatas (PT) dengan nama instansi PT. Haritama Swastika Group yang berlokasi di Jl. Raya Sawangan No. 7C Mampang, Pancoran Mas, Depok.

Namun, pada tahun 2017, Kantor Akuntan Publik Hary Suganda, S.E., Ak., CPA., CA., BKP bergabung dengan Kantor Akuntan Publik Drs. Irwanto dengan nama KAP Irwanto, Hary dan Usman (IHU FIRM).

Pada tahun yang sama, Bapak Hary Suganda, S.E., Ak., CPA., CA., BKP mengubah nama Yayasan Ilmu Akuntansi dan Pajak Suganda menjadi Lembaga Pelatihan Kerja Swasta HSG (LPKS HSG) dengan Surat Izin Pendirian Nomor. 509/08/IX/LPK/2017. Dengan lokasi instansi di Jl. Raya Sawangan No. 7C Mampang, Pancoran Mas, Depok. LPKS tersebut berfokus pada Layanan Pendidikan/Pelatihan dalam bidang Akuntansi, Pajak dan Komputer Akuntansi.

Akhirnya, sejak tahun 2017. PT. Haritama Swastika Group terdiri dari dua jenis bidang usaha yaitu Kantor Konsultan Pajak HSG dan Lembaga Pelatihan Kerja Swasta HSG. Selanjutnya, pada tahun yang sama, PT. Haritama Swastika Group mendirikan cabangnya di Kota Bandung dengan nama instansi PT. Haritama Solusi Gemilang yang juga bergerak pada Bidang Usaha Jasa Keuangan yaitu Jasa Akuntansi dan Perpajakan.

Selama perjalanannya, PT. Haritama Swastika Group mendulang berbagai keberhasilan dalam menangani berbagai klien. Pada Bidang Usaha Jasa Keuangan, KKP HSG berhasil melakukan beberapa penyelesaian sengketa pajak dan berhasil melakukan restitusi pajak klien dan pernah dipercaya oleh hampir 80 perusahaan sebagai penyedia Jasa Konsultasi Pajak dan Jasa Pembukuan Perusahan dengan jumlah karyawan pada saat itu adalah 50 orang.

Sementara itu, Lembaga Pelatihan Kerja Swasta (LPKS) HSG sebagai penyedia Layanan Pendidikan/Pelatihan dalam bidang Akuntansi, Pajak dan Komputer Akuntansi sudah di akui oleh Pemerintah Kota Depok sebagai LPKS terakreditasi yang menawarkan pendidikan dan pelatihan sesuai dengan Kerangka Kualifikasi Nasional Indonesia (KKNI) yang dijabarkan dalam Standar Kompetensi Kerja Nasional Indonesia (SKKNI) agar menghasilkan lulusan yang memenuhi standar kualitas yang diharapkan. Sementara itu, Bapak Hary Suganda, S.E., Ak., CPA., CA., BKP selaku Pengelola LPKS tersebut, juga telah mendapatkan Sertifikasi Kompetensi dari Lembaga Sertifikasi Kompetensi Pengelola Kursus dan Pelatihan Indonesia dengan Unit Kompetensi: Kepribadian, Manajerial, Kewirausahawan & Sosial dan Dinyatakan "Kompeten" dengan Nomor Surat Keputusan 008/LSK-PKP/VII/2017 pada tanggal 31 Juli 2017

Dalam menjalankan kegiatan usahanya, PT. Haritama Swastika Group memiliki Visi dan Misi sebagai berikut:

1. Visi

"Memberikan pelayanan terbaik dengan melakukan optimalisasi kinerja sehingga memberikan nilai tambah bagi klien".

2. **Misi** 

- Menyediakan jasa secara profesional dan berkualitas kepada klien secara konsisten.
- b. Memfasilitasi semua kebutuhan klien yang berhubungan dengan jasa
- c. kami.
- d. Mengatasi masalah tanpa masalah dari berbagai problem klien.

#### **B.** Struktur Organisasi

Struktur organisasi group dari PT. Haritama Swastika Group terbagi menjadi dua bagian berdasarkan dua bidang usaha perusahan, yang dapat dilihat pada Gambar berikut:

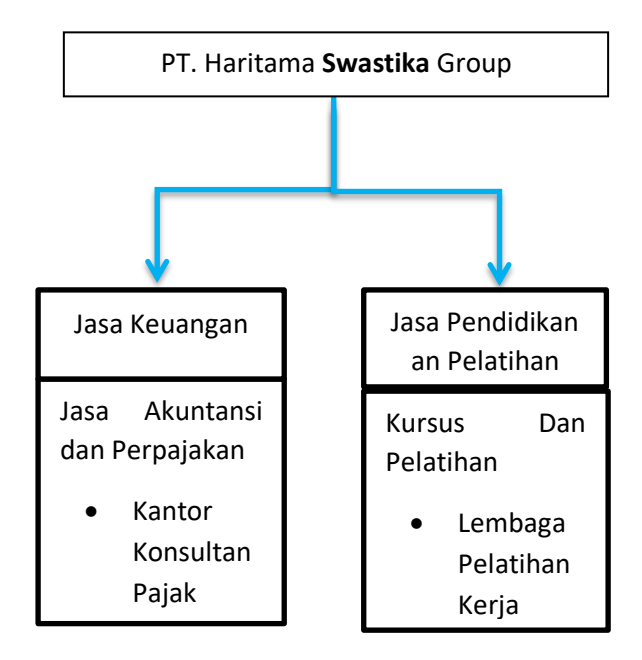

Gambar II. 1 Perusahaan Group PT. Haritama Swastika Group Struktur

#### Group

Sumber: Data diolah oleh Peulis

Berdasarkan struktur group perusahaan tersebut, PT. Haritama Swastika Group memiliki dua jenis bidang usaha, yaitu:

1. Sektor Jasa Keuangan

Pada Sektor Jasa Keuangan, layanan yang tersedia adalah Jasa Akuntansi (Pembukuan) dan Perpajakan yang dinaungi oleh instansi Kantor Konsultan Pajak (KKP) HSG. Sebagai sebuah unit kerja, KKP HSG memiliki struktur organisasi tim tersendiri agar tugas, fungsi, wewenang dan tanggung jawab masing-masing dapat tergambarkan dengan jelas. Pada unit kerja inilah, praktikan di tempatkan sebagai *Accounting Representative (staff accounting)* dibawah pengawasan *supervisor* dan *manager*.

Brikut ini adalah struktur organisasi pada KKP HSG:

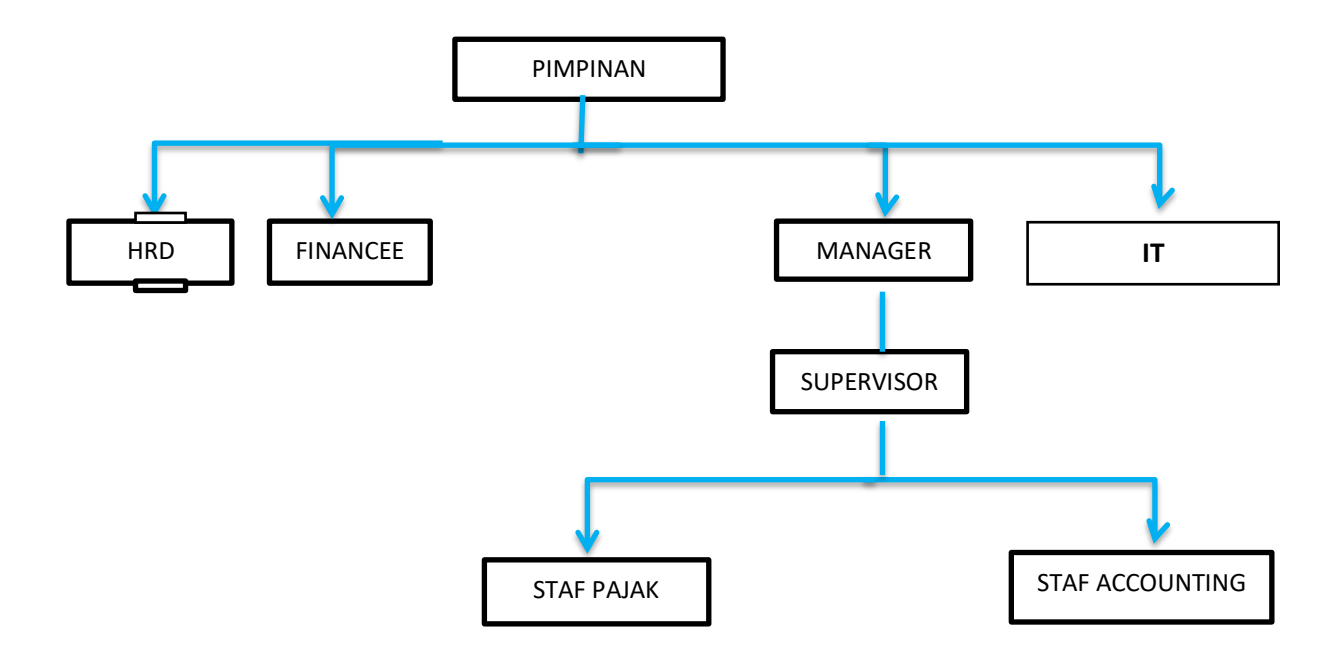

Gambar II. 2 Struktur Organisasi Kantor Konsultan Pajak HSG

Sumber: Dokumen Kantor Konsultan Pajak HSG

Berikut tugas dan tanggung jawab dari Hierarki Struktur tersebut:

a. Pimpinan

Bapak Hary Suganda S.E., Ak., CPA., CA., BKP selaku Pimpinan dan Konsultan Pajak pada KKP HSG memiliki tugas dan tanggung jawab sebagai berikut:

- Bertanggung jawab secara menyeluruh mengenai kegiatan KKP HSG baik Jasa Akuntansi (pembukuan) dan Perpajakan.
- 2) Bertanggung jawab atas hubungan dan kontrak dengan klien.
- 3) Memberikan layanan konsultasi perpajakan kepada klien.
- Memberikan layanan lain seperti pendampingan klien dalam permasalahan sengketa pajak.

5) Memberikan arahan dan evaluasi terhadap kinerja karyawan.

#### b. HRD

Bapak Nugraha Gunawan, selaku *HRD* dari KKP HSG memiliki tugas dan tanggung jawab sebagai berikut:

- Bertanggung jawab atas pengelolaan sumber daya manusia internal perusahaan.
- 2) Menyeleksi rekrutmen karyawan atau peseerta magang.
- 3) Meng-update skill karyawan dengan berbagai pelatihan.
- 4) Menjaga hubungan antar karyawan.
- 5) Mengevaluasi tingkat kehadiran karyawan.
- c. Finance

Bapak M. Fachru Rozi selaku *Internal Finance* memiliki tugas dan tanggung jawab sebagai berikut:

- 1) Bertanggung jawab atas pembuatan laporan keuangan KKP HSG.
- 2) Bertanggung jawab atas masuk dan keluarnya kas.
- 3) Melaporkan evaluasi keuangan kepada Pimpinan.
- 4) Megajukan pengisian kembali petty cash kepada pimpinan
- 5) Mengelola kas perusahaan.
- *d. IT*

Bapak Achmad, selaku IT KKP HSG memiliki tugas dan tanggung jawab sebagai berikut:

 Bertanggung jawab atas alat-alat teknologi perusahaan baik perangkat keras maupun perangkat lunak

- 2) Mengelola data-data perusahaan secara sistem komputerisasi,
- 3) Meng-update informasi perusahaan kepada pihak luar.
- 4) Mengelola *web site* dan *email* perusahaan.
- 5) Menjaga data-data klien secara sistem.
- e. Manager

Ibu Ari Muriani, selaku Manager KKP HSG memiliki tugas dan tanggung jawab sebagai berikut:

- 1) Bertanggung jawab terhadap proses managerial secara menyeluruh.
- 2) Mengembangkan kualitas organisasi.
- 3) Menendalikan dan mengatur organisasi.
- Bertindak sebagai pengawas pelaksanaan dan evaluasi atas kegiatan pembukuan/perpajakan yang dilakukan supervisor dan staff.
- Membantu supervisor dalam menganalisis data terkait dengan munculnya berbagai beban pajak klien yang dirasa tidak menguntungkan.
- f. Supervisor

Bapak Afo Rakaiwa, selaku supervisor KKP HSG memiliki tugas dan tanggung jawab sebagai berikut:

- Bertanggung jawab untuk megarahkan, mengawasi dan me-*review* pekerjaan *staff*.
- Melakukan diskusi dengan *manager* dan *pimpimam* apabila terjadi kesulitan dalam menangani masalah klien.

- 3) Memimpin dan melakukan pembagian tugas staff.
- 4) Bertugas untuk menekan pajak sesuai dengan harapan klien,
- 5) Bertugas untuk membantu *staff* dalam melaksanakan aktivitas pembukuan dan pengelolaan perpajakan baik itu menghitung, membayar atau melaporkan pajak klien kepada petugas pajak,
- g. Staf Pajak

Ibu Jamilah, selaku staf pajak dalam KKP HSG memiliki tugas dan tanggung jawab sebagai berikut:

- Mengambil data-data yang berkaitan dengan pajak dari wajib pajak (klien).
- Berkomunikasi secara intensif dengan klien untuk memberikan layanan seperti pertanyaan, permintaan dan konsultasi klien.
- Menghitung, membayar dan melaporkan pajak klien kepada petugas pajak.
- 4) Mengisi SPT, baik SPT masa atau SPT tahunan klien.
- 5) Melaporkan dan mendiskusikan kesulitan dengan *supervisor* dan *manager* apabila kesulitan dalam menangani masalaha klien.
- h. Staf Accounting

Bapak Panji, selaku Staf Accounting pada KKP HSG memiliki tugas dan tanggung jawab sebagai berikut:

- 1) Mengambil data-data yang berkaitan dengan pembuatan klien.
- Berkomunikasi secara intensif dengan klien untuk memberikan layanan seperti pertanyaan, permintaan dan konsultasi klien.

- Bertanya dan memastikan data klien apabila terjadi penemuan/kejanggalan yang signifikan pada bukti transaksi klien.
- Bertugas untuk melaksanakan prosedur pembukuan secara rinci mulai dari pengidentifikasian transaksi hingga menyusun laporan keuangan.
- 5) Melaporkan dan mendiskusikan kesulitan dengan *supervisor* dan *manager* apabila kesulitan dalam menangani masalaha klien.
- 2. Sektor Jasa Pendidikan dan Pelatihan Kerja

Pada Sektor Jasa Pendidikan dan Pelatihan, layanan yang tersedia adalah Jasa Pendidikan (Kursus Akuntansi dan Perpajakan) dan Jasa Pelatihan (Komputer Akutansi) yang dinaungi oleh instansi Lembaga Pelatihan Kerja Swasta (LPKS) HSG. Sebagai sebuah unit kerja, LPKS HSG juga memiliki struktur organisasi tersendiri yang tidak nauh berbeda dengan KKP HSG. Namun, LPKS HSG memiliki dua divisi yaitu Divisi Pendidikan dan Divisi Pelatihan yang membawahi Staf Instruktur dan Staf Tenaga Kepelatihan.

### C. Kegiatan Umum Perusahaan

- 1. Kantor Konsultan Pajak HSG
  - a. Memberikan Layanan Perpajakan
    - 1) Mengurus Kepatuhan Pajak Klien

Layanan ini berupa melakukan penghitungan, pembayaran, dan pelaporan pajak klien. Umumnya, jenis pajak yang di perhitungkani adalah PPh 21, PPh 23, PPh 25, PPh Final, PPN Masukan dan PPN Keluaran. Data perhitungan pajak berasal dari berbagai sumber yaitu: data gaji karyawan, data penjualan, *invoice* pembelian dan data-data lain yang dibutuhkan. Data tersebut, diolah sedemikian rupa sesuai tarif dan mekanisme penghitungan, lalu pajak yang terhutang akan dibayarkan kepada Kantor Pajak, biasanya dibayar secara online yang kemudian akan dilaporkan juga secara online.

2) Pendampingan dalam Pemeriksaan.

Konsultan Pajak bertanggung jawab untuk mendampingi klien saat pemeriksaan pajak. Karena, tidak sedikit klien yang kurang memahami permasalahan perpajakannya (Siahaan, 2017).

3) Pemeriksaan Laporan Pajak.

Pengelola akan melihat dan mengevaluasi berbagai transaksi yang dapat menyebabkan suatu penerimaan klien yang akhirnya menjadi objek pajak. Denagn tetap memperhatikan profesionlitas profesi, pengelola berusaha agar tetap memberikan nilai tambah bagi klien namun tetap tidak menimbulkan kerugian negara atas pengeluaran pajak yang diharapkan klien. 4) Restitusi Pajak

Bila klien membutuhkan pengembalian kelebihan pembayaran pajak (restitusi), konsultan pajak dapat membantu pelaksanannya mulai dari persiapan data, penyampaian restitusi, pemeriksaan sampai proses diterimanya restitusi tersebut (Siahaan, 2017)

5) Penyelesaian Sengketa Pajak.

Penyelesaia sengketa pajak berhubungan dengan permintaan klien misalnya dalam mengajukan keberatan pajak, banding dan sebagainya (Siahaan, 2017).

b. Membuat pembukuan klien (accounting service)

Menurut UU Nomor 28 Tahun 2007 Pasal 28, Pembukuan merupakan suatu proses pencatatan yang dilakukan secara teratur untuk mengumpulkan data dan informasi keuangan yang meliputi harta, kewajiban, modal, penghasilan dan biaya serta jumlah harga perolehan dan penyerahan barang/jasa yang ditutup dengan menyusun laporan keuangan berupa Laporan Posisi Keuangan, Laporan Laba Rugi, Laporan Perubahan Ekuitas, Laporan Arus Kas, dan Catatan Atas Laporan Keuangan untuk periode tahun pajak tersebut.

Pada kegiatan inilah, praktikan di posisikan. Posisi sebagai Accounting Representative (staf accounting) bertugas dalam membuat pembukuan klien, mulai dari mengidentifikasikan bukti transaksi, meng-*input* data-data akuntansi, memprosesnya dengan bantuan sistem hingga menghasilkan *output* berupa laporan keuangan bulanan klien.

- 2. Lembaga Pelatihan Kerja Swasta (LPKS) HSG
  - a. Pendidikan Akuntansi dan Perpajakan

LPKS HSG memberikan Jasa Pendidikan Akuntansi seperti teori akuntansi, dasar-dasar akuntansi keuangan dan akuntansi manajemen, ilmu audit dan bidang ilmu akuntansi lainnya.

Pendidikan Perpajakan meliputi dasar-dasar perpajakan seperti penjurnalan akun pajak, pengenalan jenis-jenis pajak dan perhitungan dasar perpajakan, serta perpajakan lanjutan.

b. Pelatihan Komputerisasi Akuntansi

LPKS HSG memberikan Jasa Pelatihan Komputer Akuntansi yakni berupa cara, tahapan terhadap proses penginputan data akuntansi sampai menghasilkan output berupa laporan keuangann.

## **BAB III**

## PELAKSANAAN PRAKTIK KERJA LAPANGAN

## A. Bidang Kerja

Praktikan melaksanakan Praktik Kerja Lapangan pada PT. Haritama Swastika Group dibawah Unit Kerja Kantor Konsulta Pajak HSG selama delapan minggu dengan pendamping pelaksana yaitu seorang *supervisor* bernama Bapak Afo Rakaiwa. Praktikan ditempatkan sebagai *Accounting Representative* (AR) yang mempunyai tugas untuk membuat pembukuan klien. Adapun proses pembuatan pembukuan tersebut meliputi tiga tahap:

- 1. Menganalisis dan mengklasifikasikan data-data akuntansi klien.
- 2. Meng-*input* data-data yang sudah diklasifikasikan ke *MYOB* Accounting Software.
- 3. Setelah diproses oleh sistem dan menghasilkan laporan keuangan, maka dilakukan pengecekan dan proses *finishing* berupa pemindahan laporan keuangan tersebut dari *MYOB* ke *Ms. Excel.*

Dalam pembuatan pembukuan tersebut, praktikan ditugaskan untuk menangani dua klien, yaitu klien dengan bentuk *Perusahaan Perseroan Terbatas (PT)* dan klien dengan bentuk perusahaan *Comanditaire Vennootschap (CV)*. Adapun pekerjaan yang dilakukan praktikan pada kedua perusahaan tersebut meliputi: 1. Membuat Pembukuan PT. X

Dalam membuat Pembukuan PT. X, diperlukan tiga tahap sebagai berikut:

- a. Menganalisis dan mengklasifikasikan data-data akuntansi PT. X (nama perusahaan disamarkan sesuai araham pembimbing) untuk dijadikan bahan input pada *MYOB Accounting Software*.
- b. Meng-*input* data-data yang sudah diklasifikasikan ke MYOB Accounting Software dengan tahapan input sebagai berikut.
  - 1) Mengakui penjualan (sales).
  - 2) Mengakui pembelian (purchases).
  - 3) Meng-*input* rekening koran.
  - 4) Meng-*input* kas kecil (*petty cahs*).
  - 5) Meng-*input* pajak (*tax*).
  - 6) Meng-input penyusutan (depreciation).
- c. Setelah diproses oleh sistem dan menghasilkan laporan keuangan, maka dilakukan pengecekan dan proses *finishing* berupa pemindahan laporan keuangan tersebut dari *MYOB* ke *Ms. Excel.*
- Dalam membuat Pembukuan CV. Y prosesnya tidak jauh berbeda dengan pembuatan pembukuan pada PT. X hanya berbeda pada proses peng-*input*an HPP. Adapun tahapannya sebagai berikut:
  - a. Menganalisis dan mengklasifikasikan data-data akuntansi CV. Y (nama perusahaan disamarkan sesuai araham pembimbing) untuk dijadikan bahan *input* pada *MYOB Accounting Software*.

- b. Meng-*input* data-data yang sudah diklasifikasikan ke MYOB Accounting Software dengan tahapan input sebagai berikut.
  - 1) Mengakui penjualan (sales).
  - 2) Mengakui pembelian (purchases).
  - 3) Meng-*input* rekening koran.
  - 4) Meng-*input* kas kecil (*petty cahs*).
  - 5) Meng-input Harga Pokok Penjualan (HPP).
  - 6) Meng-*input* pajak (*tax*).
  - 7) Meng-*input* penyusutan (*depreciation*).
- c. Setelah diproses oleh sistem dan menghasilkan laporan keuangan, maka dilakukan pengecekan dan proses *finishing* berupa pemindahan laporan keuangan tersebut dari *MYOB* ke *Ms. Excel.*

#### B. Pelaksanaan Kerja

Setelah melalui proses pengajuan PKL dan kemudian diterima, praktikan memulai Praktik Kerja Lapangan pada tangga 16 Juli 2018 – 14 September 2018. Pada hari pertama, Program Praktik Kerja Lapangan dimulai dengan pembacaan doa oleh Ibu Tari selaku *supervisor audit* Kantor Cabang KAP IHU, dilanjutkan dengan perkenalan *staff* dan karyawan, pengenalan budaya perusahaan serta Ibu Tari menanyakan beberapa hal kepada praktikan. Pada salah satu pertanyaan tersebut, praktikan ditanyakan mengenai konsentrasi mata kuliah yang diambil. Karena praktikan mengambil konsentrasi Akuntansi Manajemen, Ibu Tari menempatkan praktikan pada posisi *Accounting*
*Representative* yang berada dalam Unit Kerja KKP HSG karena dianggap lebih relevan dengan konsentrasi yang diambil, dengan Pembimbing utama adalah Bapak Afo Rakaiwa yang menjabat sebagai *supervisor* KKP HSG.

Setelah penempatan tersebut, praktikan diperkenalkan dengan lingkungan kantor, lalu praktikan diarahkan untuk memasuki ruang kerja *staff Accounting Repreentative* untuk mrndapatkan pengarahan lebih lanjut dari pembimbing. Pembimbing menjelaskan berbagai hal terkait tugas dalam membuat pembukuan klien yang akan dikerjakan oleh praktikan, mulai dari jenis perusahaan (klien) yang ditangani, data-data klien yang dibutuhkan, tata cara dan tahapan-tahapan penyusunan pembukuan, *accounting software* untuk membantu praktikan dalam meng-*input* data akuntansi klien serta teknis pekerjaan atau *Standar Operational Prosedur (SOP)* KKP HSG. Selain itu, pembimbing juga menjelaskan tentang kedudukan KKP HSG sebagai Unit Kerja dari PT. Haritama Swastika Group (HSG).

Setelah pengarahan tersebut, pembimbing menugaskan praktikan untuk memulai mengerjakan pembukuan dalam program Praktik Kerja Lapangan sampai dengan 40 hari kedepan. Praktikan ditugaskan untuk mengerjakan pembukuan dua perusahaan, yaitu PT. X dan CV. Y (disamarkan namanya atas arahan pembimbing). Berikut Pelaksanaan Kerja Praktikan selama menempuh Program PKL:

# 1. Membuat Pembukuan PT. X

PT. X adalah perusahaan yang bergerak dalam bidang Jasa Pemasaran Perumahan dan Properti. Dalam pertanggungjawaban keuangannya, PT. X menyusun laporan keuangan berdasarkan prinsip harga perolehan (historical cost) dan mengikuti prinsip berkesinmbungan (going concern), serta disajikan sesuai dengan Prinsip Akuntansi yang Berlaku Umum (PABU). PT. X memakai Jasa KKP HSG dalam membuat Pembukuan Perusahaan dan Konsultasi Perpajakan atas kegiatan usaha yang dijalankan.

Praktikan membuat pembukuan perusahaan untuk bulan Juli 2018 PT. X, dibantu dengan berbagai alat bantu piranti lunak seperti: *MYOB Accounting Software V.19* untuk meng-*input* transaksi akuntansi, *PDF Rider* untuk membaca *invoice/kwitansi* transaksi perusahaan dan *Ms.Excel* dalam merekap data dan melakukan penghitungan atas data-data yang sudah direkapitulasikan serta menyalin laporan keuangan bulanan. Adapun 3 tahapan yang dilakukan dalam membuat pembukuan klien yaitu:

a. Menganalisis dan mengklasifikasikan data-data akuntansi PT. X (nama perusahaan disamarkan sesuai araham pembimbing) untuk dijadikan bahan input pada *MYOB Accounting Software*.

Dalam tahapan ini, praktikan menganalisa dengan seksama terkait data-data yang diberikan klien. Misalnya, klien memberikan bukti transaksi berupa pengeluaran *petty cash*. Maka praktikan harus mengurutkan semua bukti transaksi tersebut berdasarkan tanggal terjadinya dan mengklasifikasikan jenis pengeluaran tersebut sesuai dengan kode akun yang ada di *MYOB*. Misalnya, ada transaksi yang berupa juran lingkungan, maka praktikan akan mengklasifikasikannya pada biaya sumbangan di akun 5 pada *MYOB* dan melihat tanggal transaksi, serta melihat keterangan lain yang ada pada transaksi tersebut untuk keperluan peng-*input*-an pada *MYOB*. Begitu pun dengan data penjualan, pembelian, rekening koran dan transksi lainnya, praktikan melakukan pengidentifikasian dan pengklasifikasikan sesuai dengan prosedur yang sesuai.

b. Meng-*input* data-data yang sudah diklasifikasikan, ke MYOB Accounting Software dengan tahapan input sebagai berikut.

Dalam proses peng-*input*-an data akuntansi klien, praktikan menggunakan MYOB Acxounting Software V.19. Berikut tahapan dalam mengoperasikan MYOB Acxounting Software V.19:

- Jika aplikasi telah terinstal, maka *double* klik *icon MYOB*, maka akan muncul tampilan awal *MYOB* yang berisi keterngan sebagai berikut:
  - *Open* : Membuka data perusahaan yang telah dibuat sebelumnya.
  - Create : Membuat data baru perusahaan.
     Explore : Melihat contoh data perusahaan yang telah disediakan MYOB.
     What's New : Melihat informasi tentang fasilitas baru yang disediakan MYOB.

*Exit* : Keluar dari program *MYOB*.

- Karena data perusahaan telah tersedia sebelumnya, maka praktikan melanjutkan *input* transaksi dengan menu *Open* pada tampilan awal *MYOB*.
- 3) Klik Look in untuk mencari file data perusahaan, klik Open-Ok.
- 4) Klik opsi "I Want to activate my company file folder".
- 5) Klik Continue-Ok-No.

Jika, data perusahaan yang diinginkan telah terbuka dan siap dioperasikan, maka berikut proses peng-*input*-an dalam proses pembuatan pembukuan pada PT. X:

1) Mengakui Penjualan (sales) PT. X

Dasar perlakuan akuntansi terhadap penjualan pada PT. X adalah dengan prinsip *accrual basis*. Pendapatan atas penjualan barang atau jasa diakui pada saat penyerahan barang atau jasa kepada pelanggan.

Dalam menginput penjualan, praktikan memperoleh data penjualan dari klien dengan data berupa catatan nama pelanggan, tanggal penjulan, no. kwitansi, nama unit yang dijual dan jumlah angsuran pelanggan yang tercatat pada *Ms.Excel* perusahaan, yang nantinya data tersebut praktikan akan hitung berapa jumlah Dasar Pengenaan Pajak dan PPN Keluaran-nya. Dalam peginputan untuk mengakui adanya penjualan, praktikan menginput data penjualan PT. X pada modul *Sales* yang terdapat di *command center*. Berikut cara penginputannya pada *MYOB*: Masuk ke *MYOB Accounting Software* dan pilih file perusahaan yang ingin dioperasikan yaitu PT. X.. Pada tampilan utama terdapat modul *Sales*, lalu klik sub *Enter Sales*. Lalu akan muncul tampilan *Sales*, dan isikan kolom-kolom yang ada berdasarkan data penjualan klien. Adapun data-data yang diisi adalah:

- a) Sub Customer, diisi dengan nama pelanggan.
- b) Sub *Ship to*, biasanya akan otomatis terisi setelah di-*enter* yaitu terisi dengan nama pelanggan yang membeli barang atau jasa itu sendiri.
- c) Sub Invoice, diisi dengan Kode KM lalu no urut transaksi.
- d) Sub Date, diisi dengan tanggal penjualan.
- e) Sub *Customer PO*, diisi dengan no. kwitansi secara keseluruhan.
- f) Sub *Description*, diisi dengan keterangan penjualan yaitu nama unit yang dijual.
- g) Sub Acct#, diisi dengan kode akun 2-1202 (Akun Titipan Customer).
- h) Sub *Amount*, diisi dengan jumlah Dasar Pengenaan Pajak.
   Adapun pada penghitungan DPP, diperoleh dengan:

Jumlah angsuran

1 + 10% PPN Keluaran

Ilustrasi:

=

Fathur Rahman mengangsur *apartment* dengan jumlah angsuran sebesar Rp. 2.258.834 maka DPP-nya adalah:

| Rp. 2.258.834 |  |
|---------------|--|
| 1,1           |  |
| Rp. 2.053.48  |  |

- i) Sub Tax, diisi dengan Pajak Pertambahan Nilai (PPN).
- j) Lalu teliti kembali data tersebut agar tidak terjadi kesalahan dan klik *Record-Cancel*. Dan terus lakukan peng-*input*-an dengan cara yang sama sampai semua data penjualan telah ter-*input* dengan benar.
- 2) Menginput pembelian (purchases) PT.X

Dalam meng-*input* pembelian, praktikan memperoleh data pembelian dari klien berupa bukti-bukti transaksi pembelian seperti kwitansi pembelian atau faktur pajak. Pembelian PT. X pada bulan Juli 2018 berfokus pada Pembelian Jasa Manajemen Konstruksi Pembanguan *Apartment* yang terdiri atas perencanaan, progres pembangunan, pematangan lahan dan sebagainya, yang nantinya, pembelian ini akan dicatat sebagai Biaya Proyek di Muka. Dalam peginputan untuk mengakui adanya pembelian, praktikan meng-*input* data pembelian PT. X pada modul *Purchases* dan klik sub menu *Enter Purchases* yang terdapat di *command center*. Adapun data-data yang di-*input* adalah:

- a) Sub Supplier, diisi dengan nama perusahaan yang telah memberikan jasa.
- b) Sub *Ship to*, biasanya akan otomatis terisi setelah di enter yaitu terisi dengan nama perusahaan pembeli jasa itu sendiri (PT. X).
- c) Sub *Purchase* #, diisi dengan 8 seri terakhir faktur pajak.
- d) Sub Date, diisi dengan tanggal pembelian.
- e) Sub Supplier Inv#, diisi dengan no. seri faktur pajak yang lengkap.
- f) Sub Description, diisi dengan keterangan atas suatu pembelian yang dilakukan. Jika PT. X dikenakan pajak, maka pajak ini pun harus di catat sesuai dengan pajak yang dikenakan.
- g) Sub Acct#, diisi dengan kode akun 1-1401 (Akun Biaya Proyek di Muka). Jika PT. X dikenakan pajak, maka pajak ini pun harus dicatat sesuai dengan pajak yang dikenakan dengan akun utang pajak yang diawali dengan kode akun 2.\
- h) Sub *Amount*, diisi dengan jumlah pembelian yang tertera pada kwtansi atau faktur pajak.
- i) Sub tax, diisi dengan Pajak Pertambahan Nilai (PPN).
- j) Lalu teliti kembali data tersebut agar tidak terjadi kesalahan dan klik *Record-Cancel*. Dan terus lakukan penginputan

dengan cara yang sama sampai semua data pembelian telah ter-*input* dengan benar.

3) Menginput Rekening Koran

Rekening koran adalah laporan transaksi yang diberkan *bank* kepada pemegang rekening giro. Rekening koran berisi informasi tentang transaksi yang dilakukan oleh *bank* terhadap rekening tersebut selama satu bulan beserta saldo kasnya di bank (Amalia, 2017). PT.X membuka rekening giro di berbagai Bank untuk melaksanakan berbagai aktivitas administrasi transaksinya, yaitu: *Bank BCA*, untuk membayar gaji karyawan, aktivitas pembayaran utang pembelian perusahaan, pengisian kas kecil (*petty cash*), pengembalian pinjaman utang karyawan dan sebgainya; Bank UOB, untuk peminjaman dana perusahaan; Bank Jasa Jakarta, untuk pengeluaran cicilan aset tetap perusahaan; Bank BTN, untuk pengeluaran pengeluaran lainnya. Berikiut proses dalam penginputan rekening koran ke *MYOB Accounting Software:* 

Praktikan harus mengidentifikasikan terlebih dahulu transaksi mana saja yang termasuk dalam pemasukan atau pengeluaran perusahaan. Dalam rekening koran PT. X, ada berbagai macam transaksi yang di *input* pada *MYOB* dengan menggunakan berbagai sub menu yang berbeda, yakni:

Modul *Banking*, pencatatan untuk setiap pemasukan dalam rekening atas pinjaman *bank* atau penerimaan atas operasional

lainnya (transaksi ini dicatat pada *receive money*) dan pada rekening koran, penerimaan tersebut dicatat pada posisi kredit. Sementara dalam pengeluaran, PT. X, mencatat pengeluaran atas pembayaran gaji atau pegeluaran operasional lainya (transaksi ini dicatat dalam *spend money*) dan pengeluaran tersebut dicatat sebgai debit.

Modul *Sales*, pencatatan untuk setiap pemasukan dalam suatu rekening atas penerimaan penjualan, dicatat pada sub menu *Receive Payments*.

Menu *Purchases*, pencatatan untuk setiap pengeluaran atas pembelian, dicatat pada sub menu *Pay Bills*.

Setelah diidentifikasikan, *input* transaksi yang ada sesuai dengan berbagai sub menu *MYOB* yang telah dijabarkan.

Mengiput pemasukan pada Modul Banking.

*Receive Money*. Pencatatan pada sub menu ini, berupa semua pemasukan pada rekening koran perusahaan seperti pelunasan pinjaman karyawan, pengisian kas kecil (petty cash) atau penerimaan bunga *bank*. Pada tampilan *Receive Money*, isikan kolom-kolom yang ada berdasarkan data rekening koran yang ada. Adapun data-data yang diisi adalah:

a) Sub *Depost to Account*, diisi dengan kode akun 1, isi sesuai dengan jenis bank dalam pemasukan tersebut.

- b) Sub *Amount Received*, diisi dengan jumlah pemaukan yang tertera pada infomasi rekening koran tersebut.
- c) Sub *Memo*, diisi dengan penggolongan atas apa pemasukan tersebut.
- d) Sub *ID*, diisi dengan kode KM, kode bulan dan no urut terjadinya transaksi.
- e) Sub Date, diisi dengan tanggal transaksi itu terjadi.
- f) Sub Acct#, diisi dengan kode akun peggolongan pemasukan atas apa transaksi pemasukan tersebut. Misalnya pemasukan yang berasal dari Bunga Bank maka, dicatat dengan kode akun 8.
- g) Sub *Name*, terisi secara otomatis sesuai dengan kode akun yang telah diisikan sebelumnya.
- h) Sub Amount, diisi dengan jumlah pemasukan atas transaksi tersebut, jumlahnya sama dengan jumlah Amount Received yang telah diisikan sebelumnya.
- i) Sub *Tax*, diisi dengan N.T (Non Taxable) karena transaksi ini tidak dipungut pajak.
- j) Lalu teliti kembali data tersebut agar tidak terjadi kesalahan dan klik *Record-Cancel*. Dan terus lakukan penginputan dengan cara yang sama sampai semua data pemsukan telah ter-*input* dengan benar.

*Spend Money*. Pencatatan pada sub menu ini, berupa semua pengeluaran pada rekening koran perusahaan seperti pembayaran gaji karyawan, pengeluran lancar untuk keperuan operasional perusahaan dan sebagainya. Pada tampilan *Spend Money*, isikan kolom-kolom yang ada berdasarkan data rekening koran yang ada. Adapun data-data yang diisi adalah:

- a) Sub Account, diisi dengan kode akun 1, isi sesuai dengan jenis
   bank dalam pengeluaran tersebut.
- b) Sub *Cheque No*, diisi dengan Kode BK dan urutan transaksi tersebut terjadi.
- c) Sub *Amount*, diisi dengan jumlah pengeluran yang tertera pada infomasi rekening koran tersebut.
- d) Sub *Memo*, diisi dengan penggolongan atas apa pengeluaran tersebut
- e) Sub Acct#, diisi dengan kode akun peggolongan pengeluaran atas apa transaksi tersebut. Misalnya pengeluaran atas biaya administrasi *bank*, dicatat dengan kode akun 9.
- f) Sub *Name*, terisi secara otomatis sesuai dengan kode akun yang telah diisikan sebelumnya.
- g) Sub *Amount*, diisi dengan jumlah pengeluaran atas transaksi tersebut.
- h) Sub *Tax*, diisi dengan *N.T (Non Taxable)* karena transaksi ini tidak dipungut pajak

 i) Lalu teliti kembali data tersebut agar tidak terjadi kesalahan dan klik *Record-Cancel*. Dan terus lakukan penginputan dengan cara yang sama sampai semua data pembelian telah terinput dengan benar.

Menginput pemasukan pada Menu Sales.

*Receive Payments*. Setelah penjualan diakui (pada sub menu *Enter Sales*) proses selanjutya pada tahapan ini adalah mengungkapkan adanya penerimaan pembayaran (*Receive Payment*) atas penjualan tersebut. Pada tampilan Modul Sales klik sub menu *Receive Payments*. Lalu akan muncul tampilan *Receive Payments*, dan isikan kolom-kolom yang ada berdasarkan data penerimaan pembayaran klien. Pada proses ini, PT. X memasukan penerimaan pembayarannya ke Rekening Bank BCA. Adapun data-data yang diisi adalah:

- a) Sub *Deposit To Account*, diisi dengan kode akun 1-1104 (Akun Bank BCA 748050588).
- b) Sub Customer, diisi dengan nama pelanggan.
- c) Sub Amoun Received, diisi dengan jumlah pembayaran pelanggan.
- d) Sub ID, diisi dengan urutan pembayaran pelanggan.
- e) Sub Date, diisi dengan tanggal pembayaran pelanggan.
- f) Lalu, pada sub kolom-kolom yang ada dibawahnya akan otomatis terisi sesuai dengan hasil penginputan penjualan

yang telah dilakukan sebelumnya, teliti kembali data tersebut agar tidak terjadi kesalahan kemudian klik *Record-Cancel*. Dan terus lakukan penginputan dengan cara yang sama sampai semua data penerimaan pembayaran telah terinput dengan benar.

Menginput Pengeluaran pada Modul Purchases,

**Pay Bills**. Setelah pembelian diakui (pada sub menu *Enter Purchases*) proses selanjutya pada tahapan ini adalah mengungkapkan adanya pembayaran tagihan atas pembelian (*Pay BIlls*). Pada tampilan modul *Purchases* pilih dan klik sub menu *Pay Bills*. Lalu akan muncul tampilan*Pay Bills*, dan isikan kolomkolom yang ada berdasarkan data invoice atau kwitansi pembelian dari klien. Adapun data-data yang diisi adalah:

- a) Sub Account, diisi dengan kode akun rekening bank yang digunakan untuk membayar tagihan yaitu Akun 1-1104 (Akun Bank BCA 748050588)
- b) Sub Supplier, diisi dengan nama perusahaan yang menyuplai barang/jasa yang dibeli.
- c) Sub *Memo*, diisi dengan keterangan atas pembayaran terhadap supplier tersebut
- d) Lalu, pada sub kolom-kolom yang ada dibawahnya akan otomatis terisi sesuai dengan hasil penginputan atas pembelian yang telah dilakukan sebelumnya, teliti kembali

data tersebut agar tidak terjadi kesalahan kemudian klik *Record-Cancel*. Dan terus lakukan penginputan dengan cara yang sama sampai semua data pembayaran telah terinput dengan benar.

4) Menginput Kas Kecil (*Petty Cash*)

Kas kecil (*petty cash*) merupakan sejumlah dana yang dibentuk khusus untuk pengeluaran yang bersifat rutin dan relatif kecil jumlahnya (Amalia, 2017). Pengeluaran *petty cash* pada PT. X digunakan untuk berbagai aktivitas operasional yang sifatnya relatif kecil, seperti pembelian RTK, dana entertain dan sebagainya.

Dalam proses penginputan *petty cash*, praktikan memperoleh data pengeluaran tersebut dari klien berupa rekapan bukti transaksi per tanggal transaksi itu terjadi. Praktikan melakukan pengecekan atas rekapan tersebut dengan bukti transaksi yang ada agar meminimalisir *human error* atau kecurangan yang terjadi pada pencacatan rekapitulasi tersebut. Jika ditemukan kesalahan yang jumlahnya signifikan, sesuai dengan arahan pembimbing, maka praktikan akan mencatat pada *MYOB* sesuia dengan jumlah

Jika telah sesuai, praktikan akan mencatatnya pada *MYOB* di modul *Banking* pada bagian sub menu *Spend Money*. Proses pencatatannya sama seperti yang telah dijelaskan sebelumnya.

5) Menginput pajak

PT. X adalah perusahan yang bergerak dalam bidang JasaPemasaran Perumahan dan Properti. Sebagai wajib pajak badan,PT. X mengeluarkan beberapa kewajiban pajaknya sebagai berikut:PPh Pasal 21

PPh Pasal 21 menurut Peraturan Direktur Jendral Pajak Nomor PER-32/PJ/2015 adalah pajak atas penghasilan berupa gaji, upah, honorarium, tunjangan dan pembayaran lain dengan nama dalam bentuk apapun yang berhubungan dengan pekerjaan atau jabatan, jasa dan kegiatan yang dilakukan oleh orang pribadi subjek pajak dalam negeri. Adapun dokumen yang digunakan dalam pencatatan jurnal untuk peggajian adalah: kartu jam hadir, kartu jam kerja, daftar gaji dan upah, daftar lembur, dan dokumen pendukung lainnya.

Dalam hal ini, praktikan menggunakan rekapan daftar gaji dan upah yang sebelumnya telah di hitung terlebih dahulu dengan rumus *excel*. Lalu, prktikan membuat jurnal umum atas data rekapan upah dan gaji tersebut. Jurnal umum tersebut digunakan untuk mecatat pengakuan distribusi biaya tenaga kerja dalam perusahaan.

Dalam peginputan untuk mengakui adanya beban gaji, praktikan menginput data tersebut pada menu *Accounts* yang terdapat di *command center*. Berikut tahapan penginputannya:

Setelah masuk ke MYOB Accounting Software, pilih modul Accounts dan klik sub menu Record Journal Entry

Lalu akan muncul tampilan *Record Journal Entry*, dan isikan kolom-kolom yang ada berdasarkan data pembelian klien. Adapun data-data yang diisi adalah:

- a) Sub *General Journal #*, biasanya telah terisi dengan otomatis.
- b) Sub Date, diisi dengan tanggal penggajian yang tejadi.
- c) Sub Memo, diisi dengan Keterangan Gaji Karyawan PT. X.
- d) Sub Acct # diisi dengan kode akun 6 yaitu kode akun beban gaji (pada data history akun yang ada ) di debit dan utang gaji kode akun 2 di kredit.
- e) Sub *Name*, terisi secara otomatis sesuai dengan kode akun yang telah diisikan sebelumnya.
- f) Sub *Debt* dan *Credit* diisi sesuai jumlah yang tertera pada rekapan data gaji yang telah dihitung.
- g) Sub *Tax*, diisi dengan *N.T (Non Taxable)* karena transaksi ini secara keseluruhan tidak terkena pajak
- h) Lalu teliti kembali data tersebut agar tidak terjadi kesalahan dan klik *Record-Cancel*. Dan terus lakukan penginputan dengan cara yang sama sampai semua data pembelian telah terinput dengan benar.

PPh Pasal 23

PPh Pasal 23 adala pajak yang dikenakan pada penghasilan atas modal, penyerahan jasa, atau hadiah dan penghargaan, selain yang telah dipotong PPh 21 (Puspa, 2017). Umumnya, penghasilan jenis ini terjadi saat adanya transaksi antara dua pihak, yaitu pihak yang menerima penghasilan (penjual/pemberi jasa yang akan dkenalan PPh Pasal 23) dan pihak pemberi penghasilan atau pembeli atau penerima jasa yang akan memotong dan melaporkan PPh 23 tersebut kepada kantor pajak. Adapun dokumen yang digunakan dalam pencatatan jurnal untuk PPh 23 ini adalah *invoice* dari jasa yang telah dipakai oleh PT. X, baik itu Jasa atas Konsultan Pajak PT. HSG atau jasa-jasa lainnya yang dignakan. Adapun tarif yang berlaku pada PPh 23 ini adalah sebear 2% dari nilai Dasar Pengenaan Pajak yang tercatum pada *invoice*.

Dalam peginputan untuk mengakui adanya PPh 23 ini, praktikan menginput data tersebut pada Modul *Accounts* dengan sub menu *Record Journal Entry* yang terdapat di *command center*. Adapun tahapannya sama dengan penjelaan yang telah diuraikan sebelumnya hanya tinggal menyesuaikan data yang ada pada *invoice*, menyesuaikan kode akun yang seharusnya dan jumlah yang dibayarkan.PPh Pasa 4 ayat (2) PPh Pasal 4 ayat 2 (PPh Final) adalah pajak yang dikenakan pada wajib pajak badan maupun wajib pajak pribdi atas beberapa jenis penghasilan yang mereka dapatkan dan pemotongan pajaknya bersifat final (Puspa, 2017).

Atas penghasilan dari Usaha Jasa Konstruksi, PT. X dikenakan Pajak Penghasilan yang bersifat final. Adapun Tarif pajak yang dikenakan sesuai PP Nomor 40 Tahun 2009 Ayat 1 untuk PT. X adalah sebesar 2% yaitu pajak yang dikenakan untuk Pelaksanaan Konstruksi yang dolakukan oleh Penyedia Jasa yang memiliki kualifikasi usaha kecil.

PT. X dikenakan PPh Pasal 4 ayat 2 atas Jasa Konstruksi yaitu: Layanan Jasa Konsultansi Perencanaan Pekerjaan Konstruksi, Layanan Jasa Pelaksanaan Pekerjaan Konstruksi, dan Layanan Jasa Konsultansi Pengawasan Pekerjan Konstruksi.

Adapun dokumen yang digunakan dalam pencatatan jurnal untuk PPh Pasal 4 ayat 2 ini adalah *invoice* dari jasa yang telah dipakai oleh PT X, atas jasa kontruksi. Dalam peginputan untuk mengakui adanya PPh Pasal 4 ayat 2 ini, praktikan menginput data tersebut pada Modul *Accounts* yang terdapat di *command center* dan di catat pada sub menu *Record Journal Entry*.. Adapun tahapannya sama dengan penjelaan yang telah diuraikan sebelumnya, hanya tinggal menyesuaikan data yang ada pada *invoice*, menyesuaikan kode akun yang seharusnya dan jumlah yang dibayarkan.

### PPN Keluaran

Pajak keluaran adalah Pajak Pertambahan Nilai terutang yang wajib dipungut oleh Pengusaha Kena Pajak yang melakukan penyeranhan Barang Kena Pajak, Penyerahan Jasa Kena Pajak, ekspor Barang Kena Pajak Tidak Berwujud atau ekspor Jasa Kena Pajak (Puspa, 2017).

Dalam hal ini, PT. X memungut PPN Keluaran atas peneyrahan Barang Kena Pajak yakni, penyerahan *apartment* atau *real estate*. Dalam pencatatnya di *MYOB*, PT. X mengakui adanya PPN Keluaran ini pada saat pencatatan di *Record Journal Entry* pada Modul *Accounts* sementara dalam penerimaanya dicatat pada *Enter Sales* dan lansgung dicatat *tax*-nya dengan tarif 10%. Adapun tahapan-tahapan pada pengakuan dan penerimaa tersebut, telah dijelaskan pada uraian sebelumnya, hanya tinggal menyesuaikan data yang ada pada *invoice*, menyesuaikan kode akun yang seharusnya dan jumlah yang dibayarkan.

### PPN Masukan

Pajak Masukan adalah Pajak Pertambahan Nilai yang telah dipungut oleh Pengusaha Kena Pajak saat pembelian barang atau jasa kena pajak dalam amsa pajak tertentu (Puspa, 2017). Dalam hal ini, PT. X telah dipungut PPN Masukan atas peneyrahan Barang atau Jasa Kena Pajak yakni, seperti Jasa Percetakan, Pemasangan Reklame, atau barang dan jasa lainnya yang terdapat dalam *invoice*.

Dalam pencatatnya di *MYOB*, PT. X mengakui adanya PPN Masukan ini pada saat pencatatan di *Record Journal Entry* pada Modul *Accounts* sementara dalam pengeluarammya dicatat pada *Enter Purchases* dan lansgung dicatat *tax*-nya dengan tarif 10%. Adapun tahapan-tahapan pada pengakuan dan penerimaa tersebut, telah dijelaskan pada uraian sebelumnya, hanya tinggal menyesuaikan data yang ada pada *invoice*, menyesuaikan kode

### 6) Menginput Penyusutan (Depreciation) Aset Tetap.

akun yang seharusnya dan jumlah yang dibayarkan.

Aset tetap PT. X dinyatakan menurut hagra perolehan dan setiap tahunnya aset tersebut disusutkan dengan menggunakan metode garis lurus (*straight-line method*). Data aset tetap tersaji dalam bentuk data *Excel* berupa daftar nama aset tetap (peralatan, kendaraan dan aset tetap tak berwujud), jumlah unit, harga perolehan, tanggal perolehan, dan umur ekonomis. Selanjutnya data tersebut dihitung untuk mengetahui jumlah penyusutan dan akumulasi penyuutannya setiap tahun dan setiap bulannya serta nilai buku aset tetap tersebut setelah penyusutan. Setelah perhitungan tesebut, praktikan mencatatnya ke dalam *Record Journal Entry* pada Modul *Accounts* di *MYOB* dengan mekanisme pencatatan yang sama dengan pencatatan jurnal pada gaji karyawan, dan pencatatan pajak. Perbedaannya adalah pada kode akun, nama akun, dan jumlah sesuai dengan data penyusutan yang telah di hitung.

Untuk kode akun dicatat dengan kode akun 6 sebagai beban penyusutan pada posisi debit dan kode akun 1 untuk akumulasi penyusutan pada posisi kredit. Jika telah benar, pencatatan tersebut maka akan di *record* dan kembali melakukan pencatatn atas penyusutan aset tetap lain.

c. Setelah diproses oleh sistem dan menghasilkan laporan keuangan, maka dilakukan pengecekan dan proses *finishing* berupa pemindahan laporan keuangan tersebut dari *MYOB* ke *Ms. Excel*.

Menyusun Laporan Keuangan.

Untuk tahap penyusunan laporan keuangan, praktikan menyusunnya mulai dari Laporan Posisi Keuangan, Laboran Laba Rugi, Laporan Perubahan Ekuitas, Laporan Arus Kas dan Catatan Atas Laporan Keuangan.

 Untuk Laporan Posisi Keuangan dan Laporan Laba Rugi, praktikan memindahkan kedua laporan tersebut dari MYOB ke Excel dengan caea sebagai berikut: Jika semua transaksi telah di *record* dengan benar pada *MYOB*, maka buka laporan keuangan yang secara otomatis telah tercatat dalam sistem yaitu dengan memilih menu *Reports* pada sisi bawah tampilan *MYOB*, lalu klik *Accounts*, selajutnya:

Untuk Laporan Posisi Keuangan:

- a) Pilih Balance Sheet Multi Period Spreadsheet, sesuaikan data bulan dan tahun sesuai dengan tahun dan bulan berjalan dan klik display.
- b) Setelah muncul tampilan Balance Sheet, klik pilihan Send To
   Tab Delimited Text File dan save format tersebut. Setelah di save, blok dan copy bentuk file tersebut lalu buka Ms.Excel dan klik paste
- c) Setelah di *paste*, buka *sheet* baru yang telah disipkan sebelumnya (arsip laporan bulanan) dan *link*-lah dengan rumus *Excel* untuk merapihkan posisi dan untuk menghindari terjadinya kealahan dalam menginput angka.

Untuk Laporan Laba Rugi:

- a) Pilih Profit & Loss Multi Period Spreadsheet, sesuaikan data bulan dan tahun sesuai dengan tahun dan bulan berjalan dan klik display.
- b) Setelah muncul tampilan Profit & Loss, klik pilihan Send To –
   Tab Delimited Text File dan save format tersebut. Setelah di

*save, blok* dan *copy* bentuk file tersebut lalu buka *Ms.Excel* dan klik *paste* 

- c) Setelah di *paste*, buka *sheet* baru yang telah disipkan sebelumnya (arsip laporan bulanan) dan *link*-lah dengan rumus *Excel* untuk merapihkan posisi dan untuk menghindari terjadinya kealahan dalam menginput angka
- 2) Dalam Laporan Ekuitas, praktkan menganalisis laporan bulanan sebelum sebelumnya untuk dapat membuat laporan ekuitas bulan berjalan, setelah itu, praktikan mencatatnya dengan berbagai rumus Excel untuk memudakan dalam penngerjaan dan menghindari kesalahan pencatatan.
  - a) Untuk Modal Saham PT. X dicatat secara konstan, karena tidak ada perubahan dalam kepemilikan atau penyertaan modal sahamnya, semenjak didirikan.
  - b) Untuk Saldo Laba Rugi yang terdapat dalam komponen ekuitas ini, diperoleh dengan hasil perhitungan laba rugi pada laporan laba rugi.
  - c) Untuk Jumlah Ekuitas Total, perhitungannya dilakukan dengan menjumlah antara modal saham dengan laba rugi, dengan formula rumus dasar penjumlahan pada excel.
- Dalam menyusun Laporan Arus Kas, praktikan menyusunnya berdasarkan metode tidak langsung, yaitu dengan memisahkan

arus kas dari aktivitas operasi, arus kas dari aktivitas investasi, dan arus kas dari aktivitas pembiayaan.

- a) Arus Kas Operasi berasal dari laporan laba rugi, dengan mencatat laba/rugi dan penyusutan aset tetap perusahaan, serta kenaikan atau penurunan dari berbagai komponen laporan posisi keuangan, pencatatan ini dilakukan dengan menggunakan rumus excel.
- b) Arus Kas dari Aktivitas Investasi berasal dari Pengeluaran kas atas pembelian aset tetap berwujud atau tak berwujud.
- c) Arus Kas dari Aktivitas Pembiayaan berasal dari Kenaikan atau Penurunan atas berbagai kegiatan pembiayaan perusahaan seperti saham, pembiayaan leasing, pnjaman bank, dan tambahan modal disetor.
- 4) Dalam menyusun Catatan Atas Laporan Keuangan, praktikan hanya mengubah jumlah nominal akun pada pos-pos keuangan yang tertera penjelasannya pada CALK tersebut. Praktikan berpedoman pada contoh CALK PT. X pada bulan sebelumnya.

#### 2. Membuat Pembukuan CV. Y

Sesuai dengan anggaran dasar perusahaan, praktikan memperoleh informasi bahwa CV. Y adalah perusahaan yang bergerak dalam bidang *Retail Bahan Bangnan*. Dimana perusahaan retail adalah perusahaa yang usaha umumnya membeli barang dan dijual kembali kepada pihak lain dengan tujuan mendapatkan laba (Kodrat, 2016). Dalam pertanggungjawaban keuangannya, CV. Y menyusun laporan keuangan berdasarkan prinsip harga perolehan (*historical cost*) dan mengikuti prinsip berkesinmbungan (going concern), serta disajikan sesuai dengan Prinsip Akuntansi yang Berlaku Umum (*PABU*). CV. Y memakai Jasa KKP HSG dalam membuat Pembukuan Perusahaan dan Konsultasi Perpajakan atas kegiatan usaha yang dijalankan.

Dalam proses pembuatan pembukuan CV. Y, praktikan melaksanakan 7 rangkaian tahapan dengan bantuan *Myob Accounting Software*, *PDF Rider*, dan *Ms.Excel*. Adapun 8 tahapan itu adalah:

- Menganalisis dan mengklasifikasikan data-data akuntansi CV. Y (nama perusahaan disamarkan sesuai araham pembimbing) untuk dijadikan bahan input pada MYOB Accounting Software.
- b. Meng-input data-data yang sudah diklasifikasikan ke MYOB
   Accounting Software dengan tahapan input sebagai berikut.
  - 1) Mengakui penjualan (sales).

Dasar perlakuan akuntansi terhadap penjualan pada CV. Y adalah dengan prinsip accrual basis. Pendapatan atas penjualan barang atau jasa diakui pada saat penyerahan barang atau jasa kepada pelanggan. Dalam menginput penjualan, praktikan memperoleh data penjualan dari klien dengan data berupa gulungan struk penjualan perhari yang diberikan setiap akhir bulan. Sebelum mengakui penjualan yang di catat pada *MYOB*, praktikan terlebih dulu merekap data penjualan perhari tersebut ke dalam *Ms*. *Excel*, data rekapan atau total jumlah penjualan perhari tersebut akan menjadi Dasar Pengenaan Pajak (DPP) atas Pajak Pertambahan Nilai Keluaran (PPN Keluaran), pada perhitunga Excel tersebut, turut di kalkulasikan juga PPN Keluarannya sebesar 10% dan keduanya di total menggunakan rumus *formula Excel*.

Dalam peginputan untuk mengakui adanya penjualan, langkah yang digunakan umumnya hampir sama dengan langkah yang telah dijelaskan sebelumnya pada PT. X, hanya berbeda pada pencatatan data yakni sebagai berikut:

- a) Sub *Customer*, diisi dengan "*customers*" karena penjualan dilakukan pada orang pribadi.
- b) Sub Invoice, diisi dengan no. kwitansi empat seri pertama.
- c) Sub *Date*, diisi dengan tanggal penjualan.
- d) Sub *Customer PO*, diisi dengan no. kwitansi secara keseluruhan.
- e) Sub *Description* diisi dengan keterangan penjualan.
- f) \Sub Account, diisi dengan kode akun 4-1100 (Akun Material Bangunan).
- g) Sub Amount, diisi dengan jumlah DPP.
- h) Sub Tax, diisi dengan Pajak Pertambahan Nilai (PPN).

- i) Lalu klik *Record-Cancel*.
- 2) Mengakui pembelian (purchases).

Dalam menginput pembelian, praktikan memperoleh data pembelian dari klien dengan data berupa bukti-bukti transaksi pembelian seperti kwitansi pembelian atau faktur pajak. Pembelian CV. Y berfokus pada Pembelian Persediaan Material Bahan Bangunan yang nantinya, pembelian ini akan dicatat sebagai Persediaan Barang.

Dalam peginputan untuk mengakui adanya pembelian, langkah yang digunakan umumnya hampir sama dengan langkah yang telah dijelaskan sebelumnya pada PT. X, hanya berbeda pada pencatatan data yakni sebagai berikut:

- a) Sub *Supplier*, diisi dengan nama perusahaan yang telah menjual barang/persediaan bahan bangunan.
- b) Sub Ship to, biasanya akan otomatis terisi setelah di enter yaitu terisi dengan nama perusahaan pembeli persediaan itu sendiri (CV. Y).
- c) Sub *Purchase #*, diisi dengan 8 seri terakhir faktur pajak.
- d) Sub Date, diisi dengan tanggal pembelian.
- e) Sub Supplier Inv#, diisi dengan no. seri lengkap faktur pajak
- f) Sub Description, diisi dengan keterangan persediaan
- g) Sub Acct#, diisi dengan kode akun 1-1401 (Persediaan barang).

- h) Sub *Amount*, diisi dengan jumlah pembelian yang tertera pada kwitansi atau faktur pajak
- i) Sub tax, diisi dengan Pajak Pertambahan Nilai (PPN
- j) Lalu klik Record-Cancel.
- 3) Meng-input rekening koran.

CV. Y membuka rekening giro di Bank BCA, untuk menerima pembayaran atas penjualan. Dalam peginputan data transaksi dari rekening koran CV. Y, langkah yang digunakan umumnya hampir sama dengan langkah yang telah dijelaskan sebelumnya pada PT. X, yaitu:

Praktikan harus mengidentifikasikan terlebih dahulu transaksi mana saja yang termasuk dalam pemasukan atau pengeluaran perusahaan.

Setelah diidentifikasikan, i*nput* transaksi yang ada sesuai dengan berbagai menu MYOB yang telah dijabrkan. Dalam rekening koran CV. Y, ada berbagai macam transaksi yang di input pada MYOB dengan menggunakan berbagai sub menu yang berbeda, yakni:

Modul *Banking*, untuk mencatat pengeluaran melalui *Spend Money*, dan mencatat penerimaan nekakui *Receive Money*.

*Receive Money*. Pencatatan pada sub menu ini, berupa semua pemasukan pada rekening koran perusahaan seperti pelunasan pinjaman karyawan, pengisian kas kecil atau penerimaan bunga Bank Pada tampilan *Receive Money*, isikan kolom-kolom yang ada berdasarkan data rekening koran yang ada. Adapun data-data yang diisi adalah:

- a) Sub *Deposit to Account*, diisi dengan no akun 1, isi sesuai dengan jenis bank dalam pemasukan tersebut
- b) Sub *Amount Received*, diisi dengan jumlah pemaukan yang tertera pada infomasi rekening koran tersebut.
- c) Sub *Memo*, diisi dengan penggolongan atas apa pemasukan tersebut
- d) Sub *ID*, diisi dengan kode CR dan no urutan terjadinya transaksi
- e) Sub Date, diisi dengan tangal transaksi itu terjadi
- f) Sub Acct#, diisi dengan kode akun peggolongan pemasukan atas apa transaksi pemasukan tersebut.
- g) Sub *Name*, terisi secara otomatis sesuai dengan kode akun yang telah diisikan sebelumnya
- h) Sub Amount, diisi dengan jumlah pemasukan atas transaksi tersebut, jumlahnya sama dengan jumlah Amount Received yang telah diisikan sebelumnya.
- i) Sub *Tax*, diisi dengan N.T (*Non Taxable*) karena transaksi ini tidak dipungut pajak
- j) Lalu klik *Record-Cancel*.

*Spend Money*. Pencatatan pada sub menu ini, berupa semua pengeluaran pada rekening koran perusahaan seperti pembayaran gaji karyawan, pengeluran lancar untuk keperuan operasional perusahaan dan sebagainya. Pada tampilan Spend Money, isikan kolom-kolom yang ada berdasarkan data rekening koran yang ada. Adapun data-data yang diisi adalah:

- a) Sub Account, diisi dengan kode akun 1, isi sesuai dengan jenis bank/pengeluaran kas kecil dalam pengeluaran tersebut
- b) Sub Cheque No, diisi dengan Kode KK dan urutan transaksi tersebut terjadi
- c) Sub *Amount*, diisi dengan diisi dengan jumlah pengeluaran yang tertera pada infomasi rekening koran tersebut.
- d) Sub *Memo*, diisi dengan penggolongan atas apa pengeluaran tersebut
- e) Sub Acct#, diisi dengan kode akun penggolongan pengeluaran atas apa transaksi tersebut. Misalnya pengeluaran atas iuran kebersihan, dicatat dengan kode akun 6
- f) Sub *Name*, terisi secara otomatis sesuai dengan kode akun yang telah diisikan sebelumnya
- g) Sub Amount, diisi dengan jumlah pengeluaran atas transaksi tersebut, jumlahnya sama dengan jumlah Amount yang telah diisikan sebelumnya.

- h) Sub Tax, diisi dengan N.T (Non Taxable) karena transaksi ini tidak dipungut pajak
- i) Lalu klik Record-Cancel.

*Modul Sales,* setiap pemasukan dalam suatu rekening atas penerimaan penjualan, dicatat pada sub menu *Receive payments Receive Payments.* Setelah penjualan diakui (pada sub menu *enter sales*) proses selanjutya pada tahapan ini adalah mengungkapkan adanya penerimaan pembayaran (*receive payment*) atas penjualan tersebut. Adapun tahapan penginputannya.

- a) Sub *Deposit To Account*, diisi dengan kode akun 1-1110 (Akun Kas Besar).
- b) Sub Customer, diisi dengan "customers".
- c) Sub Amount Received, diisi dengan jumlah pembayaran pelanggan.
- d) Sub *ID* #, diisi dengan kode CR serta no. urutan pembayaran pelanggan.
- e) Sub Date, diisi dengan tanggal pembayaran pelanggan
- f) Lalu, pada sub kolom-kolom yang ada dibawahnya akan otomatis terisi sesuai dengan hasil penginputan penjualan yang telah dilakukan sebelumnya, klik *Record-Cancel*.

Modul *Purchases*, setiap pengeluaran atas pembelian (transaksi ini dicatat dalam Pay Bills).

Pay Bills. Setelah pembelian diakui (pada sub menu Enter
Purchases) proses selanjutya pada tahapan ini adalah
mengungkapkan adanya pembayaran tagihan atas pembelian (Pay
Bills). Adapun data-data yang diisi adalah:

- a) Sub *Account*, diisi dengan kode akun Rekening Bank yang digunakan untuk membayar taguhan pada kode akun 1
- b) Sub Supplier, diisi dengan nama perusahaan yang menyuplai barang/jasa yang dibeli.
- c) Sub *Memo*, diisi dengan keterangan atas pembayaran terhadap supplier tersebut
- d) Lalu, pada sub kolom-kolom yang ada dibawahnya akan otomatis terisi sesuai dengan hasil penginputan atas pembelian yang telah dilakukan sebelumnya, kemudian klik *Record-Cancel.*
- 4) Meng-input kas kecil (petty cahs).

Pengeluaran Kas Kecil (*Petty Cash*) pada CV. Y digunakan untuk berbagai aktivitas operasional yang sifatnya relatif kecil, seperti pembelian RTK, dana entertain klien dan sebagainya.

Dalam proses peng-inputan *petty cash*, praktikan memperoleh data pengeluaran tersebut dari klien berupa bukti transaksi pengeluran yang relatif kecil selama satu bulan. Praktikan terlebih dulu melakukan pengurutan bukti transaksi yang ada berdasarkan tanggal per-harinya. Agar meminimalisir human error pada pencacatan angka tersebut di *MYOB*, praktikan terlebih dulu merekapitulasikan data-data tersebut pada Excel. Setelah itu, praktikan akan mencatat pada *MYOB* sesuai dengan rekapan yang telah di buat pada *Excel*. Praktikan akan mencatatnya pada *MYOB* pada Modul Bank pada bagian sub menu Spend Money, proses pencatatannya sama seperti yang telah dijelaskan sebelumnya.

## 5) Meng-input Harga Pokok Penjualan (HPP).

Harga Pokok Penjualan (HPP) merupakan seluruh biaya yang dikeluarkan untuk memperoleh barang yang dijual. Semakin tepat perhitungan HPP yang dilakukan, maka akan menghasilkan laporan laba rugi yang semakin akurat.

Secara teori, ada beberapa unsur dalam perhitungan HPP yaitu, persediaan awal barang dagang, persediaan akhir barang dagang, pembelian bersih, dan biaya biaya lainnya untuk memperoleh barang tersebut.

Namun, CV. Y dalam hal ini tidak melakukan stock opname dalam perhitungan persdiaannya, dengan alasan CV. Y kekurangan karyawan dalam menghitung persediaan. Oleh karena itu, CV. Y dan KKP HSG memiliki kesepakatan bersama bahwa perhitungan HPP di tetapkan sebesar 87,5% dari total penjualan. Ilustrasi:

Diketahui Penjualan CV. Y pada tanggal 01 Februari 2018 sebesar Rp. 12.483.659, maka HPP-nya:

= Total Penjualan/hari x Tarif HPP

= Rp. 12.483.659 x 87,5%

= Rp. 10.923.201

Dalam perhitungannya, praktikan terlebih dulu melakukan perhitungan dengan menggunakan *Excel*, dari total penjualan perhari, HPP dihitung dengan rumus formula excel dengan mengalikan total penjualan dengan 87,5%. Setelah dikalkulasikan di *Excel*, praktikan melakukan pencatatan di *MYOB* pada Modul *Account* dan dicatat pada sub menu *Record Journal Entry*, dengan mekanisme pencatatan yang sama dengan yang telah dijelaskan. Perbedaannya terletak pada akun dari pencatatan tersebut. Yaitu Kode Akun 5-1100 untuk mendebit HPP dan Kode Akun 1-1401 untuk menkredit persediaan barang.

6) Meng-*input* pajak (*tax*).

CV. Y adalah perusahan yang bergerak dalam bidang retailbahan bangunan. Sebagai wajib pajak badan, CV. Ymengeluarkan beberapa kewajiban pajaknya sebagai berikut:PPh Pasal 21

Dalam hal ini, praktikan menggunakan rekapan daftar gaji dan upah yang sebelumnya telah di hitung terlebih dahulu dengan rumus *Excel*. Lalu, praktikan membuat jurnal umum melalui *Record Journal Entry* atas data rekapan upah dan gaji tersebut. Jurnal umum tersebut digunakan untuk mecatat pengakuan distribusi biaya tenaga kerja dalam perusahaan.

Dalam peginputan untuk mengakui adanya beban gaji, praktikan menginput data tersebut pada Modul Accounts yang terdapat di command center. Berikut tahapan pengisian datanya:

- a) Sub General Journal #, biasanya telah terisi dengan otomatis.
- b) Sub *Date*, diisi dengan tanggal penggajian yang tejadi.
- c) Sub Memo, diisi dengan Keterangan Gaji Karyawan CV. Y.
- d) Sub Acct # diisi dengan kode akun beban gaji di debit dan utang gaji di kredit
- e) Sub Name, biasanya telah terisi secara otomatis sesuai dengan kode aknu yang telah di input sebelumnya.
- f) Sub Debt dan Credit diisi sesuai jumlah yang tertera pada rekapan data gaji yang telah dihitung
- g) Sub Tax, diisi dengan N.T (Non Taxable) karena transaksi ini secara keseluruhan tidak terkena pajak
- h) Lalu klik Record-Cancel.

PPh Pasal 23

Adapun dokumen yang digunakan dalam pencatatan jurnal untuk PPh 23 ini adalah Invoice dari jasa yang tela dipakai oleh CV. Y yaitu Jasa atas Konsultan Pajak PT. HSG. Dengan tarif yang berlaku pada PPh 23 ini adaah sebear 2% dari nilai Dasar Pengenaan Pajak yang tercatum pada invoice.

Dalam peginputan untuk mengakui adanya PPh 23 ini, praktikan menginput data tersebut pada Modul Accounts yang terdapat di command center. Adapun tahapannya sama dengan penjelaan yang telah diuraikan sebelumnya, hanya berbeda dari sisi akun dan jumlahnya saja disesuaikan dengan data yang ada.

#### PPh Pasal 25

PPh pasal 25 adalah pembayaran pajak penghasilan secara angsuran. Dengan tujuan untuk meringankan beban wajib pajak, mengingat pajak yang terutang harus dilunasi dalam waktu satu tahun. Besarnya angsuran PPh Pasal 25 dalam tahun berjalan (tahun pajak berikutnya setelah tahun yang di laporkan di SPT tahunan PPh) dihitung sebesar PPh yang terutang pajak tahun lalu dikurangi dengan pajak penghasilan yang dipotong sesuai Pasal 21 serta pajak penghasilan yang dipungut pasal 22 (Puspa, 2017).

Adapun jenis pembayaran angsuran pada CV. Y yaitu jenis pembayaran angsuran bagi Wajib Pajak Orang Pribadi
Pengusaha Tertentu yaitu sebesar 0,75% dikalikan dengan omset bulanan usaha yang dijalankan. Adapun tahapan-tahapan pada pengakuan dan penerimaa tersebut, telah dijelaskan pada uraian sebelumnya.

# PPN Keluaran

Dalam hal ini, CV. Y memungut PPN Keluaran atas peneyrahan persediaan material bangunan. Dalam pencatatnya di MYOB, CV. Y mengakui adanya PPN Keluaran ini pada saat pencatatan di *Record Journal Entry* sementara dalam penerimaanya dicatat pada *Enter Sales* dan lansgung dicatat tax-nya dengan tarif 10%. Adapun tahapan-tahapan pada pengakuan dan penerimaan tersebut, telah dijelaskan pada uraian sebelumnya.

#### PPN Masukan

Dalam hal ini, CV. Y telah dipungut PPN Masukan atas peneyrahan Barang atau Jasa Kena Pajak yakni, persediaan material bahan bangunan yang terdapat dalam invoice.

Dalam pencatatnya di MYOB, CV. Y mengakui adanya PPN Masukan ini pada saat pencatatan di Record Journal Entry sementara dalm pengeluarammya dicatat pada Enter Purchases dan lansgung dicatat tax-nya dengan tarif 10%. Adapun tahapan-tahapan pada pengakuan dan penerimaa tersebut, telah dijelaskan pada uraian sebelumnya. 7) Meng-*input* penyusutan (*depreciation*).

Aset tetap CV. Y dinyatakan menurut hagra perolehan dan setiap tahunnya aset tersebut disusutkan dengan menggunakan metode garis lurus (*straight-line method*). Data aset tetap tersaji dalam bentuk data *Excel* berupa daftar nama aset tetap (peralatan, kendaraan dan aset tetap tak berwujud); Jumlah unit; harga perolehan; tanggal perolehan; umur ekonomis. Selanjutnya data tersebut dihitung untuk mengetahui jumlah penyusutan dan akumulasi penyuutannya setiap tahun dan setiap bulannya serta nilai buku aset tetap tersebut setelah penyusutan.

Setelah perhitungan tesebut, praktikan mencatatnya ke dalam *Record Journal Entry* di *MYOB* dengan mekanisme pencatatan yang sama dengan pencatatan jurnal pada gaji karyawan, dan pencatatan pajak. Perbedaannya adalah pada kode akun, nama akun, dan jumlah sesuai dengan data penyusutan yang telah di hitung.

Untuk kode akun dicatat dengan kode akun 6 sebagai beban penyusutan pada posisi debit dan kode akun 1 untuk akumulasi penyusutan pada posisi kredit. Jika telah benar, pencatatan tersebut maka akan di *record*-cancel dan kembali melakukan pencatatn atas penyusutan aset tetap lain. c. Setelah diproses oleh sistem dan menghasilkan laporan keuangan, maka dilakukan pengecekan dan proses finishing berupa pemindahan laporan keuangan tersebut dari MYOB ke Ms. Excel.

Membuat laporan keuangan.

Berbeda dengan penyusunan laporan keuangan PT. X, untuk tahap penyusunan laporan keuangan pada CV. Y pembimbing mengarahkan praktikan untuk menyusun Laporan Posisi Keuangan, Laboran Laba Rugi, Laporan Perubahan Ekuitas, Laporan Arus Kas dan Catatn Atas Laporan Keuangan secara manual, dengan tujuan agar praktikan mengetahui perbandingan dari dua cara dalam proses penyusunan laporan keuangan, yaitu dengan cara manual dan dengan cara me-*link* rumus dengan *Excel* 

- 1) Untuk Laporan Posisi Keuangan
  - a) Jika semua transaksi telah di *record* dengan benar pada *MYOB*, maka buka laporan keuangan yang secara otomatis telah tercatat dalam sistem yaitu dengan memilih menu *Reports* pada sisi bawah tampilan *MYOB*, lalu klik *Accounts*
  - b) Praktikan terlebih dulu membuat format Laporan Posisi Keuangan seperti format pada umumnya pada *Excel* sebelum mencatat saldo angka dari *MYOB*.
  - c) Praktikan memindahkan saldo angka pada laporan *Balance* Sheet yang ada di MYOB ke Excel dengan caea manual, yaitu diawali dengan melihat laporan *Balance Sheet* pada

MYOB lalu menuliskannya kembali pada *Excel* secara manual.

- 2) Untuk Laporan Posisi Keuangan:
  - a) Pilih menu *Reports* pada sisi bawah tampilan *MYOB*, lalu klik *Accounts*.
  - b) Pilih Profit & Loss Multi Period Spreadsheet, sesuaikan data bulan dan tahun sesuai dengan tahun dan bulan berjalan dan klik display.
  - c) Praktikan terlebih dulu membuat format Laporan Laba Rgi seperti format pada umumnya pada *Excel* sebelum mencatat saldo angka dari *MYOB*.
  - d) Praktikan memindahkan saldo angka pada laporan *Profit & Loss* yang ada di *MYOB* ke *Excel* dengan cara manual, yaitu diawali dengan melihat laporan *Profit & Loss* pada MYOB lalu menuliskannya kembali pada *Excel* secara manual.
- 3) Laporan Perubahan Ekuitas.

Dakam pembuatan Laporan Perubahan Ekuitas pada CV. Y tidak jauh berbeda dengan PT. X. Praktkan menganalisis laporan bulanan sebelum-sebelumnya untuk dapat membuat laporan ekuitas bulan berjalan, setelah itu, praktikan mencatatnya dengan berbagai rumus Excel untuk memudakan dalam penngerjaan dan menghindari kesalahan pencatatan.

- a) Untuk Modal Saham CV. Y dicatat secara konstan, karena tidak ada perubahan dalam kepemilikan atau penyertaan modal sahamnya, semenjak didirikan.
- b) Untuk Saldo Laba Rugi yang terdapat dalam komponen ekuitas ini, diperoleh dengan hasil perhitungan laba rugi pada laporan laba rugi.
- c) Untuk Jumlah Ekuitas Total, perhitungannya dilakukan dengan menjumlah antara modal saham dengan laba rugi, dengan formula rumus dasar penjumlahan pada excel.
- 4) Laporan Arus Kas.

Dakam pembuatan Laporan Arus Kas pada CV. Y tidak jauh berbeda dengan PT. X. Praktikan menyusunnya berdasarkan metode tidak langsung, yaitu dengan memisahkan arus kas dari aktivitas operasi, arus kas dari aktivitas investasi, dan arus kas dari aktivitas pembiayaan.

- a) Arus Kas Operasi berasal dari laporan laba rugi, dengan mencatat laba/rugi dan penyusutan aset tetap perusahaan, serta kenaikan atau penurunan dari berbagai komponen laporan posisi keuangan, pencatatan ini dilakukan secara manual.
- b) Arus Kas dari Aktivitas Investasi berasal dari Pengeluaran kas atas pembelian aset tetap berwujud atau tak berwujud, pencatatan ini dilakukan secara manual.

- c) Arus Kas dari Aktivitas Pembiayaan berasal dari Kenaikan atau Penurunan atas berbagai kegiatan pembiayaan perusahaan seperti saham, pembiayaan leasing, pnjaman bank, dan tambahan modal disetor, pencatatan ini dilakukan secara manual.
- 5) Dalam menyusun Catatan Atas Laporan Keuangan, praktikan hanya mengubah jumlah nominal akun pada pos-pos keuangan yang tertera penjelasannya pada CALK tersebut. Praktikan berpedoman pada contoh CALK CV. Y pada bulan sebelumnya.

## C. Kendala Yang Dihadapi

Selama pelaksanaan PKL pada Kantor Konsultan Pajak (KKP HSG), praktikan menemukan berbagai kendala, terkait dengan siklus pengerjaan dn pembuatan Laporan Praktik Kerja Lapangan, yaitu:

- Pembimbing tidak memberikan akses dalam aktivitas perpajakan klien. Padahal, aktivitas penghitungan perpajakan tersebut termasuk dalam salah satu rangkaian tahapan dalam penyusunan pembukuan klien. Praktikan hanya menginput data perpajakan tersebut setelah data tersebut diolah oleh pembimbing.
- Data-data yang di berikan klien seringkali terlambat dan cenderung tidak transparan dalam pemberian data-data transaksi tersebut, sehingga menghambat proses pengerjaan pembukuan secara waktu.

 Praktikan terkadang sulit untuk mengidentifikasikan jenis transaksi klien. Misalnya, pada transaksi kas kecil (petty cash) klien terdapat transaksi pembelian perlengkapan bukan untuk operasional, seperti pembelian alat mandi dan sebagainya.

## D. Cara Mengatasi Kendala

Berbagai kendala tersebut, tidak membuat praktikan menyerah dalam menyelesaikan tugas yang diberikan oleh pembimbing. Adapun cara yang praktikan lakukan dalam mengatasi kendala tersebut adalah:

 Dengan minimnya akses pada pengerjaan dan penghitungan pajak klien, praktikan memperhatikan pembimbing saat pembimbing sedang mengerjakan siklus perpajakan tersebut seperti pada tahap penghitungan, tahap pembayaran pajak dan tahap pelaporan pajak. Selain itu, praktikan akan bertanya jika proses perpajakan yang sedang dikerjakan oleh pembimbing masih belum dipahami.

Disaat senggang, praktikan berusaha banyak bertanya kepada pembimbing terhadap detail dari pengerjaan aktivitas perpajakan tersebut.

2. Data yang diberikan klien seringkali terlalu lama dan cenderung tidak transparan, maka praktikan berusaha mengingatkan klien melalui pembimbing dengan cara menelpon atau meng-*email* klien tersebut agar segera memberikan data-data yang dibutuhkan dalam penyusunan pembukuan. Sementara pada data yang kurang transparan, praktikan mengusulkan kepada pembimbing agar permintaan data tersebut tidak dilakukan secara gamblang melainkan secara implisit dengan maksud agar klien tersebut tidak menyadari bahwa data yang diminta adalah data yang "di tutupi" perusahaan.

Selain itu, jika klien memang berniat untuk menutupi transaksinya agar menghindari pembayaran pajak, praktikan mengusulkan agar pembimbing (*supervisor*) beserta dengan *partner* dan *manager* bisa membuat pasal perjanjian dengan klien, agar jika suatu saat klien tersebut terkena pemeriksaan dan tuntutan pihak pajak, pihak klien tidak dapat menuntut KKP HSG atas terjeratnya klien tersebut dalam kasus perpajakan.

3. Untuk mengatasi masalah pengidentifikasian transaksi, praktikan mengatasinya dengan membaca *company profile* atau *history* pencatatan transaksi klien pada *MYOB* untuk mengetahui karakteristik klien bergerak dalam bidang operasi seperti apa dan bagaimana pengakuan atas suatu transaksi pada klien tersebut, sehingga memudahkan praktikan dalam menentukan jenis transaksi.

Atau praktikan akan bertanya pada pembimbing terhadap transaksi yang terkait tersebut, sehingga tidak terjadi kesalahan dalam pengidentifikasian dan pencatatan tersebut.

# **BAB IV**

# **KESIMPULAN**

# A. Kesimpulan

Program Praktik Kerja Lapangan digagas dengan harapan dapat memberikan kompetensi pada mahasiswa untuk dapat lebih mengenal, mengetahui dan berlatih menganalisis kondisi lingkungan kerja. Peserta didik dituntut untuk dapat mengaplikasikan teori yang telah dipelajari selama di bangku perkuliahan. Bedasarkan apa yang telah praktikan uraikan dalam laporan ini, maka praktikan dapat mengambil kesimpulan terkait dengan pelaksaan kerja bahwa:

- 1. PT. X yang merupakan salah satu klien KKP HSG adalah perusahaan yang bergerak dalam bidang Jasa Pemasaran Perumahan dan Properti.
- Dengan berbagai aktivitas perusahaan yang dilakukan, PT.X mengakui sejumlah pajak yang harus dikeluarkan yaitu PPh 21, PPh 23, PPh Pasal 4 ayat (2), PPN Keluaran dan PPN Masukan.
- 3. Dalam aktivitas pembukuannya, diperlukan tujuh tahapan yaitu: mengakui penjualan, mengakui pembelian, meng-input rekening koran, meng-input kas kecil, meng-input pajak, meng-input penyusutan aset tetap yang pada outputnya adalah menghasilkan laporan keuangan dan aporan pajak.

- 4. CV. Y yang merupakan salah satu klien KKP HSG adalah perusahaan yang bergerak dalam bidang Retail Bahan Bangnan. Dengan berbagai aktivitas perusahaan yang dilakukan, CV. Y mengakui sejumlah pajak yang harus dikeluarkan yaitu PPh 21, PPh 23, PPh 25, PPN Keluaran dan PPN Masukan.
- 5. Dalam aktivitas pembukuannya, diperlukan delapan tahapan yaitu: mengakui penjualan, mengakui pembelian, meng-input rekening koran, meng-input kas kecil, meng-input HPP, meng-input pajak, meng-input penyusutan aset tetap yang pada outputnya adalah menghasilkan laporan keuangan dan aporan pajak.

Adapun bebrapa hal yang dapat praktikan simpulkan dari pelaksanaan keseluruhan kegiatan PKL adalah:

- Praktikan dapat mengetahui bahwa pada praktiknya, suatu teori yang ada belum tentu diaplikasikan secara konstan karena berbagai hal atau situasi yang ada pada lingkungan kerja itu sendiri.
- 2. Praktikan dapat menyusun pembukuan pada suatu perusahaan dengan urutan yang sistematis pada suatu sistem (tidak manual)
- Praktikan memperoleh pengalaman tentang atmosfer dunia kerja secara nyata.
- Praktikan telah menambah relasi dengan komunitas yang sejalan dengan background praktikan
- Praktikan dapat memnuhi salah satu persyaratan untuk mendapatkan gelar Sarjna Ekonomi pada Fakultas Ekonomi Universitas Negeri Jakarta

# **B.** Saran

Dalam pelaksanaan berbagai program dalam aktivitas perkuliaha, tentu saja tidak terlepas dari kekurangan-kekurangan yang harus dievaluasi dan diperbaiki untuk periode berikutnya. Mahasiswa sebagai pelaksana Program Praktik Kerja Lapangan, Fakultas Ekonomi Universitas Negeri Jakarta terkhusus Program Studi Akuntansi sebagai fasilitator dalam prgram ini, serta berbagai instansi Penyedia kesempatan Praktik Kerja Lapangan harus saling bahu membahu dalam mensukseskan program ini, agar terciptanya lulusanlulusan terbaik yang siap bersaing dengan masyarakat nasional maupun internasional. Berikut saran yang dapat praktikan sampaikan pada pihak-pihak tersebut:

### 1. Bagi Mahasiswa

- a. Mahasiswa lebih mempersiapkan kemampuan dasar dan mental untuk melaksanakan program Praktik Kerja Lapangan ini
- Mahasiswa lebih mematangkan pemilihan tempat Praktik Kerja Lapangan agar tidak merasa terbebani di kemudian hari
- c. Mahasiswa lebih mempersiapkan berkas administratif dalam pengajuan permohonan terhadap instansi terkait
- Mahasiswa harus menjaga nama baik Universitas, Fakultas dan Program Studi dengan *attitude* yang baik.
- e. Mahasiswa lebih mempersiapkan berkas atau dokumen instansi terkait untuk penyusunan laporan Praktik Kerja Lapangan ini

### 2. Bagi Fakultas Ekonomi Universitas Negeri Jakarta

- a. Menjalin kerja sama dengan instansi terkait yang menyediakan kesempatan bagi mahasiswa untuk melaksanakan Program Praktik Kerja Lapangan.
- b. Memberikan keterbukaan informasi terkait berbagai instansi yang sudah memilki relasi dengan Fakultas da Program Studi dalam menyediakan kesempatan Praktik kepada mahasiswa.
- Mensosialisasikan mekanisme Praktik Kerja Lapangan dengan matang terutama berkaitan dengan berkas administratif pengajuan PKL, sehingga mahasiswa mampu mempersiapkan PKL dengan baik.
- d. Memonitori pelaksanaan Praktk Kerja Lapangan agar mengetahui berbagai kendala yang dihadapi mahasiswa.
- e. Mengevaluasi *output* atas Pelaksanaan Program Praktik Kerja Lapangan ini, baik dari segi Laporan Praktik maupun *skill* mahasiswa.

# 3. Bagi PT. Haritama Swastika Group

- a. Lebih terbuka dalam menyediakan informasi terkait data-data yang dibutuhkan mahasiswa dalam penyusunan Laporan Praktik.
- b. Lebih memberikan akses kesempatan kerja yang lebih luas kepada mahasiswa dengan pengawasan yang semestinya.
- c. Meng-upgrade accounting software dengan yang lebih baik agar memudahkan akses kerja karyawannya.

- d. Tingkatkan kerja sama anar bagian divisi agar tidak terjadi mis komuniksi.
- e. Pertahankan budaya organisasi yang sudah baik, sehingga menciptakan suasana kerja yang menyenangkan

# **DAFTAR PUSTAKA**

- Hidayati, Nur. Orientasi, Peluang vs Tantangan, Kompas, 18 Desember 2017.
- Irawan. *Tantangan Bagi Perguruan Tinggi Dalam Menyongsong Era Digital* Bandung: Fakultas Ekonomi Universitas Katolik Parahyangan, 2018.
- Puspa. *Pajak Penghasilan*. 2017. <u>http://www.online-pajak.com/pph-pajak-penghasilan</u> (Diakses pada tanggal 20 November 2018)
- World Economic Forum. Values and the Fouth Industrial Revolution: Connecting The Dats between Value, Values, Profit, and Purpose. White Paper, 2016.
- Xing, Bao, and Marwala, Implication of the Fourth Industrial Age on Higher Education. China, 2016.

# Lampiran 1. Surat Permohonan PKL

KEMENTERIAN RESET, TEKNOLOGI , DAN PENDIDIKAN TINOGI. UNIVERSITAS NEGERI JAKARIA Kampas Ubirrumtas, Napus Jakata, Jaka Mananangan Muka, Jakata 1923 Telepantianada Rokov (ULLESCHENG PET) ABVITE PET) (2010/0210/0210) (2022/02, PE 69 4000/02) BUK, 4224946, DAKULAA, CIMPER, 69, 4222/09 Pages UMT Telepan, 481227, Bagan Kaman, 4929465 Kaman, wave aij at d 15154 N 39.12/K M/2018 9 Juli 2018 Nonaci i Londor Periodenan kin Praktik Karja Lapangan Lamp. 1)al Yih. Pimpinan KAP Hary Suganda, S.E. Ak, Ji, Mawar Raya No.101, Dopok Jaya Pantoran Mas, Kata Depok 16:02 Kum mohon keseduan sasdara, antak dapat merenana Midavikwa Universita Neger Jakania. Program Soudi Fakoltas : Akuntunai Ekonomi
 Chang (Mirraj Adde Mossiele, etc.) Methodis roants Tarlampir.
 Memerichi Tugan Mata Kuludi Pockiel Kenja Lapanjan Pada Tanggel Je John et 13 Papinaden 2018 (2012)21251004 Sebanyak Dalam Rangka No.TepTEP Azza perhatian dan kerjanama Soudare, Kami wangashan harinas karih kendemik, Kemehasistaan, Ji Masyarakat Wo 5H 195510 2 001 18.5 Dekan Falsators Education 2 Koordinator Peodi Alcenti

## Lampiran 2. Surat Persetujuan PKL

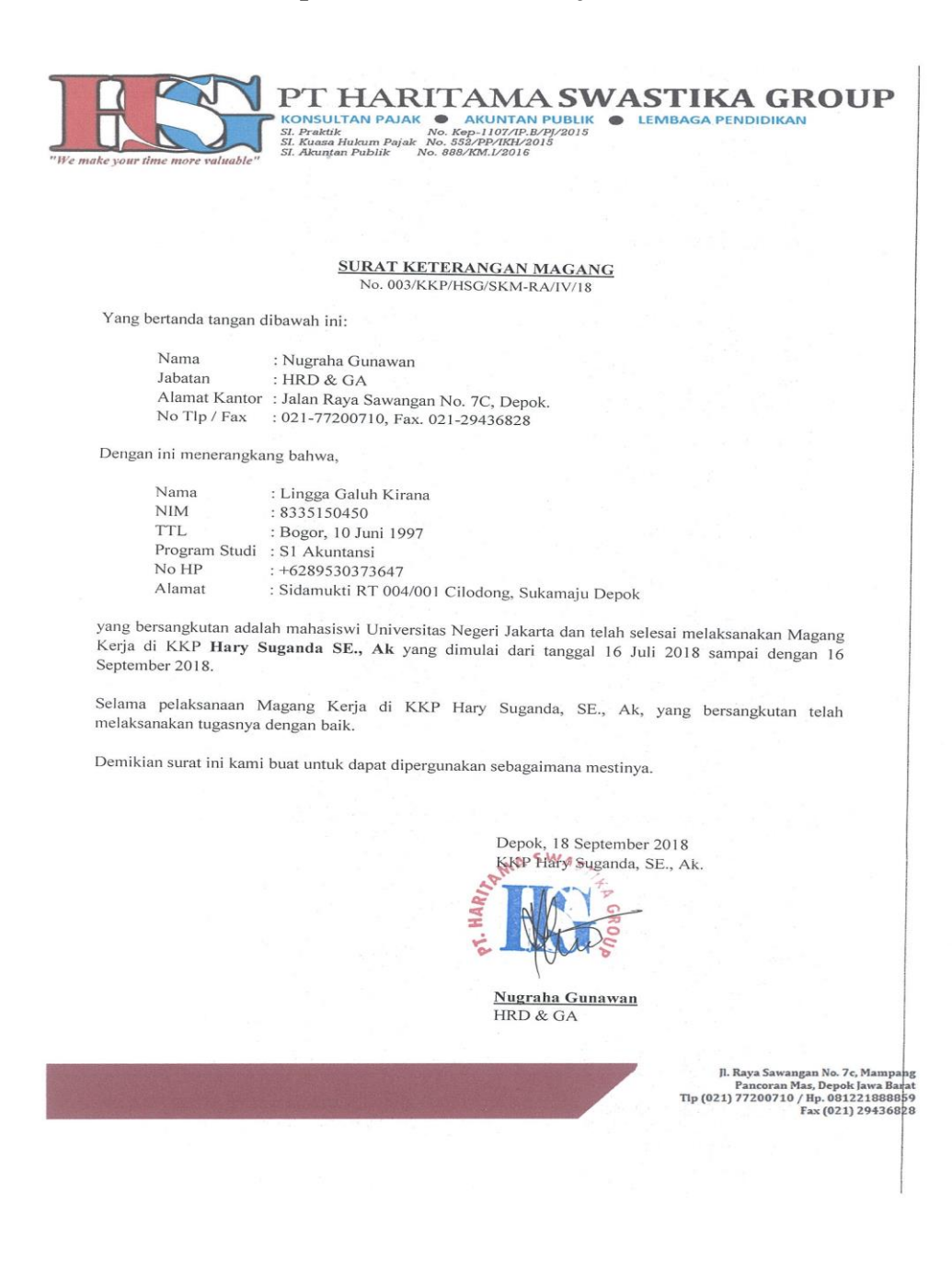

# Lampiran 3 Lembar Penilaian PKL

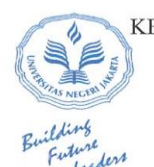

#### KEMENTERIAN RISET, TEKNOLOGI, DAN PENDIDIKAN TINGGI UNIVERSITAS NEGERI JAKARTA FAKULTAS EKONOMI

Kampus Universitas Negeri Jakarta Gedung R, Jalan Rawamangun Muka, Jakarta 13220 Telepon (021) 4721227/4706285, Fax: (021) 4706285 Laman: www.fe.unj.ac.id

# 

Nama : Lingga Galuh Kıruna No.Registrasi : 825515.04.50 Program Studi : 81 Akviriansi Tempat Praktik : 17. flävriaina Suurrea Group Alamat Praktik/Telp : Sauvangan Dopok / 02177200710

| NO | ASPEK YANG DINILAI                      | 46-100     | 1                                | KETERA                 | NGAN                     |
|----|-----------------------------------------|------------|----------------------------------|------------------------|--------------------------|
| 1  | Kehadiran                               | 95         | 1. Ketera                        | angan Pe               | nilaian :                |
| 2  | Kedisiplinan<br>Sikap dan Kepribadian   | 92<br>     | Skor<br>86-100<br>81-85<br>76-80 | Nilai<br>A<br>A-<br>B+ | Bobot<br>4<br>3,7<br>3,3 |
| 4  | Kemampuan Dasar                         |            | 71-75<br>66-70<br>61-65<br>56-60 | в<br>В-<br>С+<br>С     | 3,0<br>2,7<br>2,3<br>2,0 |
| 5  | Ketrampilan Menggunakan Fasilitas       |            | 51-55<br>46-50                   | C-<br>D                | 1,7<br>1                 |
| 6  | Kemampuan Membaca Situasi dan           | 90         | 2. Alokas                        | si Waktu               | Praktik :                |
|    | Mengambil Keputusan                     |            | 2 sks : 9                        | 0-120 ja               | m kerja efektif          |
| 7  | Partisipasi dan Hubungan Antar Karyawan |            | 3 sks : 1<br>Nilai Ra            | 35-175 j<br>ita-rata : | am kerja efektif         |
| 8  | Aktivitas dan Kreativitas               | 89         | 9                                | 116                    | = 91,6                   |
| 9  | Kecepatan Waktu Penyelesaian Tugas      |            | 10 (s                            | sepuluh)               | -                        |
| 10 | Hasil Pekerjaan                         |            | Nilai Al                         | chir :                 |                          |
|    | ×                                       |            | 9                                | 2                      | 4                        |
|    |                                         |            | Angka                            | a bulat                | huruf                    |
|    | Jumlah                                  | <i>g\.</i> |                                  | _                      |                          |

Jakarta, 17 Sopembor 3013 Penilai, AFO ZALAIWA

Catatan : Mohon legalitas dengan membubuhi cap Instansi/Perusahaan UQ

# Lampiran 4 Daftar Hadir PKL

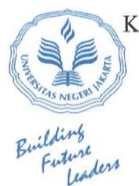

KEMENTERIAN RISET, TEKNOLOGI, DAN PENDIDIKAN TINGGI UNIVERSITAS NEGERI JAKARTA

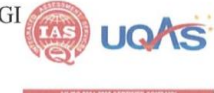

FAKULTAS EKONOMI Kampus Universitas Negeri Jakarta Gedung R, Jalan Rawamangun Muka, Jakarta 13220 Telepon (021) 4721227/4706285, Fax: (021) 4706285 Laman: www.fe.unj.ac.id

#### DAFTAR HADIR PRAKTEK KERJA LAPANGAN ..Z... SKS

| Nama                | Lingga Galuh Kirana                       |
|---------------------|-------------------------------------------|
| No. Registrasi      | 8335150450                                |
| Program Studi       | . SI Akuntansi                            |
| Tempat Praktik      | . PT. Hantama SWastika                    |
| Alamat Praktik/Telp | . Crocp, Sawangan, Depok<br>1021-77200710 |

| NO  | HARI/TANGGAL           | PARAF            | KETERANGAN |
|-----|------------------------|------------------|------------|
| 1.  | Serin, 16 Juli 2018    | 1.00             |            |
| 2.  | Selasa, 17 Juli 2018   | 2. Any           |            |
| 3.  | Rabu, 18 Juli 2018     | 3. Aun           |            |
| 4.  | Kamis, 19 Juli 2010    | 4 April          |            |
| 5.  | Jumat, 20 juli 2018    | 5. A. M.         |            |
| 6.  | Senin, 23 Juli 2018    | 6. Aug           |            |
| 7.  | Selasa.29 Juli 2012    | 7. <del>A.</del> |            |
| 8.  | Rabu. 25 Juli 2010     | 8. A.u.          |            |
| 9.  | Komrs, 26 Juli 2018    | 9. Auf           |            |
| 10. | Jumat - 27 Juli 2018   | 10. 17 and       |            |
| 11. | Senin, 30 JUL 2018     | 11.99            |            |
| 12. | Selasa, 31 Juli 2018   | 12               |            |
| 13. | Rubu, OI Agustus 2010  | 13               |            |
| 14. | Komps, 02 Agustus 2010 | 14               |            |
| 15. | Jumat, 03 Agustos 2018 | 15               |            |
|     |                        |                  |            |

Jakarta, 19 Soptonbor 2018

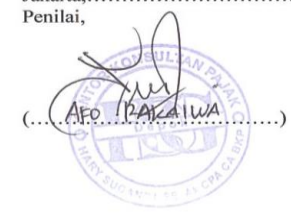

<u>Catatan</u> : Format ini dapat diperbanyak sesuai kebutuhan Mohon legalitas dengan membubuhi cap Instansi/Perusahaan

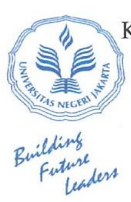

## KEMENTERIAN RISET, TEKNOLOGI, DAN PENDIDIKAN TINGGI UNIVERSITAS NEGERI JAKARTA

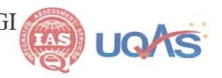

N ISO 9001:2008 CERTIFIED CO

#### **FAKULTAS EKONOMI**

Kampus Universitas Negeri Jakarta Gedung R, Jalan Rawamangun Muka, Jakarta 13220 Telepon (021) 4721227/4706285, Fax: (021) 4706285 Laman: www.fe.unj.ac.id

# DAFTAR HADIR PRAKTEK KERJA LAPANGAN .2.... SKS

Nama No. Registrasi Program Studi Tempat Praktik Alamat Praktik/Telp

Lingga Galuh Kirana 8555150950 St Akuntansi PT Horritama Swathka Grepp Sawanga, Depek / 021-77200710 

| NO  | HARI/TANGGAL            | PARAF              | KETERANGAN |
|-----|-------------------------|--------------------|------------|
| 1.  | Sentn, 06 Agustus 2018  | 1. Aug             |            |
| 2.  | Selusa, 07 Agustos 0018 | 2                  |            |
| 3.  | Rabu, 08 Agustus 2018   | 3                  |            |
| 4.  | Ramis, Ug Agustus 2018  | 4. C. Huy          |            |
| 5.  | Jumat, 10 Agustus 2018  | 5. <del>Gu</del> f |            |
| 6.  | Senin, 13 Agustus 2018  | 6                  |            |
| 7.  | Selasa, 14 Agustus 2018 | 7. 0401            |            |
| 8.  | Rabu, 18 Agustus 2018   | 8                  |            |
| 9.  | Komrs, 16 Agustos Dold  | 9. <del>St</del> u |            |
| 10. | Jumat . 17 Agustus 2018 | 10                 |            |
| 11. | Senin, 20 Agustus 2010  | 11.0494            |            |
| 12. | selusa, 21 Agustus 2010 | 12 color           |            |
| 13. | Rabu, 22 Agustus 2018   | 13                 |            |
| 14. | Komis, 23 Agustus 2018  | 14.00              |            |
| 15. | Jumat, 24 Agustus 2018  | 15                 |            |
|     |                         |                    |            |

Jakarta, 19 Soptombor 2018 Penilai, U PAKAIWA AFO (..... ..)

<u>Catatan</u> : Format ini dapat diperbanyak sesuai kebutuhan Mohon legalitas dengan membubuhi cap Instansi/Perusahaan

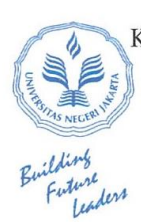

### KEMENTERIAN RISET, TEKNOLOGI, DAN PENDIDIKAN TINGGI UNIVERSITAS NEGERI JAKARTA

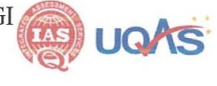

#### **FAKULTAS EKONOMI**

Kampus Universitas Negeri Jakarta Gedung R, Jalan Rawamangun Muka, Jakarta 13220 Telepon (021) 4721227/4706285, Fax: (021) 4706285 Laman: www.fe.unj.ac.id

#### **DAFTAR HADIR** PRAKTEK KERJA LAPANGAN

Nama No. Registrasi Program Studi Tempat Praktik Alamat Praktik/Telp

Lingga Galoh Krrang 8335150150 81 Arontansi 8015 97 Homami 8warrika 6ropp Sawangar - 6spok 7021-77200710

| 1.       Senm. 27. Agustus 2018       1. Agustus 2018         2.       Selarg. 28 Agustus 2018       2. Agustus         3.       Robu. 29 Agustus 2018       3. Agustus         4.       Karnts, 50 Agustus 2018       3. Agustus         5.       Jumat, 51 Agustus 2018       4. Agustus         6.       Servin, 03 September 2018       5. Agustus         7.       Selarg. 04 September 2018       6. Agustus         8.       Rabu. DS September 2018       8. Agustus         9.       Karnts, 06 September 2018       9. Agustus         10.       Jumat. 07 September 2018       10. Agustus         11.       Senin, 10. September 2018       11. Agututututututututututututututututututut                                                                                                    | NO  | HARI/TANGGAL              | PARAF            | KETERANGAN |
|----------------------------------------------------------------------------------------------------|-----|---------------------------|------------------|------------|
| <ul> <li>2. Selasa. 28 Agustus 2018</li> <li>2. Robu. 29 Agustus 2018</li> <li>3. Robu. 29 Agustus 2018</li> <li>4. Komrs, 50 Agustus 2018</li> <li>3. Agustus 2018</li> <li>4. Agustus 2018</li> <li>5. Jumat, 51 Agustus 2018</li> <li>6. Servin. 03 September 2018</li> <li>7. Selasa. 04 September 2018</li> <li>8. Robu. 05 September 2018</li> <li>9. Kamrs, 06 September 2018</li> <li>10. Jumat. 07 September 2018</li> <li>11. Sentin. 10 September 2018</li> <li>12. Selasa. II September 2018</li> <li>13. Rabu. 12 September 2018</li> <li>14. Kamrs, 18 September 2018</li> <li>15. Jumat. 14 September 2018</li> <li>15. Jumat. 14 September 2018</li> </ul>                                                                                                    | 1.  | Senm, 27 Agustus 2018     | 1. And           |            |
| <ul> <li>3. Robu, 29 Agustus 2018</li> <li>4. Kornes, 50 Agustus 2018</li> <li>5. Jurnat, 51 Agustus 2018</li> <li>6. Serven, 03 September 2018</li> <li>7. Selasa, 04 September 2018</li> <li>8. Robu, 05 September 2018</li> <li>9. Karres, 06 September 2018</li> <li>9. Karres, 06 September 2018</li> <li>10. Jurnat, 07 September 2018</li> <li>11. Senin, 10 September 2018</li> <li>12. Selasa, 11 September 2018</li> <li>13. Robu, 12 September 2018</li> <li>14. Karres, 18 September 2018</li> <li>15. Jurnat, 14 September 2018</li> </ul>                                                                                                    | 2.  | Selasa. 28 Agustus 2018   | 2                |            |
| <ul> <li>4. Kornis, 50 Agustus 2018</li> <li>4. Agustus 2018</li> <li>5. Jurnat, 31 Agustus 2018</li> <li>5. Jurnat, 31 Agustus 2018</li> <li>6. Servin, 03 September 2018</li> <li>7. Selasa, 04 September 2018</li> <li>8. Rabu, 05 September 2018</li> <li>9. Karnis, 06 September 2018</li> <li>9. Karnis, 06 September 2018</li> <li>10. Jurnat, 07 September 2018</li> <li>11. Senin, 10 September 2018</li> <li>12. Selasa, 11 September 2018</li> <li>13. Rabu, 12 September 2018</li> <li>14. Karnis, 18 September 2018</li> <li>15. Jurnat, 14 September 2018</li> </ul>                                                                                                    | 3.  | Rabu, 29 Agustus 2018     | 3.               | <i>b</i> - |
| <ul> <li>5. JUMAL, SI Agustos 2010</li> <li>6. Serun, 03 September 2010</li> <li>7. Selasa, 04 September 2010</li> <li>8. Robu, US September 2010</li> <li>9. Kamrs, 06 September 2010</li> <li>9. Kamrs, 06 September 2010</li> <li>10. JUMAL, 07 September 2010</li> <li>11. Senin, 10. September 2010</li> <li>12. Selasa, 11 September 2010</li> <li>13. Rabu, 12 September 2010</li> <li>14. Kamrs, 18 September 2018</li> <li>15. Jumat, 14 September 2018</li> </ul>                                                                                                    | 4.  | Komis, 30 Agustus 2018    | 4. 94 ml         |            |
| <ul> <li>6. Servin, 03 September 2018</li> <li>7. Selasa, 04 September 2018</li> <li>7. Robu, US September 2018</li> <li>9. Kames, 06 September 2018</li> <li>9. Kames, 06 September 2018</li> <li>10. Jumat, 07 September 2018</li> <li>11. Senin, 10 September 2018</li> <li>12. Selasa, 11 September 2018</li> <li>13. Raby, 12 September 2018</li> <li>14. Kames, 18 September 2018</li> <li>15. Jumat, 14 September 2018</li> </ul>                                                                                                    | 5.  | Jumat, SI Agustus 2018    | 5                |            |
| 7.       Selasa. 04 September 2010       7. In the second second | 6.  | Serin, 03 September 2010  | 6.0.504          |            |
| 8.       Rabu. US Soptember 2010       8.         9.       Kamrs, 06 September 2010       9.         10.       Jumat. 07 September 2010       10.         11.       Senin, 10. September 2010       11.         12.       Selasa. II September 2010       11.         13.       Rabu. 12 September 2010       13.         14.       Kamis, 18 September 2018       14.         15.       Jumat., 14 September 2018       15.                                                                                                    | 7.  | Selasa. 04 September 2010 | 7. Cay           |            |
| 9.       Kornes, 06 september 2018       9.         10.       Jumat, 07 september 2018       10.         11.       Senin, 10. september 2018       11.         12.       Selasa, 11 September 2018       12.         13.       Rabu, 12. September 2018       13.         14.       Kamer, 18. September 2018       14.         15.       Jumat, 14. September 2018       15.                                                                                                    | 8.  | Rabu. US soptembor 2012   | 8. <del>Au</del> |            |
| 10.       Jumat., 07. September 2010       10. In. In. In. September 2010         11.       Senin, 10. September 2010       11. In. In. In. In. In. In. In. In. In. In                                                                                                    | 9.  | Kamps, 06 Soprambor 2018  | 9. <del></del>   |            |
| 11.       Senin, 10. Soptombor 2019       11. April         12.       Selasa. II Soptombor 2018       12         13.       Raby. 12. Soptombor 2018       13. April         14.       Kamers. 18. Soptombor 2018       14. April         15.       Jurnat., 14. Soptombor 2018       15. April                                                                                                    | 10. | Jumat, 07 Soptombor 2010  | 10               |            |
| 12.       Selasa. II Soptombor 2010       12                                                                                                    | 11. | Senin, 10 Soptember 2018  | 11.A.e.          |            |
| 13.       Rabu, 12. September 2018       13. All         14.       Kamfs, 18. September 2018       14. All         15.       Jurnat, 14. September 2018       15. All                                                                                                    | 12. | Selasa. 11 Soptombor 2010 | 12               |            |
| 14. Kamts, 18 September 2018 14. 14.                                                                                                    | 13. | Rabu, 12 September 2018   | 13. C            |            |
| 15. Jurnat, 19 September 2018 15 Aug                                                                                                    | 14. | Kamps, 18 Soptonbar Joid  | 14.              |            |
|                                                                                                    | 15. | Jumat, 19 Soptember 2018  | 15.              |            |
|                                                                                                    |     |                           |                  |            |

Jakarta, 19 September 2018 Penilai, AIVYA AFO .) (

Catatan : Format ini dapat diperbanyak sesuai kebutuhan Mohon legalitas dengan membubuhi cap Instansi/Perusahaan

# Lampiran 5 Surat ke-absahan data perusahaan

| SURAT KETERANGAN<br>No. 004/KKP/HSG/SKM-RA/IV/18                                                                                                    |
|----------------------------------------------------------------------------------------------------|
| Yang bertanda tangan dibawah ini, menerangkan bahwa:                                                                                                    |
| Nama : Lingga Galuh Kirana                                                                                                    |
| TTL : Bogor, 18 Juli 1997                                                                                                    |
| Universitas : Universitas Negeri Jakarta                                                                                                    |
| Benar telah menyusun isi pembahasan profil perusahaan. Struktur organisasi dan kegiatan umum pada Bab II Tinjauan pustaka tempat PKLsesuai dengan ketentuan dan kondisi yang berlaku PT. HARITAMA SWASTIKA GRUP |
| Demikian surat ini kami buat untuk dapat dipergunakan sebagaimana mestinya.                                                                                                    |
|                                                                                                    |
|                                                                                                    |
| Depok, 18 Desember 2018<br>PT. HARITAMA SWASTIKA GRUP                                                                                                    |
| Nugraha Gunawan<br>HRD & GA                                                                                                    |
|                                                                                                    |
|                                                                                                    |
|                                                                                                    |
|                                                                                                    |

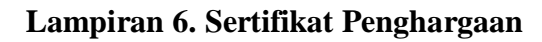

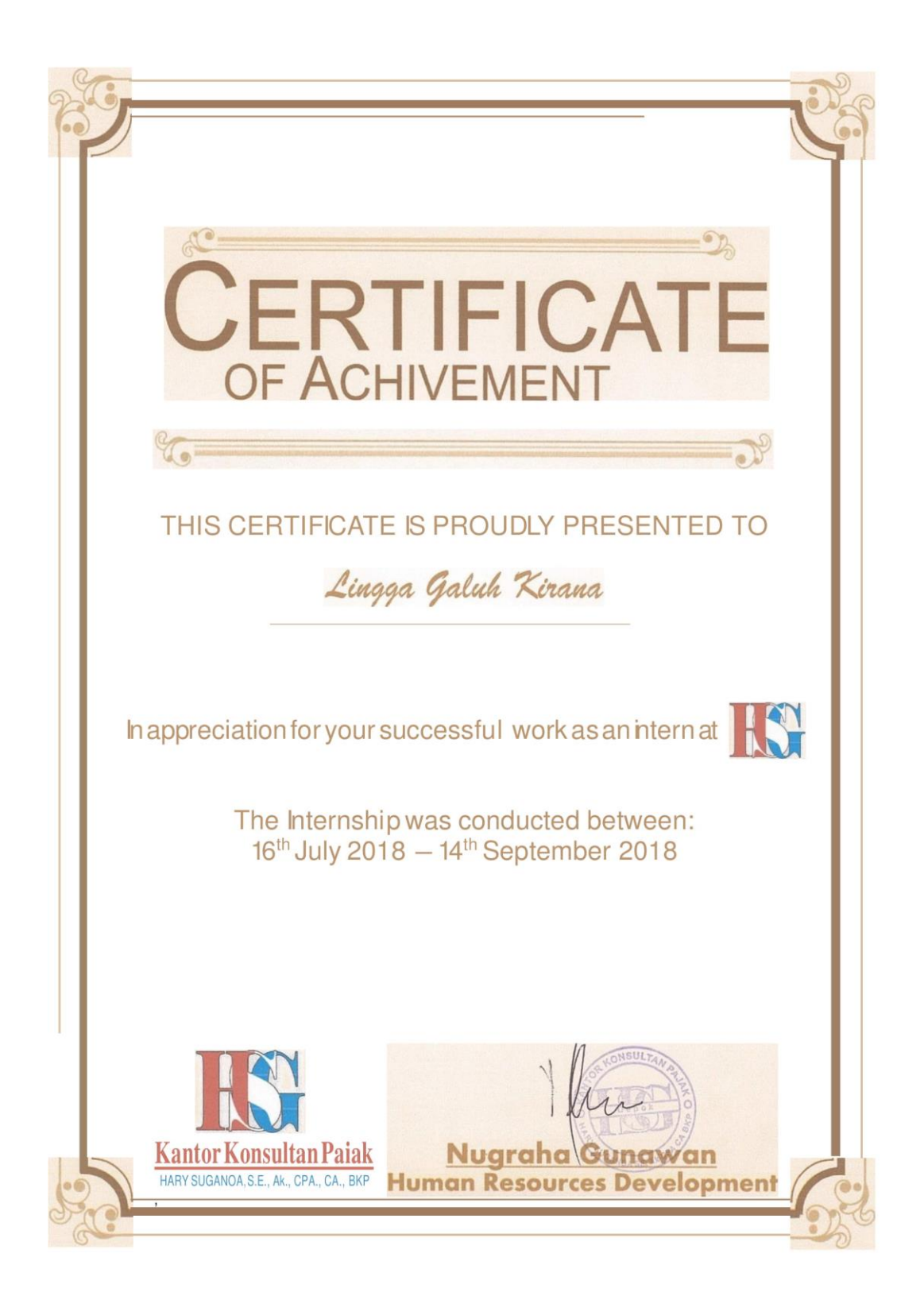

Lampiran 7. Logo Perusahaan

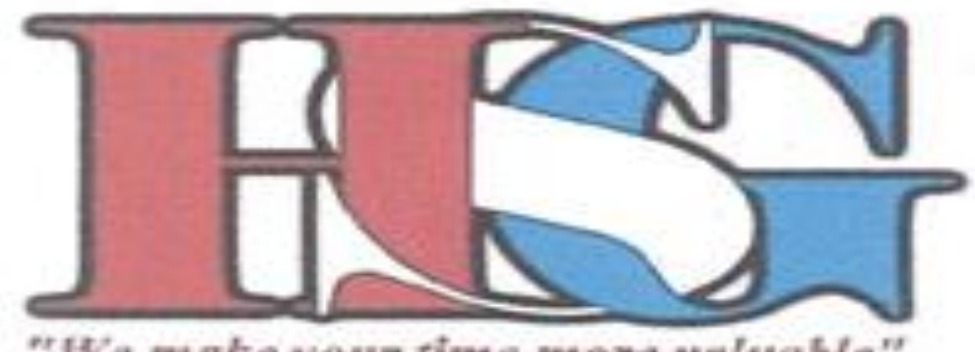

"We make your time more valuable"

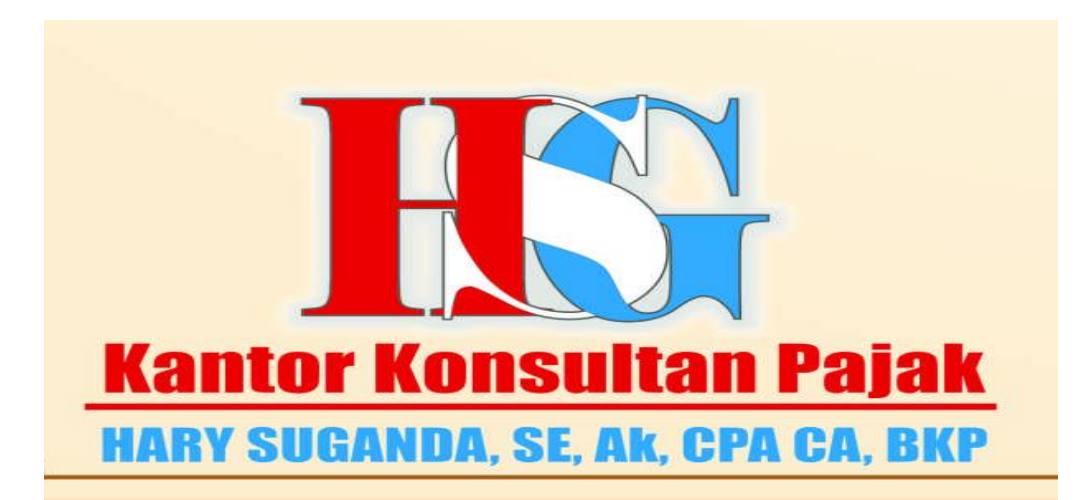

# Lampiran 8. Log Harian

|                      | Lampiran 8. Log Harian                                                                           |
|----------------------|--------------------------------------------------------------------------------------------------|
| Nama                 | : Lingga Galuh Kirana                                                                            |
| Bidang Kerja         | : Accounting Representative                                                                      |
| Pembimbing           | : Afo Rakaiwa                                                                                    |
| Hari, Tanggal        | Kegiatan                                                                                         |
| Senin, 16 Juli 2018  | Opening kegiatan PKL dan Doa                                                                     |
|                      | Perkenalan dengan karvawan kantor                                                                |
|                      | Penempatan kerja sebagai Accouting Representative                                                |
|                      | Pengarahan oleh pembimbing                                                                       |
| Selasa, 17 Juli 2018 | Mengerjakan latihan (soal) menghitung PPh 21                                                     |
|                      | Menghitung PPh 21 secara sistem dengan excel                                                     |
|                      | Pengarahan mengenai siklus pembukuan PT. X dan CV.<br>Y                                          |
| Rabu, 18 JULI 2018   | Pengarahan oleh pembimbing mengenai PT. X                                                        |
|                      | Melakukan peng-input-an pengakuan atas sales PT. X                                               |
| Kamis, 19 Juli 2018  | Melakukan peng-input-an pengakuan atas purchase PT 2<br>ke Myob                                  |
| Jumat, 20 Juli 2018  | Melakukan peng-input-an rekening koran                                                           |
| Senin, 23 Juli 2018  | Melakukan pengidentifikasian atas transaksi petty cash<br>PT. X                                  |
|                      | Melakukan peng- <i>input</i> -an ke excel atas transaksi <i>petty</i> cash tersebut              |
| Selasa, 24 Juli 2018 | Melakukan penjurnalan terhadap gaji karyawan dan<br>menginputnya ke Myob                         |
| Rabu, 25 Juli 2018   | Melakukan peng-input-an pajak                                                                    |
| Kamis, 26 Juli 2018  | Melakukan peng- <i>input</i> -an data penyusutan PT.X ke<br>Myob                                 |
| Jumat, 27 Juli 2018  | Melakukan pengecekan terhadap seluruh pekerjaan yang<br>dilakukan                                |
| Senin, 30 JuLI 2018  | Memindahkan <i>output</i> (laporan keuangan) dari <i>Myob</i> ke<br>excel (Neraca dan Laba Rugi) |
|                      | Me"rapihkan" Laporan Keuangan Perubahan Ekuitas,<br>Arus Kas dan CALK di excel                   |
| Selasa, 31 Juli 2018 | Evaluasi atas pekerjan yang dilakukan praktian oleh<br>pembimbing                                |

| Rabu, 01 Agustus<br>2018   | Mengerjakan latihan (soal) menghitung PPh 21                                                     |
|----------------------------|--------------------------------------------------------------------------------------------------|
| Kamis, 02 Agusts<br>2018   | Pengarahan oleh pembimbing mengenai CV. Y                                                        |
| Jumat, 03 Agustus<br>2018  | Melakukan peng-input-an rekening koran ke Myob                                                   |
| Senin, 06 Agustus<br>2018  | Melakukan pemisahan berdasarkan jenis transaksi dan<br>tanggal pada <i>petty cash</i>            |
|                            | Melakukan peng- <i>input</i> -an ke excel atas transaksi <i>petty</i>                            |
|                            | Me- <i>link outpu</i> (laporan keuangan) dari <i>Myob</i> ke <i>excel</i> (Neraca dan Laba Rugi) |
| Selasa, 07 Agustus<br>2018 | Melakukan peng-input-an data gulungan sales CV. Y ke excel                                       |
|                            | Melakukan peng-input-an data dari excel tersebut ke<br>Myob                                      |
| Rabu, 08 Agustus<br>2018   | Melakukan peng- <i>input-a</i> n ke Myob atas perhitungan HPF<br>CV. Y                           |
| Kamis, 09 Agustus<br>2018  | Melakukan peng- <i>input</i> -an data pembelian CV. Y ke Myob                                    |
| Jumat, 10 Agustus<br>2018  | Melakukan peng- <i>input</i> -an data penyusutan CV. Y ke<br>Myob                                |
| Senin, 13 Agustus<br>2018  | Melakukan peng-input-an data gaji CV. Y ke Myob                                                  |
| Selasa, 14 Agustus<br>2018 | Me- <i>link</i> laporan keuangan dari Myob ke excel (Neraca dan Laba Rugi)                       |
|                            | Me"rapihkan" Laporan Keuangan Perubahan Ekuitas,<br>Arus Kas dan CALK di excel                   |
| Rabu, 15 Agustus<br>2018   | Evaluasi atas pekerjan yang dilakukan praktian oleh<br>pembimbing                                |
| Kamis, 16 Agustus<br>2018  | Mengerjakan latihan (soal) menghitung PPh 21                                                     |
| Senin, 20 Agustus<br>2018  | Pengarahan oleh pembimbing mengenai CV. Y                                                        |
| Selasa, 21 Agustus         | Merekap data sales dari gulungan struk penjualan                                                 |
| 2018                       | Melakukan peng-input-an pengakuan sales ke Myob                                                  |
| Kamis, 23 Agustus<br>2018  | Melakukan peng-input-an pengakuan purchases ke Myob                                              |
| Jumat, 24 Agustus<br>2018  | Melakukan peng-input-an rekening koran ke Myob                                                   |
| Senin, 27 Agustus<br>2018  | Melakukan rekapitulasi atas petty cash ke excel                                                  |
| Selasa, 28 Agustus<br>2018 | Melakukan peng- <i>input</i> -an dari data excel tersebt ke<br>Myob                              |
|                            |                                                                                                  |

| Rabu, 29 Agustus<br>2018     | Melakukan peng- <i>input</i> -an ke Myob atas perhitungan HPP CV. Y     |
|------------------------------|-------------------------------------------------------------------------|
| Kamis, 30 Agustus<br>2018    | Melakukan peng-input-an data gaji CV. Y ke Myob                         |
| Jumat, 31 Agustus<br>2018    | Meng-input pajak CV. Y ke Myob                                          |
| Senin, 03 September<br>2018  | Melakukan peng- <i>input</i> -an data penyusutan CV. Y ke<br>Myob       |
| Selasa, 04 September<br>2018 | Membuat Laporan Keuangan di excel secara manual                         |
| Rabu, 05 September<br>2018   | Membuat Laporan Keuangan di excel secara manual                         |
| Kamis, 06 September<br>2018  | Evaluasi atas pekerjan yang dilakukan praktian oleh<br>pembimbing       |
| Jumat, 07 September<br>2018  | Wawancara utuk data perusahaan                                          |
| Semin, 10 September<br>2018  | Wawancara utuk data perusahaan                                          |
| Rabu, 12 September<br>2018   | Praktikan melakukan Print screen terhadap pekerjan<br>seizin pembombing |
| Kamis, 13 September<br>2018  | Evalusi, penilaian dan masukan dari pembimbing                          |
| Jumat, 14 September<br>2018  | Ucapan Terima kasih dan sesi foto                                       |

Depok, 14 September 2018

Pembimbing,

An. (Aro Paraiwa )

91

20 18 Apartment ukuran 4 m x 6 m x 1 muka/vertikal di Pertigaan Parung Bingung - Perumahan Depok Mulya 1 Jl. Jambu No. 5 Belji, Kota Depok 18421, Telp. 021 - 77213051 - Jl. Dahlia Raya Ruko No. 14, Depok 1, Pancoran Mas, Kota Depok 18432, Telp. 021 - 77205521, email : citra\_semanggi@yahoo.com **KWITANSI** # Tiga Puluh Empat Juta Empat Ratus Delapan Puluh Lima Ribu Rupiah # Tahap I pemasangan media luar ruang (biliboard) Reklame Royal Garden Evie ħ PT. GRIYA BERKAT UTAMA (Royal Garden Apartment) 3 Ji. Raya Sawangan Depok, dengan rincian : Media Placement Rp. 31.350.000 Rp. 3.135.000 Jepok ..... Catatan : Pembayaran dengan cekiging dianggap sah hila sudah terjadi kliring PPN 10% Citra Semanggi 34.485.000.-Sudah terima dari : . . Untuk pembayaran Jumlah uang Jumiah Rp

# Lampiran 9. Contoh Tampilan Data Transaksi Akuntansi

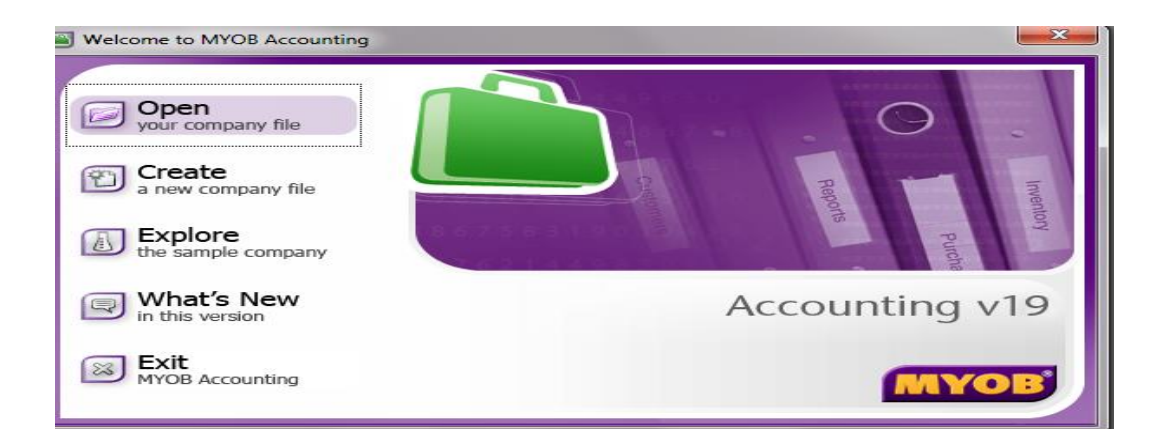

# Lampiran 10. Tampilan Awal MYOB

| Sign-on                                                                                                    |
|----------------------------------------------------------------------------------------------------|
| Enter your User ID and Password                                                                                                    |
| If this is the first time you are opening your file since upgrading, please type<br>"Administrator" in the User ID field and enter your master password if you<br>have one. |
| User ID: Administrator<br>Password:                                                                                                    |
| Change Password     Cancel     OK                                                                                                    |

| Company File Confirmation                                                                                                    |                                                                                                    |
|----------------------------------------------------------------------------------------------------|----------------------------------------------------------------------------------------------------|
| Company file confirmation<br>authenticates your company file<br>against your registered MYDB<br>software.<br>You will be prompted periodically to<br>re-confirm your company file. | <ul> <li>Confirm Your Company File</li> <li>You have 0 days before you must confirm your company file.</li> <li>I want to confirm my company file ogline<br/>You must be connected to the internet</li> <li>I want to confirm my company file by ghone<br/>This is an automated phone service.</li> <li>I want to confirm my company file later<br/>(0 days remaining)</li> <li>I want to mark this company file as <u>Read Only</u><br/>For company files you no longer need to add data into.</li> </ul> |
| Frequently Asked Questions     MYOB Privacy Policy                                                                                                    | C <u>a</u> ncel C <u>o</u> ntinue                                                                                                    |

| Sales - Edi | t Service - Re  | ad Only           |            |                |          |                          |              | 0               |  |
|-------------|-----------------|-------------------|------------|----------------|----------|--------------------------|--------------|-----------------|--|
| INVOICE     |                 |                   |            |                |          |                          |              |                 |  |
|             | Customer ⊄):    | Andri Yulia       | into       |                |          | Terms ⊄>: Net 30th after | EOM          | 🔲 Tax Inclusive |  |
|             | Ship to 💌 :     | Andri Yulia       | e<br>B     |                |          | Invoice #:               | KM00001      |                 |  |
|             |                 |                   |            |                |          | Date: [                  | 01/07/2018   |                 |  |
| Destin      | ation Country:  |                   |            |                |          | Customer PD #: 1         | KM1807-00001 |                 |  |
|             |                 |                   | Desci      | ription        |          | Acct#                    | Amount       | Job Tax         |  |
| Booking F   | ee Unit B6-63   | Tower Boug        | jenville   |                |          | 2:1202                   | 1.818.181,00 | ► NHH           |  |
|             |                 |                   |            |                |          |                          |              |                 |  |
| Sal         | esperson :      |                   |            |                |          | Subtotal:                | 1.818.181,00 |                 |  |
|             | Comment:        |                   |            |                |          | Freight:                 | 00′0         | SR              |  |
|             | Ship Via:       |                   |            |                |          | Tax to:                  | 181.819,00   |                 |  |
| ٩.          | romised Date:   |                   |            |                |          | T otal Amount:           | 2.000.000,00 |                 |  |
|             | lournal Memo:   | Sale; Andri       | i Yulianto |                |          | Applied to Date:         | 2.000.000,00 | History         |  |
| Be          | sferral Source: |                   |            |                |          |                          |              |                 |  |
| Invoice D.  | elivery Status: | To be Prin        | ted        |                |          | Balance Due:             | 00′0         |                 |  |
| (1) Save    | as Recurring    | 🚜 Reim <u>b</u> u | urse 📥 F   | ayment R       | S Spel   |                          |              |                 |  |
| 6           |                 | 1                 | 2          | 8              | Ť        |                          |              | QK              |  |
| Help F1     | Print           | Send To           | Journal    | Layou <u>t</u> | Register |                          |              | Cancel          |  |

Lampiran 11. Tampilan Enter Sales Untuk Mengkui Penjualan

Lampiran 12. Tampilan Enter Purchases Untuk Mengakui Pembelian

| Spend Mon         | ney - Read C | July          |              |                |                |                    |          |  |
|-------------------|--------------|---------------|--------------|----------------|----------------|--------------------|----------|--|
| Account:          | 1-1106       | 関 Bank L      | 80r          | Balance        | 中: 137.102.1   | 186,00 🔲 Taxl      | nclusive |  |
|                   | Card         |               |              |                | Cheque No.     | BK001/05           |          |  |
|                   | Payee 💌      |               |              |                | Date<br>Amount | E.000,00           |          |  |
|                   |              | Six Thousar   | nd Singapore | · Dollars Only |                |                    |          |  |
|                   | Memo:        | Materai       |              |                | FT.G           | HIYA BERKAT UN     | ENVIS    |  |
| Acct #            |              | Name          |              | Amount         | Job            | Memo               | Tax      |  |
| 9-1001            | Biaya Admi   | nistrasi Bank |              | 6.000,00       |                |                    | L-N      |  |
|                   |              |               | [            |                |                |                    | •        |  |
|                   |              | T otal Allo   | cated:       | 6.000,00       | i              |                    |          |  |
|                   |              | ř             | <br>℃        | 00'0           | Chequ          | ue Already Printed |          |  |
|                   |              | Tota          | I Paid:      | 6.000,00       | Remittanc      | e Advice Delivery  | Status:  |  |
|                   |              | Out of Ba     | lance:       | 00'0           | To be Pri      | inted              |          |  |
| 🕲 Sa <u>v</u> e a | as Recurring | 🕲 Use R       | ecurring     |                |                |                    |          |  |
| l                 |              |               | T            |                |                | ЯŪ                 |          |  |
| Help F1           | Print        | Journal       | Register     |                |                | Cano               | iel 🛛    |  |

Lampiran 13. Tampilan Spend Money Dalam Peng-input-an Rekening Koran

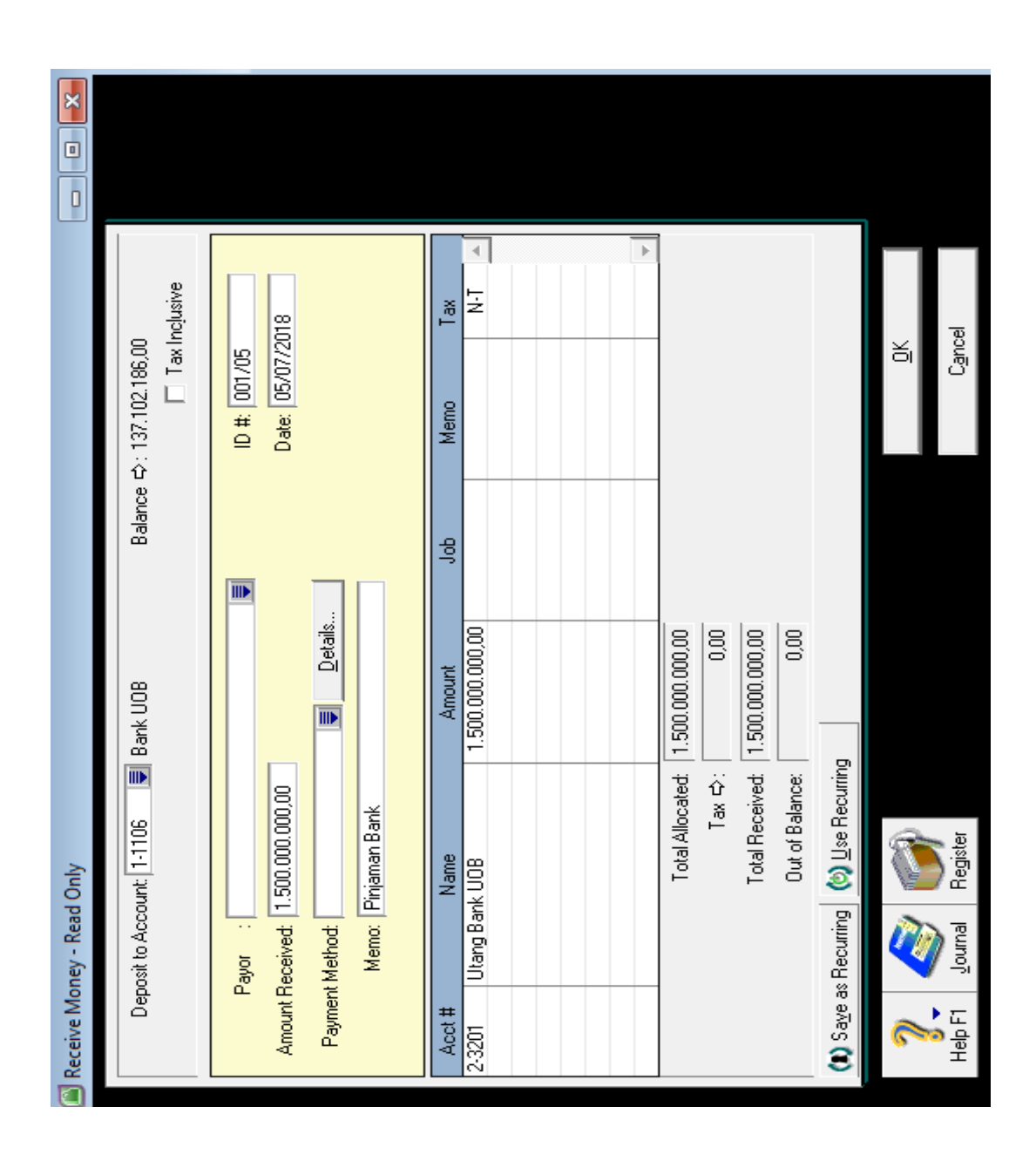

Lampiran 14. Tampilan Receive Money Dalam Peng-input-an Rekening Koran

| A 8770777110 Balance cか: 43.716.155.52 | A Cheque No.: <u>BK002/04</u><br>A Date: 04/07/2018<br>Amount 2.730.000,00 | dred Thirty Thousand Singapore Dollars Only<br>KARMANA <i>F7. GR1/33 REFRCAT UTAMA</i>  | Amount Discount Total Owed Amount Applied                               | Total Applied: 2.730.000,00<br>Finance Charge: 0,00<br>Total Paid: 2.730.000,00                              | ХU |
|----------------------------------------|----------------------------------------------------------------------------|-----------------------------------------------------------------------------------------|-------------------------------------------------------------------------|----------------------------------------------------------------------------------------------------|----|
| Account: 1-1107 🔳 Bank BCA 877077710   | Supplier ⊄): ISMET NATAKARMANA<br>Payee : ISMET NATAKARMANA                | Two Million Seven Hundred Thirty Thousand Singapore<br>Memo: Payment: ISMET NATAKARMANA | Supplier's # Status Date Amount Discount 007/K-RGA/ \$Closed 05/06/2018 | <ul> <li>Include Closed Purchases</li> <li>Cheque Already Printed</li> <li>Cheque Already Printed</li> </ul> |    |

# Lampiran 15. Tampilan Pay Bills Untuk Meng-input Pembayaran atas

Pembelian

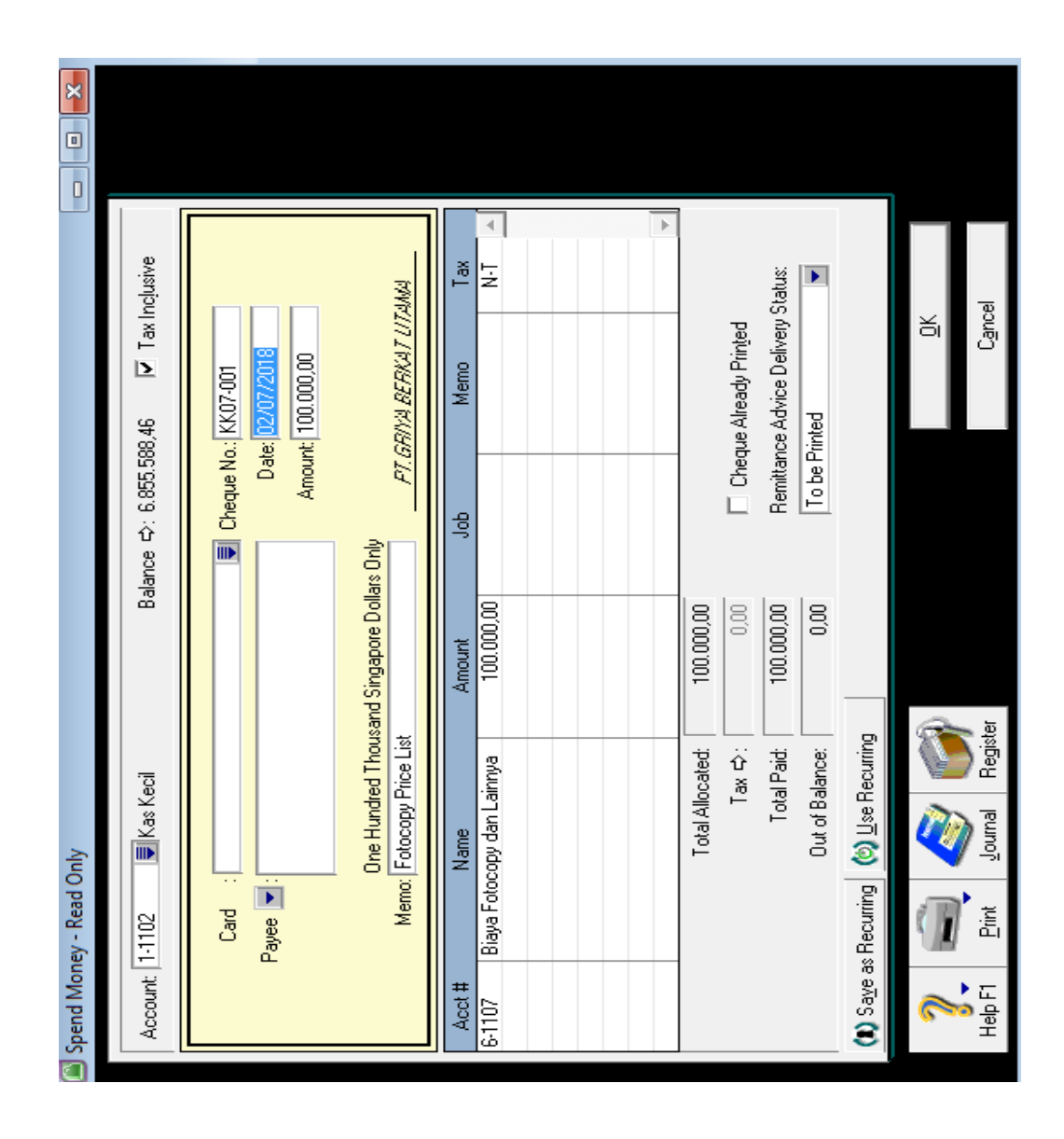

Lampiran 16. Tampilan Spend Money Untuk meng-input Petty Cash

| Genera<br>Acct #<br>-1703 1<br>-1501 1 | al Journal #: GJ000314<br>Date: 31/07/2018<br>Memo: PPH 21 JULI<br>Name<br>PPh Pasal 21<br>PPh Pasal 21 | Debit<br>543.691,00 | Credit     | ∏ TaxI | ncļusive |            |
|----------------------------------------|----------------------------------------------------------------------------------------------------|---------------------|------------|--------|----------|------------|
| Genera<br>Acct #<br>3-1703<br>2-1501   | al Journal #: GJ000314<br>Date: 31/07/2018<br>Memo: PPH 21 JULI<br>Name<br>PPh Pasal 21<br>PPh Pasal 21 | Debit<br>543.691,00 | Credit     |        |          |            |
| Acct #<br>3-1703  <br>2-1501           | Name<br>PPh Pasal 21<br>PPh Pasal 21                                                                    | Debit<br>543.691,00 | Credit     |        |          |            |
| S-1703<br>2-1501                       | PPh Pasal 21<br>PPh Pasal 21                                                                            | 543.691,00          |            | Job    | Memo     | Tax        |
|                                        |                                                                                                    |                     | 543.691,00 |        |          | N-T A      |
|                                        |                                                                                                    |                     |            |        |          |            |
|                                        |                                                                                                    |                     |            |        |          |            |
|                                        |                                                                                                    |                     |            |        |          |            |
|                                        |                                                                                                    |                     |            |        |          |            |
|                                        |                                                                                                    |                     |            |        |          |            |
|                                        |                                                                                                    |                     |            |        |          |            |
|                                        |                                                                                                    |                     |            |        |          |            |
|                                        |                                                                                                    |                     |            |        |          |            |
|                                        |                                                                                                    |                     |            |        |          |            |
|                                        |                                                                                                    |                     |            |        |          | <b>v</b>   |
|                                        |                                                                                                    | Total Debit:        | 543,691,00 |        |          |            |
|                                        |                                                                                                    | Tax ⇔:              | 0.00       |        |          |            |
|                                        |                                                                                                    | Out of Balance:     | 0,00       |        |          |            |
| (1) Sa <u>v</u> e a                    | as Recurring 🛛 🖄 🖳 se R                                                                                 | lecurring           |            |        |          |            |
| 2                                      | $\mathbf{i}$                                                                                            |                     |            |        |          | <u>o</u> k |
| 👸 🚽<br>Help F1                         |                                                                                                    |                     |            |        |          | Cancel     |

# Lampiran 17. Tampilan Record Journal Entry Untuk Meng-input PPH 21

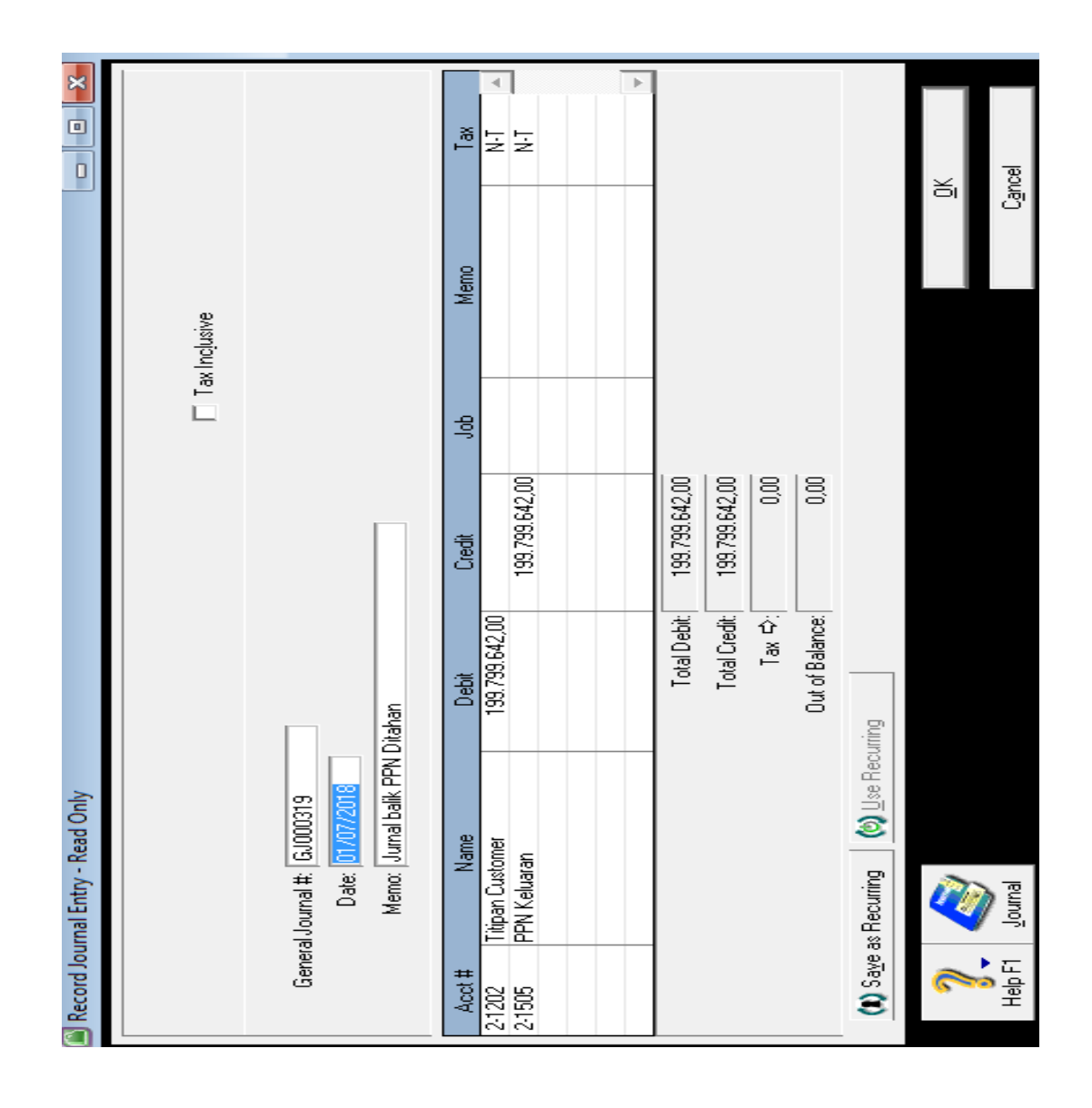

# Lampiran 18. Tampilan Record Journal Entry Untuk Meng-input PPN

# Keluaan
# Lampiran 19. Tampilan Record Journal Entry Untuk Meng-input

### Penyusutan

|                   |                                |                 |              | □ T | ax Inclusive             |     |   |
|-------------------|--------------------------------|-----------------|--------------|-----|--------------------------|-----|---|
| Gene              | ral-Journal #: 6J000311        |                 |              |     |                          |     |   |
| Gene              | Distar 01/07/2010              |                 |              |     |                          |     |   |
|                   |                                |                 |              |     |                          |     |   |
|                   | Memo: Penyusutan Peralata      | n Kantor        |              |     |                          |     |   |
| Acct #            | Name                           | Debit           | Credit       | Job | Memo                     | Tax |   |
| 6-1401            | Penyusutan Peralatan           | 3.822.964,00    |              |     |                          | N-T |   |
| 1-2102            | Akm. Peny. Peralatan Kantor    |                 | 190.625,00   |     | Komputer PC i5           | N-T | _ |
| 1-2102            | Akm. Peny. Peralatan Kantor    |                 | 1.484.887,00 |     | Samsung UHD Smart TV 50" | N-T |   |
| 1-2102            | Akm. Peny. Peralatan Kantor    |                 | 605.104,00   |     | Komputer 1               | N-T |   |
| 1-2102            | Akm. Peny. Peralatan Kantor    |                 | 68.437,00    |     | Printer Canon MF 21 dan  | N-T |   |
| 1-2102            | Akm. Peny. Peralatan Kantor    |                 | 148.541,00   |     | CCTV 1                   | N-T |   |
| 1-2102            | Akm. Peny. Peralatan Kantor    |                 | 302.708,00   |     | PC dan Laptop            | N-T |   |
| 1-2102            | Akm. Peny. Peralatan Kantor    |                 | 15.625,00    |     | Mesin Absen              | N-T |   |
| 1-2102            | Akm. Peny. Peralatan Kantor    |                 | 133.291,00   |     | Panasonic LED TV +       | N-T |   |
| 1-2102            | Akm. Peny. Peralatan Kantor    |                 | 83.312,00    |     | Panasonic LED TV         | N-T |   |
| 1-2102            | Akm. Peny. Peralatan Kantor    |                 | 54.145,00    |     | Philips LED TV           | N-T |   |
| 1-2102            | Akm. Peny. Peralatan Kantor    |                 | 18.750,00    |     | Mesin Absen NEO-151NC    | N-T |   |
| 1-2102            | Akm. Peny. Peralatan Kantor    |                 | 25.416,00    |     | Samsung Galaxy J1        | N-T |   |
| 1-2102            | Akm. Peny. Peralatan Kantor    |                 | 44.791,00    |     | Printer Epson LX-310     | N-T |   |
| 1-2102            | Akm. Peny. Peralatan Kantor    |                 | 11.250,00    |     | UPS Prolink PR0700SFC    | N-T |   |
| 1-2102            | Akm. Peny. Peralatan Kantor    |                 | 15.104,00    |     | Scanner Canon Lide 120   | N-T |   |
| 1-2102            | Akm. Peny. Peralatan Kantor    |                 | 9.270,00     |     | DVD                      | N-T |   |
| 1-2102            | Akm. Peny. Peralatan Kantor    |                 | 14.093,00    |     | Numerator                | N-T |   |
| 1-2102            | Akm. Peny. Peralatan Kantor    |                 | 110.416,00   |     | Proyektor Epson          | N-T | _ |
| 1-2102            | Akm. Peny. Peralatan Kantor    |                 | 18.783,00    |     | Money Detector           | N-T | • |
|                   |                                | Total Debit:    | 3.822.964,00 |     |                          |     |   |
|                   |                                | Total Credit:   | 3.822.964,00 |     |                          |     |   |
|                   |                                | Tax ⇔:          | 0,00         |     |                          |     |   |
|                   |                                | Out of Balance: | 0,00         |     |                          |     |   |
| (1) Sa <u>v</u> e | as Recurring 🔯 🖄 🛛 se Recurrin | )g              |              |     |                          |     |   |
| 2                 |                                |                 |              |     | <u>0</u> K               |     |   |
| <b>%</b> -        | <b>S</b>                       |                 |              |     | 0                        | -1  |   |
| перті             | Journal                        |                 |              |     | L <u>a</u> nd            | el  |   |

|                       |                      |                      |      |                  | _        |              |                  |                                 |                   |                |                    |                                   |                  |                |               |                  |                    |                        |           |                        |             |                 |        |                |                     |                     |                |                |                  |                 |                       |                                |                    | _                                    | 1 |                                        |                  |               |
|-----------------------|----------------------|----------------------|------|------------------|----------|--------------|------------------|---------------------------------|-------------------|----------------|--------------------|-----------------------------------|------------------|----------------|---------------|------------------|--------------------|------------------------|-----------|------------------------|-------------|-----------------|--------|----------------|---------------------|---------------------|----------------|----------------|------------------|-----------------|-----------------------|--------------------------------|--------------------|--------------------------------------|---|----------------------------------------|------------------|---------------|
|                       |                      |                      |      |                  |          |              |                  |                                 |                   |                |                    |                                   |                  |                |               |                  |                    |                        |           |                        |             |                 |        |                |                     |                     |                |                |                  |                 |                       |                                |                    |                                      |   |                                        |                  |               |
| View: Screen Report 🔻 | adsheet]             | Jy 2018              | July |                  |          | 6.865.588,46 | 8.419.649,62     | 310.603.557,35<br>F0 F15 147 34 | 5//14//22/2010    | 13/.102.186,00 | 43./16.156,52      | 4.00/.000/00/00<br>Ern nnn nnx 10 | C1,402,C2U 20C   | 25,800,000,00  | 25.800.000.00 |                  | 20.963.129.849.00  | 20.963.129.849,00      |           | 981.083.413,00         | 54,000,00   | 981.137.413,00  |        | 16.636.850,00  | 158.333.338,00      | 479.176,00          | 175.449.364,00 |                | 5.679.725.000,00 | 15.000.000,00   | 5.694.725.000,00      | 28.402.270.510,19              |                    | 183.502.700,00                       |   | Yaaaaaaaaaaaaaaaaaaaaaaaaaaaaaaaaaaaaa | s Dote           |               |
| V Redisplay           | Balance Sheet [Sprea | June 2018 through Ju | June |                  |          | 742194,46    | 16.663.964,00    | 433.447.846,24                  | 501/2/2012/01/1/4 | 6/3//68.314,UU | 3/.14/./22,96      | 4 100/00/00/00/00                 | 04'010'011'077'1 | 1.350.000.00   | 1,360,000,00  |                  | 18.917.097.379.00  | 18.917.097.379,00      |           | 837.796.803,00         | 54,000,00   | 837,850,803,00  |        | 17.287.896,00  | 174.166.671,00      | 489.592,00          | 191.944.159,00 |                | 5.679.725.000,00 | 15,000,000,00   | 5.694.725.000,00      | 26.866.083.360,40              |                    | 181.902.700,00                       |   |                                        | Customise Save A |               |
| 💌 To: July            |                      |                      |      | ANDAR            | dan Bank | ss Keci      | ank Jasa Jakarta | ank BCA 7480605888              | ank BTN 360806-3  | ark UUB        | enk BLA 8//U////1U | drik bit Naccourtu                | I Nas vari barik | utano Karvawan | Piutang       | a Provek di Muka | ava Provek di muka | l Biaya Proyek di Muka | k di Muka | <sup>a</sup> n Masukan | Ph Pasal 23 | l Pajak di Muka | g Muka | wransi di muka | ewa Dibayar di muka | aya Dibayar di muka | l Uang Muka    | Lancar Lainnya | ersediaan Tanah  | ecurity Deposit | l Aset Lancar Lainnya | SET LANCAR<br>Tetade berownind | LELIAL DELITY OVOU | i alari Nariju<br>P Peralatan Kantor |   | 1                                      | 1                | Send To       |
| Dated From: June      |                      |                      |      | AKTIVA<br>AGET I | Kasu     | Ϋ́ε          | ä                | ã                               | ň                 | ä              | Ξŏ ἀ               |                                   | Fiuta<br>Piuta   | đ              | Tota          | Biave            | . a                | Tota                   | Pajal     | Ë                      | Ë           | Tota            | Uan    | Å:             | 35                  | 1                   | Tota           | Åset           | ď                | ۍ د<br>ا        | Tota                  | Total A<br>AGET 1              | Derel              |                                      | ~ | < ]                                    |                  | Help F1 Print |

Lampiran 20. Tampilan Output berupa Balace Sheet bulanan pada MYOB

| Dated From: June 🔻 To: July                                | Redisplay                     | View: Screen Rep             | •                              |  |
|------------------------------------------------------------|-------------------------------|------------------------------|--------------------------------|--|
|                                                            | Profit & L                    | oss Statement                |                                |  |
|                                                            | June 2018 t                   | hrough July 201              | 8                              |  |
| PENDAPATAN                                                 | June                          | July                         | Total                          |  |
| Harga Pokok Penjualan                                      |                               |                              |                                |  |
| Gross Profit                                               | 000                           | 000                          | 000                            |  |
| BIAY/A-BIAYA<br>Biaya Administasi dan Umum<br>Biaya Kantor |                               |                              |                                |  |
| Biaya Legaltas<br>Biaya Percetakan                         | 0,00<br>1.550.000.00          | 3.759.000,00<br>8.840.000,00 | 3.759.000,00<br>10.390.000,00  |  |
| Biaya Alat Tulis Kantor                                    | 1.217.000,00                  | 646.000,00                   | 1.863.000,00                   |  |
| Biaya Rumah Tangga Kantor<br>Biaya Pos/Benda Pos/Materai   | 10.921.000,00<br>159.000,00   | 13.594.500,00<br>90.000,00   | 24.515.500,00<br>249.000,00    |  |
| Biaya Fotocopy dan Lainnya                                 | 318.000,00                    | 1.165.500,00                 | 1.483.500,00                   |  |
| Biaya Promosi<br>Riana Averancei Abtiva                    | 52.45UUUUUU<br>BET DAG OD     | /3.94U.UUUJU<br>GET DAR DO   | 1 202 002 00                   |  |
| Bigya Listrik<br>Bigya Listrik                             | 5.125.000,00                  | 7.130.000,00                 | 12.255.000,00                  |  |
| Biaya Telepon dan Fax                                      | 2.743.705,00<br>136.000 00    | 2.223.610,00<br>155 000 00   | 4.967.315,00                   |  |
| ungya ruwa<br>Biaya Entertain                              | 298.000,00                    | 138.000,00                   | 436,000,00                     |  |
| Biaya Sumbangan                                            | 29,800,000,00                 | 5.050.000,00                 | 34,850.000,00                  |  |
| Biaya Sewa Kantor<br>Disura Lata Alambar                   | 15.833.333,00<br>5.000.000.00 | 15.833.333,00<br>From nor no | 31.666.666,00<br>10.000.000.00 |  |
| biaya Domain Website<br>Biaya Domain Website               | 10,416,00                     | 10.416,00                    | 20,832,00                      |  |
| luran Lingkungan                                           | 90000000                      | 00'000'00                    | 1.800.000,00                   |  |
| blaya Souvern<br>Disus Doving day 1-as Casal               | 2500.000 00                   | 11 van ann an                | 5.000,000,00                   |  |
| biaya Provingin uan vasa uoran.<br>Biaya Reklame           | 000                           | 5.616.000.00                 | 5,616,000,00                   |  |
| Biaya Jasa Audit                                           | 12,500,000,00                 | 80                           | 12.500.000,00                  |  |
| Total Blaya Kantor<br>Diser Tut Posts Press Tu             | 144.901.500,00                | 158.663.405,00               | 303.564.905,00                 |  |
| biaya i ou, marun, bensin, i ia<br>Biaya Tol               | 105.000,00                    | 103.500,00                   | 208,500,00                     |  |
| Biaya Parkir                                               | 216.000,00                    | 283.000,00                   | 499.000,00                     |  |
| -                                                          |                               |                              |                                |  |
| 2 👘 📑                                                      | Customise 5a                  | we≜s <u>(0</u>               | 86                             |  |
| Hepri <u>r</u> im senoto                                   |                               |                              |                                |  |

Lampiran 21. Tampilan Output berupa Profit & Loss bulanan pada MYOB

| AP   |              |                |           |      |       |            |    |   |             |            |             |            |             |    |   |       |       | -       |
|------|--------------|----------------|-----------|------|-------|------------|----|---|-------------|------------|-------------|------------|-------------|----|---|-------|-------|---------|
| AO   |              |                |           |      |       |            |    |   |             |            |             |            |             |    |   |       |       |         |
| AN   |              |                |           |      |       |            |    |   |             |            |             |            |             |    |   |       |       |         |
| AM   |              |                |           |      |       |            |    |   |             |            |             |            |             |    |   |       |       |         |
| AL   |              |                |           |      |       |            |    |   |             |            |             |            |             |    |   |       |       |         |
| AK   |              |                |           |      |       |            |    |   |             |            |             |            |             |    |   |       |       |         |
| A    |              |                |           |      |       |            |    |   |             |            |             |            |             |    |   |       |       |         |
| A    |              |                |           |      |       |            |    |   |             |            |             |            |             |    |   |       |       | -       |
|      |              |                |           |      | ła    | as         |    |   | 38.007,00)  | 91.915,56) | 29.922,56)  | 69.309,21) | 99.231,77)  |    |   |       |       |         |
| AH   |              | <b>3GAL</b>    |           |      | Jumb  | Ekuit      | Ŗр |   | (1.672.0    | (407.7     | (2.079.8    | (379.8     | (2.459.6    |    |   |       |       | CALK    |
|      |              | AL-TAN         |           |      |       |            |    |   | 00,00)      | 15,56)     | 22,56)      | 09,21)     | 31,77)      |    |   |       |       | ARUSKAS |
| . AG | UITAS        | DA TANG        | 2018      |      | Saldo | Laba (Rugi | Rp |   | 4.672.038.0 | (407.791.9 | 5.079.829.9 | (379.869.3 | 5.459.699.2 |    |   |       |       | KUITAS  |
|      | VHAN EK      | KHIR PAI       | INDC OE N |      |       |            |    |   | ) 00        |            | ) 00        |            | 00          |    |   |       |       | ARUGI   |
| ц.   | PERUBA       | G BERA         | 2018 DAN  |      | dal   | am         |    |   | .000.000,   |            | .000.000,   |            | ,000.000,   |    |   |       |       | 18 LAB  |
| 4    | <b>PORAN</b> | IUN YAN        | 31 JULI   |      | Mo    | Sah        | R  |   | 3.000       |            | 3.000       |            | 3.000       |    |   |       |       | 17 LR20 |
|      | 7            | IUN-TAE        |           |      |       |            |    |   |             |            |             |            |             |    |   |       |       | a LR201 |
|      |              | <b>TUK TAB</b> |           |      |       |            |    |   | 018         |            | 018         |            | 18          |    |   |       |       | Nerac   |
| AE   |              | IND            |           |      |       |            |    |   | 31 Mei 2    | n Berjalan | 30 Juni 2   | n Berjalan | 30 Juli 20  |    |   |       |       | BS2018  |
|      |              |                |           |      |       |            |    |   | Saldo per   | Laba Tahu  | Saldo per   | Laba Tahu  | Saldo per   |    |   |       |       | BS2017  |
| AD   |              |                |           |      |       |            |    |   |             | _          |             | _          |             |    |   |       |       | -       |
| -    | ~ .          |                |           | <br> | -     |            |    | 0 |             |            |             | -+         | 10          | 10 | ~ | <br>0 | <br>~ | -       |

## Lampiran 22. Tampilan *Output* (LaporanPerubahan Ekuitas) pada *Excel*

|                                                                                                    | V W                                                                             |                | χ       | Formu                            | la Bar           |                                                                 | AB                                       |              | К                | AD | AE AF AG                                                                                | AH                              | AI       | N | Ж | AL. | AM       |
|----------------------------------------------------------------------------------------------------|---------------------------------------------------------------------------------|----------------|---------|----------------------------------|------------------|-----------------------------------------------------------------|------------------------------------------|--------------|------------------|----|-----------------------------------------------------------------------------------------|---------------------------------|----------|---|---|-----|----------|
| DVET LEUS 14/0 BEAUED 14/LUU     DVET LEUS 14/0 BEAUED 14/LUU     DVET LEUS 14/0 BEAUED 14/LUU       BESUI     BESUI     BESUI     BESUI     BESUI       BESUI     BESUI     BESUI     BESUI     BESUI       BESUI     BESUI     BESUI     BESUI     BUSUI       BESUI     BESUI     BESUI     BUSUI     BUSUI       At Strin Openi     Are Le de Strin Openi     String Incl.     String Incl.       At String Openi     BESUI     Besuit Information (STREED)     Are Le de Strin Openi       At String Openi     Braze Inde String Openi     String Incl.     String Incl.       At String Openi     Braze Inde String Openi     String Incl.     String Incl.       At String Openi     Braze Inde String Openi     String Incl.     String Incl.       At String Incl.     Braze Inde String Openi     String Incl.     String Incl.       At String Incl.     Braze Inde String Openi     String Incl.     String Incl.       At String Incl.     Braze Inde String Openi     String Incl.     String Incl.       At String Incl.     Braze Inde String Openi     String Incl.     String Incl.       At String Incl.     Braze Inde String Openi     String Incl.     String Incl.       String Incl.     Braze Inde String Openi     String Incl.     String Incl.                                                                                                    | LAPORAN A                                                                       | RUS KAS        |         |                                  |                  |                                                                 | LAPORAN ARUS KAS                         |              |                  |    | LAPORAN ARUS K                                                                          | \$                              |          |   |   |     | -        |
| Normal back provide part of the part of the                                                                                                    | UNTUK TAHUN YANG B                                                              | TRAKHIR 31 MET | 2018    |                                  |                  | UNTUK TAH                                                       | UN YANG BERAKHIR                         | 30 JUNI 2018 |                  |    | UNTUK TAHUN YANG BERAKH                                                                 | IR 31 JULI 1018                 |          |   |   |     |          |
| BESH         BANK         BANK <th< th=""><th></th><th></th><th></th><th></th><th></th><th></th><th></th><th></th><th></th><th></th><th></th><th></th><th></th><th></th><th></th><th></th><th></th></th<>                                                                                                    |                                                                                 |                |         |                                  |                  |                                                                 |                                          |              |                  |    |                                                                                         |                                 |          |   |   |     |          |
| Normal         Normal         Normal         Normal         Normal           By         By </th <th></th> <th></th> <th>31.05/0</th> <th>18</th> <th></th> <th></th> <th></th> <th>3</th> <th>1062018</th> <th></th> <th></th> <th>30.067018</th> <th></th> <th></th> <th></th> <th></th> <th>-</th>                                                                                                    |                                                                                 |                | 31.05/0 | 18                               |                  |                                                                 |                                          | 3            | 1062018          |    |                                                                                         | 30.067018                       |          |   |   |     | -        |
| Art Radit Radits Openi       Art Radit Radits Openi       A                                                                                                    |                                                                                 |                | Rp      |                                  |                  |                                                                 |                                          |              | Rø               |    |                                                                                         | Rp                              |          |   |   |     |          |
| And Like Light open i     And Like is Upen in Queries     And Like is Upen in Queries     And Like is Upen in Querie                                                                                                    |                                                                                 |                |         |                                  |                  |                                                                 |                                          |              |                  |    |                                                                                         |                                 |          |   |   |     |          |
| data figh brah       (UTMUR)       Lata figh brah       (UTMUR)       Lata figh brah       (UTMUR)       Lata figh brah       (UTMUR)       Lata figh brah       (UTMUR)         Arten brahad pinag utat       100000       Persons brahad pinag utat       100000       Persons brahad pinag utat       (UMUR)         Arten brahad pinag utat       100000       Persons brahad pinag utat       (UMUR)       (UMUR)         Arten brahad pinag utat       (UMUR)       Persons brahad pinag utat       (UMUR)       (UMUR)         Arten brahad pinag utat       (UMUR)       Persons brahad pinag utat       (UMUR)       (UMUR)         Arten brahad pinag utat       (UMUR)       Persons brahad pinag utat       (UMUR)       (UMUR)         Arten brahad pinag utat       (UMUR)       Persons brahad pinag utat       (UMUR)       (UMUR)         Arten brahad pinag utat       (UMUR)       Restato persons (upg utat       (UMUR)       (UMUR)         Arten brahad pinag utata       (UMUR)       Restato persons (upg utat       (UMUR)       (UMUR)         Arten brahad pinag utata       (UMUR)       Restato persons (upg utat       (UMUR)       (UMUR)         Arten brahad pinag utata       (UMUR)       Restato persons (upg utata       (UMUR)       (UMUR)         Arten brahad pinag utata                                                                                                    | ari Aktivitas Operasi                                                           |                |         |                                  | Ares Kas dari /  | latinitas Operasi                                               |                                          |              |                  |    | Arus Kas dari Aktivitas Operasi                                                         |                                 |          |   |   |     |          |
| ada log mini (J. 1997). Lang log mini (J. 1997). Lang log mini (J. 1997                                                                                                    | 4.0.31.3                                                                        |                |         | C ATE (11 12)                    | 14.              |                                                                 |                                          |              | (100 MIL 104 KG) |    | 14.0.31.3                                                                               | (222.562.200.02                 |          |   |   |     |          |
| Angel and Statis         10.11.00         Pergunation Register Statistics         10.11.00         Pergunation Register Statistics         10.11.00         Personal (Statistic)           Answare (Statistic)         Personal (Statistic)         Personal (Statistic)         (Personal (Statistic)         (Pers                                                                                                    | ada (Xugi) beruh                                                                |                | (22     | (1,0,10,011,15)<br>14 016 000 00 | Late             | Augi) berse                                                     |                                          |              | (407.791.912,20) |    | Laba (Aug) beruh<br>Demonisi pertahan daram dari                                        | (319.009.009.21                 |          |   |   |     | -        |
| <ul> <li>Perturbal particular program (International particular program (International particular particular particul</li></ul>                                                                                                    | enyusuan aser tetap dan amortisasi                                              |                |         | 1 MA MA MA                       | reay             | outen eset tetep den ernot                                      | nati<br>udu                              |              | 10.3/3.300,00    | _  | Penyusuan aler teap can amonisasi<br>Domono dinu kun kun kun kun                        | 10,410,341,00                   | <u> </u> |   |   |     |          |
| <ul> <li>Pertozzi Jaszie jed niza</li> <li>(JYK. 100)</li> <li>Pertozzi Jaszie jed niza</li> <li>(JYK. 100)</li> <li>Pertozzi Jaszie jed niza</li> <li>Pertozzi Jaszie jed niza</li> <li>Pertozzi Jaszie jed niza</li> <li>(JYK. 100)</li> <li>Pertozzi Jaszie jed niza</li> <li>Pertozzi Jaszie jed niza</li> <li>Pertozzi Jaszie jed n</li></ul>                                                                                                    | enorunae (secanae) porang mana<br>Anno Anno Anno Anno Anno Anno                 |                | /1      | LICUMUM<br>A MA MA MA            | 2602             | nau (necesar) board o<br>nau                                    | and f - de                               |              | 220,000,000      | _  | Peterstan (Peters) poung sana<br>Demonstra (Peters) bina awak 6 mila                    | (24.430,000,00                  |          |   |   |     |          |
| Instant Instantion (PLACUM)       Pressure (Instantion)       Pressure (Instantion)       Pressure (I                                                                                                    | ensrunan (senanzan) oniya proyes oi musa<br>musanan (banahan) oniya Kumula      |                | (20     | n na na mi                       | 2002             | anan (annanan) ma'ya pro                                        | nyes os musa<br>entre                    |              | (19,000,000,00)  | _  | Peterstaan (petersa) onlya proyet oi musa<br>Doministra (bereden) onlya firoyet oi musa | (2040.002.410,00                |          |   |   |     | -        |
| <ul> <li>Personal personal personal</li></ul>                                                                                                    | enzonan (senanan) pajar ormuta<br>normuta (normuta)                             |                | ()      | 19.129.233/W)<br>16.155.006.001  | 7002             | nen (lenenen) pejer or :<br>nen                                 | in ann ha Can                            |              | 40.041.005.00    | _  | Pennonan (pennan) paga ormua<br>Damanan (bandan) una mila ambalan                       | (113.200.000)W                  |          |   |   |     | -        |
| call protocol program       0.710,000       Control protocol program       (121,0000)       Control protocol program       (121,0000)         Sankin protocol program       0.510,000       Konkin protocol program       (121,0000)       Konkin protocol program       (121,0000)         Sankin protocol program       0.510,000       Konkin protocol program       (121,0000)       Konkin protocol program       (121,0000)         Sankin protocol program       0.510,000       Konkin protocol program       (121,0000)       Konkin protocol program       (121,0000)         Sankin protocol program       0.510,000       Reskin protocol program       (121,0000)       Konkin protocol program       (121,0000)         Sankin protocol program       0.510,000       Personan (program       (121,0000)       Konkin protocol program       (121,0000)         Sankin protocol program       0.510,000       Personan (program       (121,0000)       Konkin protocol program       (121,0000)         Sankin protocol program       0.510,000       Personan (program       0.500,0000       Personan (program       (121,0000)       Konkin protocol program       (121,0000)       (121,0000)       (121,0000)       (121,0000)       (121,0000)       (121,0000)       (121,0000)       (121,00000)       (121,00000)       (121,000000)       (121,0000000)       (121,0000000)                                                                                                    | enstanan (senanan) sang mula periotenan<br>"anahan (sanurunan) sinan sudu       |                | (4      | 10.100.200,00)<br>10.640.660.00  | FOIR             | anten (antennen anten en er er er er er er er er er er er er er | de personan<br>de                        |              | (7) 645 000 001  | _  | Penintuan (anasan) ang mua penintuan<br>Vanahas (anasana) atau mula                     | (04.015.000.00                  |          |   |   |     | -        |
| <ul> <li>Janace protocol (1999) Normal (1999) Normal (</li></ul>                                                                                                    | enanan (penurunan) uang usana<br>'analan (anananan) bilana anatamar             |                |         | 0.076.0000<br>0.076.00           | Veri             | an (peneuran) sing sa<br>ha (aannaran) iilana m                 | ale<br>niver                             |              | 404 177 401 00   | _  | Kenakan (penzinan) bing pana<br>Vanahan (penzinan) binan mitomar                        | (21212.000,00<br>605.173.763.00 |          |   |   |     |          |
| name production (seegreg) region       (111 NUM)       Kentale (product) (seegreg)       (111 NUM)       Kentale (product) (seegreg)       Kentale (product) (seegreg)       Sinth (product) (seegreg)       Sinth (product) (seegreg)                                                                                                    | enenen (penenen) myen vanenen<br>analas (aanavaa) misen mii harawaa             |                |         | 6715.000.00                      | Veri             | ten (penistaten) niyen vi<br>has (saansusaa) niyan m            | ü harama                                 |              | (\$ 175.000.00)  | _  | Vanabas (pencona) ataa mii barama                                                       | 1 075 000 00                    |          |   |   |     |          |
| Instant processing properties       (1)000000000000000000000000000000000000                                                                                                    | analan (penenan) bang gaji tanyawan<br>'analan (penenana) bina anish            |                |         | 10000400                         | Veri             | ten (pennenen) steng ge                                         | ipanyeren<br>ite                         |              | 1.627102.00      | _  | Konakan (pontenan) stang gapi ke yewan<br>Vanadan (pontenan) stang gapi ke yewan        | 27 833 507 00                   | -        |   |   |     |          |
| International and the state of the state of the stat                                                                                                    | enenen (penelan) sont bacar biorra                                              |                |         | 5 250 000 00                     | Perce            | un (penetan) wing pi<br>wan (beraitan) aset lanc                | jes<br>ar lainnea                        |              |                  | _  | Personaan (becaltan) sang pajas<br>Personaan (becaltan) asat lancar lainnya             |                                 |          |   |   |     |          |
| erni yage fikelika (figuaka) dek dirita: permi (1165343) Aru ka kerni yage fikelika (figuaka) dek dirita: permi (146597033)<br>Aru ka kerni yage fikelika (figuaka) dek dirita: permi (146597033)<br>Aru ka kerni yage fikelika (figuaka) dek dirita: permi (146597033)<br>Aru ka kerni yage fikelika (figuaka) dek dirita: permi (146597033)<br>Aru ka kerni yage fikelika (figuaka) dek dirita: permi (146597033)<br>Aru ka kerni yage fikelika (figuaka) dek dirita: permi (146597033)<br>Aru ka kerni yage fikelika (figuaka) dek dirita: permi (146597033)<br>Aru ka kerni yage fikelika (figuaka) dek dirita: permi (146597033)<br>Aru ka kerni yage fikelika (figuaka) dek dirita: permi (146597033)<br>Aru ka kerni yage fikelika (figuaka) dek dirita: permi (146597033)<br>Aru ka kerni yage fikelika (figuaka) dek dirita: permi (14659703)<br>Aru ka kerni yage fikelika (figuaka) dek dirita: invessi<br>(17711570)<br>Aru ka kerni yage fikelika (figuaka) dek dirita: invessi<br>(17711570)<br>Aru ka kerni yage fikelika (figuaka) dek dirita: invessi<br>(17711570)<br>Aru ka kerni yage fikelika (figuaka) dek dirita: invessi<br>(17711570)<br>Aru ka kerni yage fikelika (figuaka) dek dirita: invessi<br>(17711570)<br>Aru ka kerni yage fikelika (figuaka) dek dirita: invessi<br>(17711570)<br>Aru ka kerni yage fikelika (figuaka) dek dirita: invessi<br>(17711570)<br>Aru ka kerni yage fikelika (figuaka) dek dirita: penkinya<br>(17711570)<br>Kasha (figuaka) dek dirita: penkinya<br>(17711570)<br>Kasha (figuaka) dek dirita: penkinya                    |                                                                                 |                |         |                                  |                  |                                                                 |                                          |              |                  |    | ,,,,,,,,,,,,,,,,,,,,,,,,,,,,,,,,,,,,,,,                                                 |                                 |          |   |   |     |          |
| Arr Kn dei Abrite. Inventi       Arr Kn dei Abrite. Inventi       Arr Kn dei Abrite. Invention       Arr Kn dei Abrite. Inventi       Arr Kn dei Abrite. Inventi       Arr Kn dei Abrite. Invention       Arr Kn dei Abrite. Invention       <                                                                                                    | rzih yang dikezilkan (digunakan) oleh aktivitet                                 | opernii        | (6      | 7.145.534,13)                    | Arıs kıs bersik  | yay dheilar (dynab                                              | ia) oleb skiiritsi opersii               |              | 49.666.253,44    |    | Aru: la: bersik yang dikasikan (digunakan) oleh aktivita: operat                        | (1.848.959.713,21               |          |   |   |     |          |
| Prephere in dei pendelar diri way bernjid       Perphere in dei pendelar diri way bernjid       Perphere in dei pend                                                                                                    | ari Aktivitas Iavestasi                                                         |                |         |                                  | Arıs Kasıdari /  | lativitas Investasi                                             |                                          |              |                  |    | Arno Kas dari Abirritos Investosi                                                       |                                 |          |   |   |     |          |
| Are based on a sequence of the sequence of the                                                                                                    | enpelizeran kan dari nembelian aktira tetan be                                  | wind           |         |                                  | Dance            | haran lan dari nembeliar                                        | n abiera tetan hereneind                 |              |                  |    | Peoplementes for dari cembelian shire tetes berezind                                    | (1 978 157 00                   |          |   |   |     | -        |
| errah yang dhadhan (digandan) dek dhirina pendagana di ang dan dan dan karina pendagana di ang dan dan dan karina pendagana di ang dan dan dan karina pendagana di ang dan dan dan dan dan dan dan dan dan dan                                                                                                    | engelsaran kas dari pembelian akirra tetap tak                                  | ternsist       |         |                                  | Peope            | lsaran kas dari pembeliar                                       | s zláva tetap talberwujud                |              |                  |    | Pengeluaran kas dari pembelian aktiva tetap takberwaja                                  | 6 .                             |          |   |   |     |          |
| ernà yag dianilia (égnala) dé dérina penlayag<br>dianilia (égnala) dé dérina penlayag<br>derina penlayag<br>dianilia (égnala) dé dérina penlayag<br>derina penlayag<br>derina penl |                                                                                 |                |         |                                  |                  |                                                                 |                                          |              |                  |    |                                                                                         | -                               |          |   |   |     |          |
| Arts las dariadas pendagras       Arts las dariadas pendagras       Arts las dariadas       Arts las dariadas pendagras       Arts las dariadas pendagras       Arts las dariadas pendagras       Arts las dariadas pendagras       Arts las dariadas pendagras       Arts                                                                                                    | rzik yang dikezilkan (digunakan) oleh aktiviter                                 | iaretosi       |         |                                  | Arıs kıs bersik  | yang dikelika (dipunda                                          | u) oleb aktivitas investasi              | _            |                  |    | Arus kas beralt yang dikasilkan (digunakan) oleh aktivitas investo                      | si (1978,157,00                 |          |   |   |     |          |
| Keekin (personal) into pentaging data       Keekin (personal) into pentaging data       Keekin (personal) into pentaging data       Keekin (personal) into pentaging data       Keekin (personal) into pentaging data       (11141000)       Keekin (personal) into pentaging data         Keekin (personal) into pentaging data       Keekin (personal) into pentaging data       Keekin (personal) into pentaging data       Keekin (personal) into pentaging data       (11141000)       Keekin (personal) into pentaging data         Keekin (personal) into pentaging data       Keekin (personal) into pentaging data       Keekin (personal) into pentaging data       Keekin (personal) into pentaging data       100000000       Keekin (personal) into pentaging data         Instalan motion (personal) into pentaging data       Testalan motion (personal) into pentaging data       Testalan motion (personal) into pentaging                                                                                                    | uri aktiritas peubliayaan                                                       |                |         |                                  | Ares las dari al | tiritas pembiayaan                                              |                                          |              |                  |    | Arus kas dari aktivitas pembiayaan                                                      |                                 |          |   |   |     |          |
| Sentes (persona) sets (marga sent)       Sentes (persona) sets (marga sent)     Sentes (persona) sets (marga sent)     Sentes (persona) sets (marga sent)       Sentes (persona) sets (marga sent)     Sentes (persona) sets (marga sent)     Sentes (persona) sets (marga sent)       Sentes (persona) sets (marga sent)     Sentes (persona) sets (marga sent)     Sentes (persona) sets (marga sent)       Sentes (persona) sets (marga sent)     Sentes (persona) sets (marga sent)     Sentes (persona) sets (marga sent)       Intertae mode (sere)     Techtae mode (sere)     Techtae mode (sere)       reit (persona) sets (marga sent)     Techtae mode (sere)     Sentes (persona) sets (marga sent)       reit (persona) sets (marga sent)     Techtae mode (sere)     Sentes (persona) sets (marga sent)       reit (persona) sets (marga sent)     Techtae mode (sere)     Sentes (persona) sets (marga sent)       reit (persona) sets (marga sent)     Techtae mode (sere)     Sentes (persona) sets (marga sent)       reit (persona) sets (marga sent)     Techtae mode (sere)     Sentes (persona) sets (marga sent)       reit (persona) sets (marga sent)     Techtae mode (sere)     Sentes (persona) sets (marga sent)       reit (persona) sets (marga sent)     Techtae mode (sere)     Sentes (persona) sets (marga sent)       reit (persona) sets (marga sent)     Techtae mode (sere)     Sentes (persona) sets (marga sent)       reit (persona) sets (marga sent)     Techtae mode (sere)     Sentes (persona) sets                                                                                                    |                                                                                 |                |         |                                  | Veri             | han (namununa) utana na                                         |                                          |              |                  |    |                                                                                         |                                 | _        |   |   |     |          |
| Anala (pennan) yang daning (AMADANAN) Anala (pennan) yang daning pennang yang daning (AMADANAN) Ang daning pennang yang bari<br>Anala (pennang) yang bari<br>Intakan model darar - Kanakan (pennang) kang bari<br>Intakan model darar - Intakan model darar - Intakan - Intakan - Intakan - Intakan - Intakan - Intakan - Intakan - Intakan - Intakan - Intakan - Intakan - Intakan - Intakan - Intakan - Intakan - Intakan - Intakan - Intakan - Intakan - Intakan - Intakan - Intakan - Intakan - Intakan - Intakan - Intakan - Intakan - Intakan - Int                                                                                                    | enanzan (penurunan) urang pernegang sanam.<br>Terahan (nemurunan) utang terahan |                | //      | ·                                | Veni             | rsu (beux.nusu) nusul be                                        | milita itatu<br>milita                   |              | (10.016355.00)   | _  | Kenakan (pentrutan) utang pertegang tanam<br>Vanahan (pentrutan) utang pertegang tanam  | /10.149.945.00                  |          |   |   |     | -        |
| Andrain protection y and y each and a section protection y and y each and a section protection y and y each and the section of the section of                                                                                                    | enanan (penurunan) uang baang<br>'anahan (penurunan) utan baah                  |                | (       | www.uuu                          | Veri             | an (peneuran) uang te<br>ha (asaranan) utan ba                  | n ang ang ang ang ang ang ang ang ang an |              | (00,000,000)     | _  | Kenakan (penzunan) utang kenang<br>Kanahan (penzunan) utang kenang                      | 1 100 000 000 00                |          |   |   |     | -        |
| ernik men kenne kenne kenne kenne kenne kenne kenne kenne kenne kenne kenne kenne kenne kenne kenne kenne kenne<br>ernik mer fåkellas (égnalas) old skiriste peskirpus (AM13.532,0) Åre la berik pes fåkellas (égnalas) old skiriste peskirpus (AM13.532,0) Åre la berik pes fåkellas (égnalas) old skiriste peskirpus (AM13.532,0) Åre la berik pes fåkellas (égnalas) old skiriste peskirpus (AM13.532,0) Åre la berik pes fåkellas (égnalas) old skiriste peskirpus (AM13.532,0) Åre la berik pes fåkellas (égnalas) old skiriste peskirpus (AM13.532,0) Åre la berik pes fåkellas (égnalas) old skiriste peskirpus (AM13.532,0) Åre la berik pestirpus (AM13.532,0) Åre la berik pestirpus (AM13.532,                                                                                                    | entenan (pentrunen) uning unin<br>ambakan mudal Anatur                          |                |         |                                  | Tank             | dan (yenistalah) siang ba<br>dan modal dinatas                  | <b>a</b>                                 |              |                  | _  | Tambahan (yenzenan) sang sena<br>Tambahan modul disatur                                 |                                 | -        |   |   |     |          |
| rah yang diandian (dipandan) deh diritan pendapuna (ANILISAN) Arra ka berah yang diandian (dipandan) deh diritan pendapuna (ANILISAN) Arra ka berah yang diandian (dipandan) deh diritan pendapuna (dipandan) deh diritan pendapuna (dipandan) deh diritan p                                                                                                    | entremen introde oppist                                                         |                |         |                                  | 1014             |                                                                 |                                          |              |                  | _  |                                                                                         |                                 |          |   |   |     |          |
| permana) berah ka (7125 MU,13) Kanaka (permana) berah ka 3549 85,4 Kanaka (permana) berah ka (661.061 35,13)<br>Ne 2001 126 (1225 M2,13) Kata ta ta 2001 121 (1225 M2,14) 121 (1225 M2,14) 121 (1225 M2,14) 122 (1216 M2,14) 1                                                                                                    | rnik yang dikenilkan (digunakan) oleh aktivite                                  | pentinyan      | (1      | 0.013.568,00)                    | Arıs kıs bersik  | yang dikelikan (digunaka                                        | u) oleb aktivitas pembiaya               | a            | (10.016.355,00)  |    | Aru: las bersik yang dikasilkan (digunakan) oleh aktivitas pembin                       | yaa 1.109.851.135,00            |          |   |   |     |          |
| rementary era nos (v. 1.5. m. a) Antenia (rementar) era nos (v. 1.6. m. a) (v. 1.5. m. a) (v. 1.6. m. a) (v. 1.6. m. a) (v. 1.                                                                                                    | uneau) keed he                                                                  |                |         | 7 160 101 13                     | Vandes (         |                                                                 |                                          |              | 11 902 014 05    | _  | Vandus (aansense) kande be                                                              | (66) (66 175 11                 |          |   |   |     | -        |
| AND ALL A ALL A AL                                                                                                    | prournassay derina kan<br>Multimite                                             |                | 114     | 1.129.192,10)<br>0.635.032.00    | Attain per       | radika) dersad das<br>1919                                      |                                          |              | 39.049.090,44    | _  | Areanan (president) fortal ex                                                           | 1,001,000,100                   |          |   |   |     | $\vdash$ |
| 1 1/2 / MIR 1 1/2 / AC 10.04 54, Jun 10 / 20 / MIR 1 1/2 (10.04 4 54, Jun 10 / 20 / 20 / 20 / 20 / 20 / 20 / 20 /                                                                                                    | 200 2010<br>1 Mai 2018                                                          |                | 110     | N.VEJ.EEJ/07                     | Calda har 30 Tau | 2010<br>2018                                                    |                                          |              | 1 993 116 010 40 |    | onno an 0170710<br>Raba har annon                                                       | 1.223.110.VE9/W                 | _        |   |   |     |          |

# Lampiran 23. Tampilan *Output* (Laporan Arus Kas) pada *Excel*

| CH1 | •    | Х     | √ f <sub>x</sub>    | t                             |                             |                                |                                      |                                      |                      |                    |            |    |    |    |    |    |    |   |    |    |    |
|-----|------|-------|---------------------|-------------------------------|-----------------------------|--------------------------------|--------------------------------------|--------------------------------------|----------------------|--------------------|------------|----|----|----|----|----|----|---|----|----|----|
| BN  | BO   | BP BQ | BR                  | BS                            | BT                          | RII                            | BV                                   |                                      | BW                   | BX                 |            | BY | BZ | CA | CB | CC | CD | Œ | CF | CG | CH |
| ,   |      |       |                     |                               | CAT                         | IATAN ATAS                     | LAPORAN KEI                          | JANGAN                               |                      |                    |            |    |    |    |    |    |    |   |    |    |    |
| }   |      |       |                     | UN                            | TUK TAHUN                   | YANG BERA                      | KHIR PADA TA                         | NGGAL - TAI                          | VGGAL                |                    |            |    |    |    |    |    |    |   |    |    |    |
| 4   |      |       |                     |                               |                             | Per 31 Juli 2                  | 018 dan 30 Juni (                    | 2018                                 |                      |                    |            |    |    |    |    |    |    |   |    |    |    |
| ;   |      |       |                     |                               |                             |                                |                                      |                                      |                      |                    |            |    |    |    |    |    |    |   |    |    |    |
| j   |      |       |                     |                               |                             |                                |                                      |                                      |                      |                    |            |    |    |    |    |    |    |   |    |    |    |
| 1   | 1    | mum   |                     |                               |                             |                                |                                      |                                      |                      |                    |            |    |    |    |    |    |    |   |    |    |    |
| 1   |      | . Per | udirian Pe          | rusahaan                      |                             |                                |                                      |                                      |                      |                    |            |    |    |    |    |    |    |   |    |    |    |
| 0   |      |       |                     |                               |                             |                                |                                      |                                      |                      |                    |            |    |    |    |    |    |    |   |    |    |    |
|     |      | PT    | Griya Be            | rkat Utama (                  | didirikan berd              | asarkan akta P                 | emyataan Keputi                      | usan Rapat No                        | taris No. 34 Ta      | nggal 14 April 20  | 014, dari  |    |    |    |    |    |    |   |    |    |    |
|     |      | No    | taris Deni          | Thanur,S.E.,S                 | S.H.,M.Kn ak                | ta ini telah me                | ndapat pengesaha                     | n dari Menteri                       | Hukum dan Ha         | k Asasi Manusia    | nomor :    |    |    |    |    |    |    |   |    |    |    |
|     |      | AF    | W-02719.4           | 40.10.2014 T                  | 'ahun 2014 ta               | ıggal 15 April                 | 2014. Perubahan                      | akta No. 01 &                        | 02 Tanggal 02 Ji     | uni 2017 dari nota | aris Deni  |    |    |    |    |    |    |   |    |    |    |
|     |      | Th    | anur,S.E.,S         | .H.,M.Kn da                   | n mendapatka                | n pengesahan d                 | lari Kementerian H                   | lukum dan Hal                        | : Asasi Manusia      | nomor: AHU-AI      | H.01.03-   |    |    |    |    |    |    |   |    |    |    |
| 1   |      | 014   | 2522 & A            | HU-AH.01.0                    | 13-0142523 Ta               | nggal 05 Juni 2                | 2017.                                |                                      |                      |                    |            |    |    |    |    |    |    |   |    |    |    |
| 2   |      |       |                     |                               |                             |                                |                                      |                                      |                      |                    |            |    |    |    |    |    |    |   |    |    |    |
| 3   |      | ). Ke | giatan Us           | aha                           |                             |                                |                                      |                                      |                      |                    |            |    |    |    |    |    |    |   |    |    |    |
| 4   |      |       |                     |                               |                             |                                |                                      |                                      |                      |                    |            |    |    |    |    |    |    |   |    |    |    |
|     |      | Ses   | uai dengan          | pasal 3 angga                 | aran dasar Per              | usahaan, perusi                | ahan bergerak dala                   | m bidang Jasa I                      | Pemasaran Perun      | nahan dan Propert  | ti.        |    |    |    |    |    |    |   |    |    |    |
| 5   |      |       |                     |                               |                             |                                |                                      |                                      |                      |                    |            |    |    |    |    |    |    |   |    |    |    |
| 6   |      |       |                     |                               |                             |                                |                                      |                                      |                      |                    |            |    |    |    |    |    |    |   |    |    |    |
| 7   |      | . Le  | galitas dar         | n Perijinan                   |                             |                                |                                      |                                      |                      |                    |            |    |    |    |    |    |    |   |    |    |    |
| 8   |      |       |                     |                               |                             |                                |                                      |                                      |                      |                    |            |    |    |    |    |    |    |   |    |    |    |
| 9   |      |       | Nomor               | SIUP 0149/10                  | )-27/PMVI/2                 | )14 20 Juni 20)                | 14                                   |                                      |                      |                    |            |    |    |    |    |    |    |   |    |    |    |
| 0   |      | •     | Nomor               | Pokok Wajib                   | Pajak 70.173.               | 179.0-412.000                  | tanggal                              |                                      |                      |                    |            |    |    |    |    |    |    |   |    |    |    |
| 1   |      | •     | Tanda L             | )attar Perusah                | 1aan no. 10.2/              | .1.68.04657 ta                 | inggal 27 Juni 2014                  | 4                                    | 10017                |                    |            |    |    |    |    |    |    |   |    |    |    |
| 2   |      | •     | Pengesal            | nan MenKun<br>ban ManV        | Ham no. AH                  | U-AH.01.03-0                   | 142022 Tahun 20.<br>140502 Tahun 20. | 17 tanggal US Ji<br>17 tanggal US Ji | 101 201 /<br>: 001 7 |                    |            |    |    |    |    |    |    |   |    |    |    |
| 3   |      | •     | Pengesal<br>Surat V | nan IvienKun<br>atarangan Dae | mam no. AH<br>misili Pamash | u-AELULU3-0.<br>100 No. 502/10 | 142323 Tanuñ 20.<br>NV/2014 - DM ++  | n ranggai V) Ji<br>nomi 06 Mai D     | an 2017<br>117       |                    |            |    |    |    |    |    |    |   |    |    |    |
| +1  | DC20 | -     | Junat At            | Alere ce                      | LIDO017                     | LD0010                         |                                      | INCLUTION                            |                      | CALK               | $\bigcirc$ |    |    |    |    |    |    |   |    |    | T  |
| 4 1 | 8220 | L/    | 52018               | iveraca                       | LK201/                      | LK2018                         | LABARUGI                             | EKUITAS                              | AKO2KA2              | CALK               | ٢          | 1  |    |    |    |    |    |   |    |    |    |

# Lampiran 24. Tampilan CALK pada MYOB

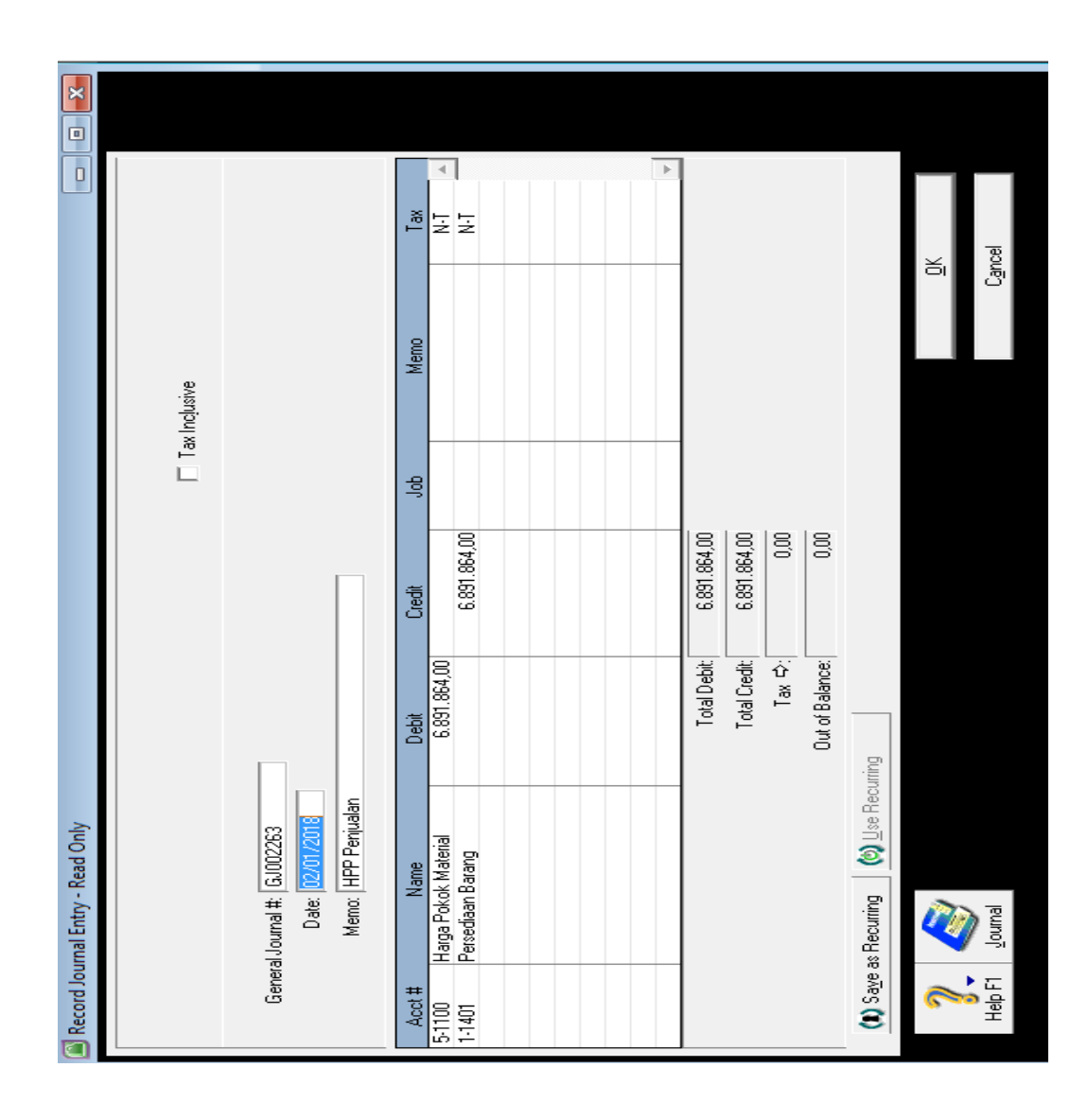

Lampiran 25. Tampilan HPP pada CV.Y

|                                                             |                                                                                                    | Jalan Rawamangun Muka, Jakarta 13220<br>85. Fax: (021) 4706285                      | AN INC SCALTON CERT    | Predit Company             |
|-------------------------------------------------------------|----------------------------------------------------------------------------------------------------|-------------------------------------------------------------------------------------|------------------------|----------------------------|
| רק אולי<br>שר<br>Registrasi<br>Gram Studi<br>sen Pembimbing | Lunga Galuh KARTU KONSULTASI I<br>Lunga Galuh Krana<br>Bissipatse<br>Si Akumangi<br>Ibu Yunika Murdayamh Sr.Msi., MAk<br>Nip 19780621 2688 01201 | DEMBIMBINGAN PENULISAN PKL<br>S. Judui PKL<br>F. DRUJA LAPANSAN F<br>SWATTIKA GROUP | AN PLAT                | TK<br>HAUTANA              |
| TGL/BLN/THN                                                 | MATERI KONSULTASI                                                                                                    | SARAN PEMBIMBING                                                                    |                        | TANDA TANGAN<br>PEMBIMBING |
| 11/10 / 2018                                                | Bab 1 Rnelahu han                                                                                                    | Lebih konsistan dim pennaran                                                        | n point <sup>e</sup> . | È                          |
| 19/12/2018                                                  | Bab 2 Injavan Umum PT. HSC                                                                                                    | Structur homer, lelas                                                               |                        | R                          |
| 22/12/0018                                                  | Bab 3 Pelaksanaan Pkl                                                                                                    | Gunakan Nustrasi perhitungan                                                        |                        | ×                          |
| 24/12/2018                                                  | Lampiran                                                                                                    | Usahakan ada cap penjaha                                                            | (up)                   | Þ                          |
|                                                             |                                                                                                    |                                                                                     |                        |                            |
|                                                             |                                                                                                    |                                                                                     |                        |                            |
|                                                             |                                                                                                    |                                                                                     |                        |                            |
|                                                             |                                                                                                    |                                                                                     |                        |                            |
|                                                             |                                                                                                    |                                                                                     |                        |                            |
|                                                             |                                                                                                    |                                                                                     |                        |                            |
|                                                             |                                                                                                    |                                                                                     |                        |                            |
|                                                             |                                                                                                    |                                                                                     |                        | H                          |
|                                                             |                                                                                                    | SETUJU UNIUK                                                                        | K UJIAN PKL            | -                          |

Lampiran 26. Kartu Konsultasi Bimbingan Penulisan PKL